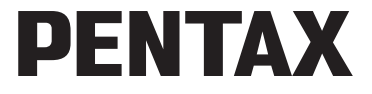

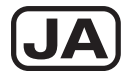

# **Optio H**90

使用説明書

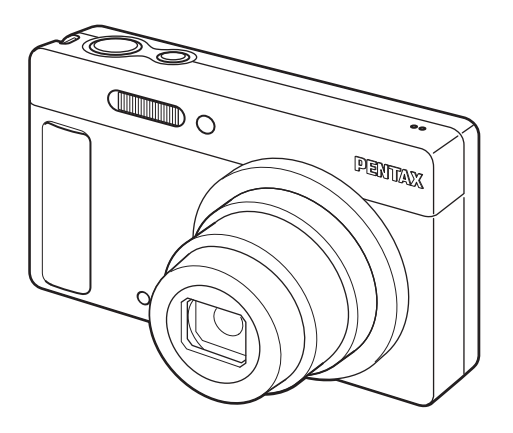

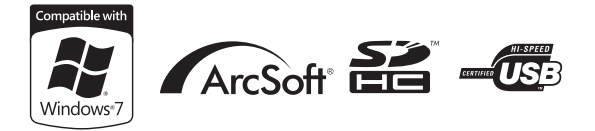

カメラの正しい操作のため、ご使用前に必ずこの使 用説明書をご覧ください。

#### <u>はじめに</u>

このたびは、ペンタックス・デジタルカメラOptio H90をお買い上げい ただき誠にありがとうございます。本製品の機能を十分活用していた だくために、ご使用になる前に本書をよくお読みください。また本書 をお読みになった後は必ず保管してください。使用方法がわからなく なったり、機能についてもっと詳しく知りたいときにお役に立ちます。

#### 著作権について

本製品を使用して撮影した画像は、個人で楽しむなどの他は、著作権法により、 権利者に無断で使用できません。なお、実演や興行、展示物の中には、個人と して楽しむ目的があっても、撮影を制限している場合がありますのでご注意く ださい。また著作権の目的となっている画像は、著作権法の規定による範囲内 で使用する以外は、ご利用いただけませんのでご注意ください。

#### 商標について

PENTAXおよびペンタックス、OptioおよびオプティオはHOYA株式会社の登録 商標です。

**Eff** SDHCロゴは、SD-3C,LLCの商標です。

ArcSoft®の名称及びそのロゴは、ArcSoft Inc.の米国およびその他の国における登録商標または商標です。

Microsoft、Windowsは米国Microsoft Corporationの米国およびその他の国における登録商標です。Windows Vistaは米国Microsoft Corporationの米国およびその他の国における登録商標または商標です。

Macintosh、Mac OSは、米国およびその他の国で登録されているApple Inc.の商標です。

本製品はPRINT Image Matching IIIに対応しています。PRINT Image Matching 対応プリンターでの出力及び対応ソフトウェアでの画像処理において、撮影時 の状況や撮影者の意図を忠実に反映させることが可能です。なお、PRINT Image Matching IIIより前の対応プリンターでは、一部機能が反映されません。PRINT Image Matching、PRINT Image Matching II、PRINT Image Matching IIIに関する 著作権はセイコーエプソン株式会社が所有しています。

「Eye-Fi」、「Eye-Fi *connected*」および Eye-Fi ロゴ は Eye-Fi, Inc.の登録商標です。 その他、記載の商品名、会社名は各社の商標もしくは登録商標です。

#### 本機を使用するにあたって

- テレビ塔など強い電波や磁気を発生する施設の周囲や、強い静電気が発生する 場所では、記録データが消滅したり、撮影画像へのノイズ混入等、カメラが誤 作動を起こす場合があります。
- ・画像モニターに使用されている液晶パネルは、非常に高度な精密技術で作られています。
   99.99%以上の有効画素数がありますが、
   0.01%以下の画素で点灯しないものや常時点灯するものがありますので、あらかじめご了承ください。
   なお、記録される画像には影響ありません。
- カメラを明るい被写体に向けると、画像モニターに光の帯が現れることがあり ます。この現象はスミアといい、故障ではありません。

この装置は、情報処理装置等電波障害自主規制協議会(VCCI)の基準に基づく クラスB情報技術装置です。この装置は、家庭環境で使用されることを目的と していますが、この装置がラジオやテレビジョン受信機に近接して使用される と、受信障害を引き起こすことがあります。使用説明書に従って、正しい取り 扱いをしてください。

本文中のイラストおよび画像モニターの表示画面は、実際の製品と異なる場合 があります。

本書ではSDメモリーカードならびにSDHCメモリーカードのことをSDメモ リーカードと表現しています。

## ご注意ください

この製品の安全性については充分注意を払っておりますが、下記マー クの内容については特に注意をしてお使いください。

登告 このマークの内容を守らなかった場合、人が重大な傷害 を受ける可能性があることを示すマークです。

 注意 このマークの内容を守らなかった場合、人が軽傷または 中程度の傷害を受けたり、物的損害の可能性があること を示すマークです。

#### 本体について

## 

- カメラの分解・改造などをしないでください。カメラ内部に高電圧部が あり、感電の危険があります。
- 落下などにより、カメラ内部が露出したときは、絶対に露出部分に手を ふれないでください。感電の危険があります。
- ストラップが首に巻き付くと危険です。小さなお子様がストラップを首に掛けないようにご注意ください。
- 使用中に煙が出ている・変なにおいがするなどの異常が発生した場合、すぐに使用を中止し、バッテリーまたはACアダプターを取り外したうえ、サービス窓口にご相談ください。そのまま使用すると、火災・感電の原因となります。

## ⚠ 注意

- ストロボの発光部に手を密着させたまま発光させないでください。やけ どの恐れがあります。
- ストロボの発光部を衣服などに密着させたまま発光させないでください。変色などの恐れがあります。
- このカメラには、使用していると熱を持つ部分があります。その部分を 長時間持ち続けると、低温やけどを起こす恐れがありますのでご注意く ださい。
- 万一液晶が破損した場合、ガラスの破片には十分ご注意ください。中の 液晶が皮膚や目に付いたり、ロに入らないよう十分にご注意ください。
- お客様の体質や体調によっては、かゆみ、かぶれ、湿疹などが生じることがあります。異常が生じた場合は、直ちに使用をやめ、医師の診察を受けてください。

#### バッテリー充電器とACアダプターについて

## ▲ 警告

- バッテリー充電器とACアダプターは、必ず専用品を指定の電源・電圧でご使用ください。専用品以外をご使用になったり、指定以外の電源・電圧でご使用になると、火災・感電・故障の原因になります。AC指定電圧は、100-240Vです。
- 分解したり、改造したりしないでください。火災・感電の原因となります。

- 使用中に煙が出ている・変なにおいがするなどの異常が発生した場合、すぐに使用を中止し、当社お客様相談センター、またはお客様窓口にご相談ください。そのまま使用すると、火災・感電の原因となります。
- 万一、内部に水などが入った場合は、当社お客様相談センター、または お客様窓口にご相談ください。そのまま使用すると、火災・感電の原因 となります。
- 使用中に雷が鳴り出したら、電源プラグを外し、使用を中止してください。機器の破損、火災・感電の原因となります。
- ・電源プラグにほこりが付着している場合は、よく拭いてください。火災の原因となります。

## ⚠ 注意

- ACコードの上に重いものを載せたり、落としたり、無理に曲げたりして コードを傷めないでください。もしACコードが傷んだら、当社お客様相 談センター、またはお客様窓口にご相談ください。
- コンセントに差し込んだまま、AC コードの接続部をショートさせたり、 触ったりしないでください。
- 濡れた手で電源プラグを抜き差ししないでください。感電の原因となります。
- ・強い衝撃を与えたり、落としたりしないでください。故障の原因となります。
- バッテリー充電器で充電式リチウムイオンバッテリー D-LI88以外のバッ テリーは充電しないでください。他のバッテリーを充電しようとすると、
   発熱や爆発、充電器の故障の原因となります。

#### バッテリーについて

## 

- バッテリーは乳幼児の手の届かない所に保管してください。特に、ロに 含むと感電の恐れがありますのでご注意ください。
- バッテリーの液が目に入ったときは、失明の恐れがありますので、こすらずにすぐにきれいな水で洗った後、直ちに医師の治療を受けてください。

## ⚠ 注意

- このカメラでは、決められたバッテリー以外は使用しないでください。
   バッテリーの爆発、発火の原因となることがあります。
- バッテリーは分解しないでください。無理に分解をすると、爆発や液漏 れの原因となります。

- 万一、カメラ内のバッテリーが発熱・発煙を起こしたときは、速やかに バッテリーを取り出してください。その際は、やけどに十分注意してく ださい。
- バッテリーの「+」と「-」の接点に、針金やヘアピンなどの金属類が 触れないようにご注意ください。
- バッテリーをショートさせたり、火の中へ入れないでください。爆発や 発火の原因となります。
- バッテリーの液が皮膚や衣服に付着したときは、皮膚に障害を起こす恐れがありますので、すぐにきれいな水で洗い流してください。
- 発熱、発火、爆発の恐れがありますので、バッテリー使用の際は、下記 注意事項を必ずお守りください。
  - 1. 専用充電器以外では絶対に充電しないこと。
  - 2. 火中投入、加熱、高温での充電・使用・放置をしないこと。
  - 3. 変形や、ショートさせたり分解・改造をしないこと。

#### カメラや付属品は乳幼児の手の届かない場所に

## 

- カメラや付属品を、乳幼児の手の届く場所には置かないでください。
   1. 製品の落下や不意の動作により、傷害を受ける恐れがあります。
  - 1. 彩品の洛下や个息の動作により、場合を受ける恐れがのります。
  - 2. ストラップを首に巻き付け、窒息する恐れがあります。
  - バッテリーや SD メモリーカードなどの小さな付属品を飲み込む恐れ があります。万一、飲み込んだと思われる場合は、直ちに医師にご相 談ください。

## 取り扱い上の注意

#### お使いになる前に

- 海外旅行にお出かけの際は、国際保証書をお持ちください。また、旅行 先での問い合わせの際に役立ちますので、製品に同梱しておりますワー ルドワイド・サービス・ネットワークも一緒にお持ちください。
- 長時間使用しなかったときや、大切な撮影(結婚式、旅行など)の前には、必ず試し撮りをしてカメラが正常に機能しているかを確認してください。万一、カメラや記録媒体(SDメモリーカード)などの不具合により、撮影や再生、パソコン等への転送がされなかった場合、画像や音声などの記録内容の保証はご容赦ください。

#### バッテリー・充電器について

- バッテリーをフル充電して保管すると、性能低下の原因になることがあります。特に高温下での保管は避けてください。
- バッテリーを長期間カメラに入れたままにしておくと、微小の電流が流れて過放電になり、電池寿命を縮める原因となります。
- 充電は使用する当日か前日にすることをお勧めします。
- 本製品に付属しているACコードは、バッテリー充電器D-BC88専用です。
   他の機器に接続してお使いにならないでください。

## 持ち運びとご使用の際のご注意

- 高温多湿の所は避けてください。特に車の中は高温になりますのでカメ ラを車内に放置しないでください。
- ・ 強い振動、ショック、圧力などを加えないでください。オートバイ、車、 船などの振動からは、クッションなどでくるんで保護してください。
- ・カメラの使用温度範囲は0~40℃です。
- 高温では液晶表示が黒くなることがありますが、常温に戻れば正常になります。
- 低温下では、液晶の表示応答速度が遅くなることもありますが、これは 液晶の性質によるもので、故障ではありません。
- 急激な温度変化を与えると、カメラの内外に結露し水滴が生じます。カメラをバッグやビニール袋などに入れ、温度差を少なくしてから取り出してください。
- ゴミや泥、砂、ほこり、水、有害ガス、塩分などがカメラの中に入らないようにご注意ください。故障の原因になります。雨や水滴などが付いたときは、よく拭いて乾かしてください。
- ・ 破損や故障の原因になりますので、画像モニターの表面を強く押さないでください。
- カメラを腰のポケットに入れた状態で椅子などに座ると、カメラが変形したり画像モニターが破損する恐れがありますのでご注意ください。
- 三脚使用時は、ねじの締め過ぎに十分ご注意ください。
- このカメラはレンズ交換式ではありません。レンズの取り外しはできません。

## お手入れについて

- 汚れ落としに、シンナーやアルコール、ベンジンなどの有機溶剤は使用しないでください。
- レンズのほこりは、きれいなレンズブラシで取り去ってください。スプレー式のブロアーは、レンズを破損させるおそれがありますので、使用しないでください。

#### 保管について

防腐剤や有害薬品のある場所では保管しないでください。また高温多湿の場所での保管は、カビの原因となりますので、乾燥した風通しのよい場所に、カメラケースから出して保管してください。

#### その他

- 高性能を保つため、1~2年ごとに定期点検にお出しいただくことをお勧めします。
- SDメモリーカードの取り扱いについては、「SDメモリーカード使用上の 注意」(p.39)をご覧ください。
- SDメモリーカードや内蔵メモリーに記録されたデータは、カメラやパソコン等の機能による消去やフォーマットを行っても、市販の修復ソフトを使用すると、データを再び取り出せることがあります。データの取り扱いや管理は、お客様の責任において行ってください。

| ご注意ください    |    |
|------------|----|
| 取り扱い上の注意   | 4  |
| 目次         | 7  |
| 本書の構成      |    |
| このカメラの楽しみ方 | 14 |
| 主な同梱品の確認   |    |
| 各部の名称      |    |
| 操作部の名称     |    |
| 画像モニターの表示  |    |
|            |    |

## 準備

## 29

51

| ストラップを取り付ける       | .30 |
|-------------------|-----|
| 電源を準備する           | .31 |
| バッテリーを充電する        | .31 |
| バッテリーをセットする       | .32 |
| ACアダプターを使用する      | .35 |
| SDメモリーカードをセットする   | 37  |
| SDメモリーカードに記録できる枚数 | 40  |
| 電源をON/OFFする       | 41  |
| 再生起動モード           | .42 |
| 初期設定をする           | .43 |
| 言語を設定する           | 43  |
| 日時を設定する           | .47 |

## 機能共通操作

| ボタンの機能を使用する     |    |
|-----------------|----|
| ▲モード時           |    |
| ▶モード時           | 54 |
| ▲モードと ▶モードの切り替え |    |
| カメラの機能を設定する     | 57 |
| メニューの操作のしかた     |    |
| メニュー一覧          | 61 |

÷

| 静止画を撮影する                    | 66  |
|-----------------------------|-----|
| 標準的な撮影のしかた                  | 66  |
| 撮影モードを設定する                  | 69  |
| 顔検出機能を利用する                  | 72  |
| カメラまかせで撮影する(オートピクチャーモード)    | 74  |
| お好みの設定で撮影する(プログラムモード)       | 75  |
| 簡単撮影モードで撮影する(グリーンモード)       | 76  |
| ズームを使って撮影する                 | 78  |
| 暗いシーンを撮影する(夜景/夜景ポートレート/高感度/ |     |
| 花火/キャンドルライトモード)             | 80  |
| 人物を撮影する(ベストフレーミング/ポートレート/   |     |
| 美肌モード)                      | 82  |
| 子供を撮影する(キッズモード)             | 83  |
| ペットを撮影する(ペットモード)            | 84  |
| レジャーシーンやスポーツを撮影する(サーフ&スノー/  |     |
| スポーツモード)                    | 86  |
| 室内で撮影する(パーティーモード)           | 87  |
| 文字を撮影する(テキストモード)            | 88  |
| フレームをつけて撮影する(フレーム合成モード)     | 89  |
| セルフタイマーを使って撮影する             | 91  |
| 連続して撮影する(連続撮影/高速連写)         | 92  |
| デジタルワイドを使って撮影する(デジタルワイドモード) | 94  |
| パノラマ撮影をする(パノラマモード)          | 96  |
| 撮影のための機能を設定する               | 99  |
| ストロボの発光方法を選択する              | 99  |
| ピントの合わせ方を選ぶ(フォーカスモード)       | 101 |
| 記録サイズを選択する                  | 104 |
| 露出を補正する                     | 106 |
| 明るさを補正する(D-Range設定)         | 107 |
| ホワイトバランスを調整する               | 108 |
| 測光方式を設定する                   | 110 |
| 感度を設定する                     | 112 |
| まばたき検出を設定する                 | 113 |
| 手ぶれ補正を設定する                  | 114 |
| クイックビューを設定する                | 115 |
| シャープネスを設定する                 | 116 |
| 彩度を設定する                     | 116 |
| コントラストを設定する                 | 117 |
| 日付写し込みを設定する                 | 118 |
| 特定の機能をすばやく呼び出す              | 119 |

| 動画を撮影する                  |  |
|--------------------------|--|
| 動画を撮影する                  |  |
| 動画の記録サイズとフレームレートを選択する    |  |
| 動画の手ぶれ補正を設定する (Movie SR) |  |
| 設定を保存する(モードメモリ)          |  |
|                          |  |

## 画像の再生と消去

| 再生する                   |     |
|------------------------|-----|
| 静止画を再生する               |     |
|                        |     |
| 複数の画像を表示をする            |     |
| 再生機能を使う                |     |
| スライドショウで連続再生する         |     |
| 画像を回転表示する              |     |
| 再生画像を拡大する              |     |
| 被写体の顔を自動的に拡大する(顔アップ再生) | 140 |
| 消去する                   |     |
| 1画像ずつ消去する              |     |
| 選択して消去する               |     |
| まとめて消去する               |     |
| 消去した画像を復活する            | 147 |
| 消去できないようにする (プロテクト)    |     |
| AV機器と接続する              |     |
|                        |     |

## 画像の編集と印刷

| 編集する              | 154 |
|-------------------|-----|
| 画像のサイズを変更する(リサイズ) | 154 |
| 画像をトリミングする        | 155 |
| デジタルフィルターを使う      | 156 |
| 赤目を補正する           |     |
| フレームを合成する         |     |
| 動画を編集する           |     |
| 画像/音声をコピーする       | 167 |
| DPOFを設定する         | 170 |
| 1画像ずつ設定する         |     |
| 全画像を設定する          | 172 |

| 音声を録音する(ボイスレコーディング) |  |
|---------------------|--|
| ボイスレコーディングを設定する     |  |
| 音声を録音する             |  |
| 音声を再生する             |  |
| 画像に音声を付ける (ボイスメモ)   |  |
| ボイスメモを録音する          |  |
| ボイスメモを再生する          |  |
|                     |  |

## 設定

#### 181

| カメラを設定する                  |     |
|---------------------------|-----|
| SDメモリーカードをフォーマットする        |     |
| サウンドの設定を変更する              |     |
| 日時を変更する                   |     |
| ワールドタイムを設定する              |     |
| 表示言語を変更する                 |     |
| フォルダー名の付け方を変更する           | 190 |
| ビデオ出力方式を選択する              | 191 |
| Eve-Fiを設定する               |     |
| 画像モニターの明るさを設定する           | 193 |
| 節電機能を使う(エコモード)            | 194 |
| オートパワーオフを設定する             | 195 |
| 起動画面を変更する                 |     |
| センサー画素の欠けを補完する(ピクセルマッピング) | 197 |
| 設定をリセットする                 |     |
|                           |     |

## パソコンと接続する

| 準備する                                      | 200 |
|-------------------------------------------|-----|
| 付属ソフトウェアのご紹介                              | 200 |
| システム環境                                    | 201 |
| ソフトウェアのインストール                             | 202 |
| カメラのUSB接続モードを設定する                         | 205 |
| Windowsパソコンと接続する                          | 207 |
| カメラとパソコンを接続する                             | 207 |
| 画像を転送する                                   | 208 |
| パソコンからカメラを取り外す                            | 210 |
| MediaImpression 2.0 for PENTAXを起動する       | 211 |
| 画像を見る                                     | 213 |
| MediaImpression 2.0 for PENTAXの詳しい使い方を調べる | 213 |

| Macintoshと接続する                            | 214 |
|-------------------------------------------|-----|
| カメラとMacintoshを接続する                        | 214 |
| 画像を転送する                                   | 215 |
| Macintoshからカメラを取り外す                       | 216 |
| MediaImpression 2.0 for PENTAXを起動する       | 217 |
| 画像を見る                                     | 218 |
| MediaImpression 2.0 for PENTAXの詳しい使い方を調べる | 219 |
| Eve-Fiカードを使って画像を転送する                      | 220 |

# 付録

| 各撮影モードの機能対応 224<br>メッセージー覧 226<br>こんなときは? 228<br>初期設定一覧 230<br>都市名一覧 235<br>別売アクセサリー一覧 236<br>主な仕様 237<br>索引 241<br>アフターサービスについて 246<br>製品の点検と修理について 247<br>ペンタックスピックアップリペアサービス 247                                                                                       |                     |  |
|----------------------------------------------------------------------------------------------------|---------------------|--|
| メッセージー覧       226         こんなときは?       228         初期設定一覧       230         都市名一覧       235         別売アクセサリー一覧       236         主な仕様       237         索引       241         アフターサービスについて       246         製品の点検と修理について       247         ペンタックスピックアップリペアサービス       247 | 各撮影モードの機能対応         |  |
| こんなときは?                                                                                                    | メッセージー覧             |  |
| 初期設定一覧       230         都市名一覧       235         別売アクセサリー一覧       236         主な仕様       237         索引       241         アフターサービスについて       246         製品の点検と修理について       247         ペンタックスピックアップリペアサービス       247                                                     | こんなときは?             |  |
| 都市名一覧       235         別売アクセサリー一覧       236         主な仕様       237         索引       241         アフターサービスについて       246         製品の点検と修理について       247         ペンタックスピックアップリペアサービス       247                                                                              | 初期設定一覧              |  |
| 別売アクセサリー一覧       236         主な仕様       237         索引       241         アフターサービスについて       246         製品の点検と修理について       247         ペンタックスピックアップリペアサービス       247                                                                                                    | 都市名一覧               |  |
| 主な仕様                                                                                                    | ニュー                 |  |
| 本引                                                                                                    | 主な仕様                |  |
| <b>アフターサービスについて</b>                                                                                                    | 索引                  |  |
| <b>製品の点検と修理について</b>                                                                                                    | アフターサービスについて        |  |
| ペンタックスピックアップリペアサービス                                                                                                    | 製品の占検と修理について        |  |
|                                                                                                    | ペンタックスピックアップリペアサービス |  |

本書では、十字キーの操作を次のように表記しています。

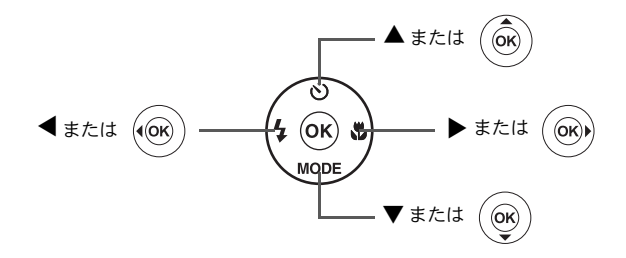

操作説明中で使用されている表記の意味は次のとおりです。

|      | 関連する操作の説明が記述されているページを記載しています。                                                           |
|------|-----------------------------------------------------------------------------------------|
| XE   | 知っておくと便利な情報などを記載しています。                                                                  |
| 注意   | 操作上の注意事項などを記載しています。                                                                     |
| ロモード | 静止画と動画の撮影をするモードです。本書では、静止画を撮影<br>するモードを「静止画撮影モード」、動画を撮影するモードを<br>「 <b>営</b> モード」と表記します。 |
| ▶モード | 静止画と動画、音声を再生するモードです。                                                                    |

## 本書の構成

本書は、次の童で構成されています。

1 準備 ------

お買い上げ後、写真を撮るまでの準備操作を説明しています。撮影をはじ める前に必ずお読みになり、操作をしてください。

2 機能共通操作 \_\_\_\_\_

各ボタンの機能やメニューの設定方法など、各機能に共通する操作を説明 しています。詳しい内容は、3章以降をご覧ください。

3 撮影 \_\_\_\_\_

さまざまな撮影方法や、撮影に関する機能の設定方法を説明しています。

4 画像の再生と消去 ――――――――――――――――

静止画や動画をカメラやテレビで再生する方法と、カメラから消去する方 法を説明しています。 \_\_\_\_\_

5 画像の編集と印刷 ------

撮影した静止画の印刷や、カメラでの編集方法を説明しています。

6 音声の録音と再生 ------

音声の録音や静止画に音声(ボイスメモ)を追加する方法、音声の再生を 説明しています。

7 設定 \_\_\_\_\_

カメラの機能の設定方法を説明しています。

8 パソコンと接続する-----

カメラとパソコンのつなぎ方や、付属ソフトウェアのインストール方法と 概要を説明しています。

9 付録 \_\_\_\_\_

困ったときの対処方法や、別売品のご紹介などをしています。

1

2

3

4

(5)

(6)

7

(8)

このカメラの楽しみ方

Optio H90では、一般的な写真撮影のほか、いろいろなシーンに応じた バリエーションに富んだ撮影方法がお楽しみいただけます。ここでは、 Optio H90の特長的な楽しみ方をご紹介します。操作説明のページもあ わせてご覧いただき、ぜひOptio H90の楽しさを味わってください。

## 撮影も再生も、カメラがナビゲートしてくれる!

Optio H90は、少ないボタンで操作が できるカンタン設計。いろいろな撮影 シーンで最適な設定を選べる「撮影 モード」(p.69)も、再生・編集を楽し むための「再生モード」(p.132、p.154) も、わかりやすいアイコンを選ぶだけ でOK。各モードの機能や使い方も、画 像モニターに表示されるガイドで確 認できる親切設計です。

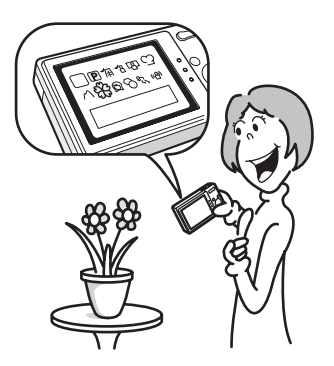

 モードパレットでモードを選ぶと、その説明を表示(p.69、 p.132)。

● グリーンモードを使うと、標準設定で手軽に撮影可能 (p.76)。

## 人物撮影が得意!

Optio H90は、人物の顔を検出してピントや露出を合わせる「顔検出機能」を搭載。最大で32人の顔を検出(※)するので、集合写真もキレイに撮影できます。また、人物が笑顔になったら自動的にシャッターを切ったり、まばたきしたことをお知らせすることもできるので、ベストショットがたくさん撮れます。さらに再生時には、人物の顔を順に拡大して再生できるので、表情の確認も簡単です。

- ※画面上に表示できる顔検出枠は、最大31個(ベストフレーミングモー ド時は30個)です。
  - 人物の顔を検出する顔検出機能(p.72)。
  - 人物をキレイに撮影する様々な撮影モード(p.82)。
  - みんなの顔が確認しやすい顔アップ再生(p.140)。

## いろいろなフレームと合成して撮れる

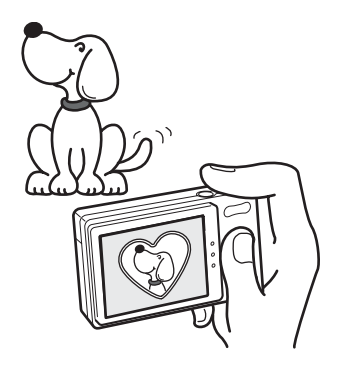

Optio H90では、撮影時にたくさんの 種類からお好みのフレームを選んで 合成することができます(p.89)。撮 影した写真にあとからフレームを合 成するのも、もちろんOK!フレーム の形や大きさに合わせて被写体の位 置を微調整したり、写真を縮小・拡 大して合成することもできます。フ レームと被写体のバランスが微妙に 合わない・・・なんていうことはあ りません(p.161)。

(● フレームを使った記念写真に。

## カレンダー形式で表示できる

Optio H90では、撮影した画像や録音した音声を日付ごとにカレンダー 形式で表示できます(p.131)。再生したい写真や音声を、すばやく見 つけることができます。

## 動画撮影の機能が充実!

Optio H90では、手ぶれ補正機能(Movie SR)を使って動画撮影時のぶ れを補正することができます(p.124)。また、1280×720ピクセル(16: 9)の高画質なハイビジョン動画(※)も撮影できます(p.123)。

※AV機器と接続して再生した場合は、通常の解像度で出力されます。ハ イビジョンで見たいときは、パソコンへ転送して再生してください。

## ●お子様やペットの成長記録に、躍動感あふれる動画撮影を (p.121)。

## パソコンなしでも、カメラの中で楽しめる様々な機 能が充実!

Optio H90は、パソコンに接続し て画像を転送しなくても、画像の 再生や編集などが楽しめる様々 な機能が充実。パソコンを起動す るのが面倒だな、というときで も、これ一台で撮影から画像加 工、動画の編集まで楽しめます (p.154)。また、うっかり画像を 削除してしまったとき、復活がで きるのも、Optio H90ならでは (p.147)。

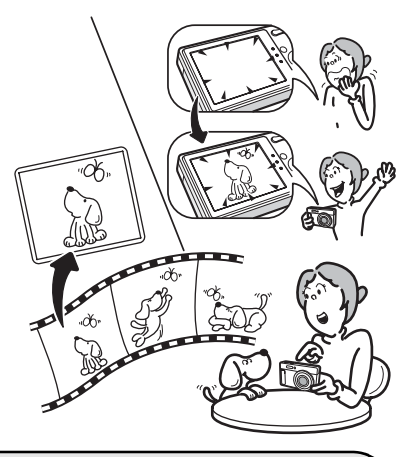

- カメラでの画像再生時に、リサイズ (p.154) 、トリミング (p.155)、赤目補正 (p.160) が可能。
- ●動画の分割、動画から静止画を取り出すといった動画編集が可能(p.165)。

# 主な同梱品の確認

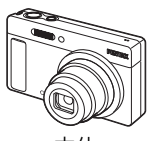

本体 Optio H90

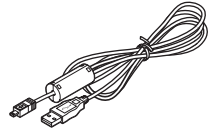

USBケーブル I-USB7 (※)

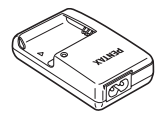

バッテリー充電器 D-BC88(※)

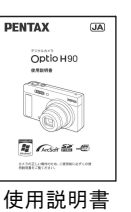

(本書)

ストラップ O-ST104(※)

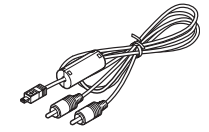

AVケーブル I-AVC7(※)

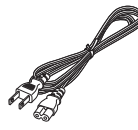

ACコード D-CO24J (※)

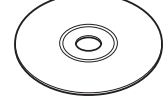

ソフトウェア(CD-ROM) S-SW104

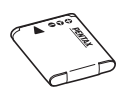

充電式リチウムイオン バッテリー D-LI88(※)

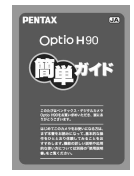

簡単ガイド

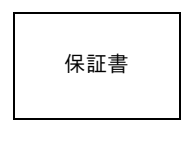

(※)の製品は、別売アクセサリーとしてもご用意しております。

(バッテリー充電器とACコードはセット (バッテリー充電器キット K-BC88J) でのみの販売となります。)

その他の別売アクセサリーについては、「別売アクセサリー一覧」(p.236)をご覧ください。

# 各部の名称

## 前面

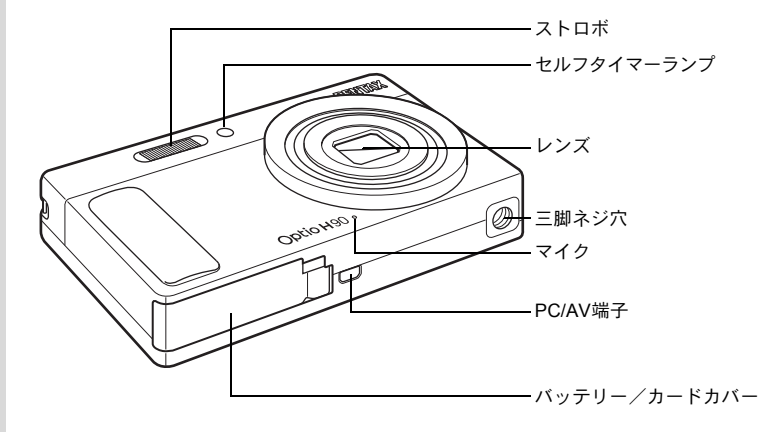

背面

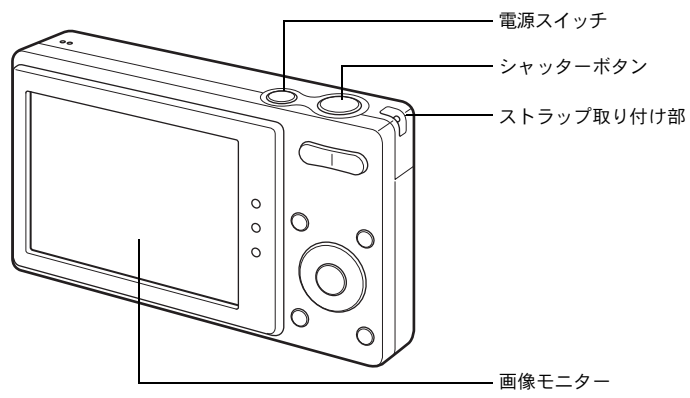

# 操作部の名称

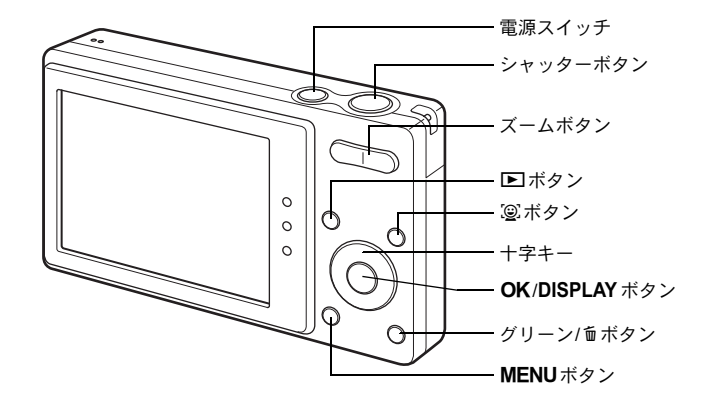

冬ボタンの機能は、「ボタンの機能を使用する」(p.52~55)をご覧ください。

# 画像モニターの表示

#### ▲モードの表示

撮影時には、撮影条件などが表示されます。OK/DISPLAYボタンを押 すと、画像モニターの表示が「通常表示」「ヒストグラム+情報表示」 「情報表示なし」に切り替わります。

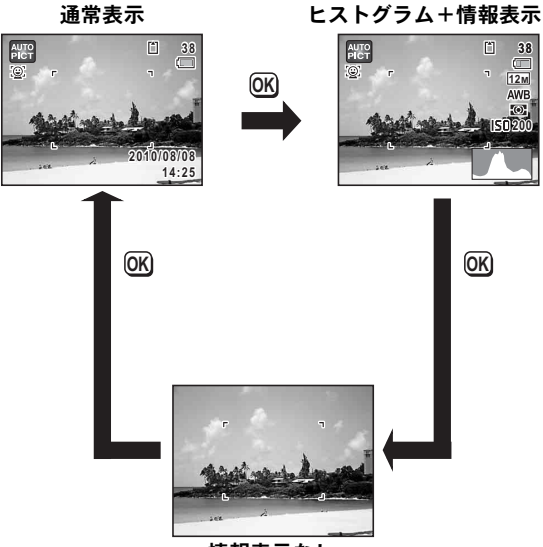

情報表示なし

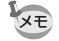

撮影モードが● (グリーン) モードのときは、 右のように表示されます。OK/DISPLAY ボタ ンを押して表示を切り替えることはできませ ん (p.76)。

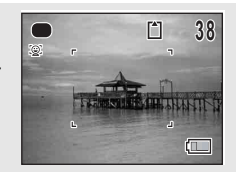

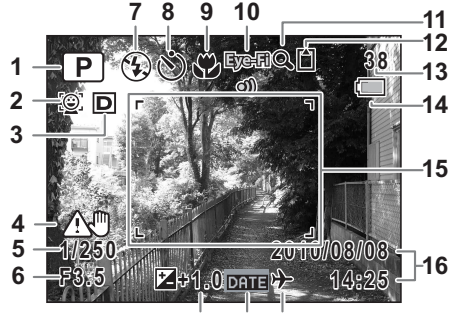

17 18 19

- **1** 撮影モード(p.69) 11 デジタルズーム/インテリ ジェントズーム表示 (p.78) 2 顔検出アイコン (p.72) **3** D-Range設定(p.107) 12 メモリー状態表示 (p.41) 4 手ぶれ警告アイコン(p.114) 13 撮影可能枚数 5 シャッタースピード 6 絞り値 7 ストロボモード (p.99) **16**現在の日時(p.47) 8 ドライブモード(p.91、p.92) 17 露出補正値(p.106) 9 フォーカスモード(p.101) 18日付写し込み設定中(p.118) **10** Eye-Fiアイコン (p.220)
  - 14 バッテリー残量表示 (p.34) 15 フォーカスフレーム (p.66) 19 ワールドタイム設定中(p.187)

#### ※3の表示は、「凸撮影」メニューの「D-Range設定」の設定によって 変わります。

- □ 「ハイライト補正」が
  □ に設定されているとき
- □ 「シャドー補正」が に設定されているとき
- 「ハイライト補正」と「シャドー補正」の両方が ☑ に設定され D ているとき

「ハイライト補正」と「シャドー補正」の両方が口(オフ)に設定さ れているときは何も表示されません。

※4の表示は次のように変わります。

- ▲<br />
  ▲<br />
  <br />
  <br />
  <br />
  <br />
  <br />
  <br />
  <br />
  <br />
  <br />
  <br />
  <br />
  <br />
  <br />
  <br />
  <br />
  <br />
  <br />
  <br />
  <br />
  <br />
  <br />
  <br />
  <br />
  <br />
  <br />
  <br />
  <br />
  <br />
  <br />
  <br />
  <br />
  <br />
  <br />
  <br />
  <br />
  <br />
  <br />
  <br />
  <br />
  <br />
  <br />
  <br />
  <br />
  <br />
  <br />
  <br />
  <br />
  <br />
  <br />
  <br />
  <br />
  <br />
  <br />
  <br />
  <br />
  <br />
  <br />
  <br />
  <br />
  <br />
  <br />
  <br />
  <br />
  <br />
  <br />
  <br />
  <br />
  <br />
  <br />
  <br />
  <br />
  <br />
  <br />
  <br />
  <br />
  <br />
  <br />
  <br />
  <br />
  <br />
  <br />
  <br />
  <br />
  <br />
  <br />
  <br />
  <br />
  <br />
  <br />
  <br />
  <br />
  <br />
  <br />
  <br />
  <br />
  <br />
  <br />
  <br />
  <br />
  <br />
  <br />
  <br />
  <br />
  <br />
  <br />
  <br />
  <br />
  <br />
  <br />
  <br />
  <br />
  <br />
  <br />
  <br />
  <br />
  <br />
  <br />
  <br />
  <br />
  <br />
  <br />
  <br />
  <br />
  <br />
  <br />
  <br />
  <br />
  <br />
  <br />
  <br />
  <br />
  <br />
  <br />
  <br />
  <br />
  <br />
  <br />
  <br />
  <br />
  <br />
  <br />
  <br />
  <br />
  <br />
  <br />
  <br />
  <br />
  <br />
  <br />
  <br />
  <br />
  <br />
  <br />
  <br />
  <br />
  <br />
  <br />
  <br />
  <br />
  <br />
  <br />
  <br />
  <br />
  <br />
  <br />
  <br />
  <br />
  <br />
  <br />
  <br />
  <br />
  <br />
  <br />
  <br />
  <br />
  <br />
  <br />
  <br />
  <br />
  <br />
  <br />
  <br />
  <br />
  <br />
  <br />
  <br />
  <br />
  <br />
  <br />
  <br />
  <br />
  <br />
  <br />
  <br />
  <br />
  <br />
  <br />
  <br />
  <br />
  <br />
  <br />
  <br />
  <br />
  <br />
  <br />
  <br />
  <br />
  <br />
  <br />
  <br />
  <br />
  <br />
  <br />
  <br />
  <br />
  <br />
  <br />
  <br />
  <br />
  <br />
  <br />
  <br />
  <br />
  <br />
  <br />
  <br />
  <br />
  <br />
  <br />
  <br />
  <br />
  <br />
  <br />
  <br />
  <br />
  <br />
  <br />
  <br />
  <br />
  <br />
  <br />
  <br />
  <br />
  <br />
  <br />
  <br />
  <br />
  <br />
  <br />
  <br />
  <br />
  <br />
  <br />
  <br />
  <br />
  <br />
  <br />
  <br />
  <br />
  <br />
  <br />
  <br />
  <br />
  <br />
  <br />
  <br />
  <br />
  <br />
  <br />
  <br />
  <br />
  <br />
  <br />
  <br />
  <br />
  <br />
  <br />
  <br />
  <br />
  <br />
  <br />
  <br />
  <br />
  <br />
  <br />
  <br />
  <br />
  <br />
  <br />
  <br
- (濃)「手ぶれ補正」が ☞ に設定されているとき

※5・6は、シャッターボタンを半押ししたときのみ表示されます。

- ※9は、フォーカスモードがAFに設定されているときにオートマクロ 機能が作動すると♥が表示されます(p.101)。
- ※撮影モードによっては表示されない情報もあります。

#### 静止画撮影モード ヒストグラム+情報表示/情報表示なし

「ヒストグラム+情報表示」ではA1~A19・B1が表示されます。「情報 表示なし」ではB1のみ表示されます。

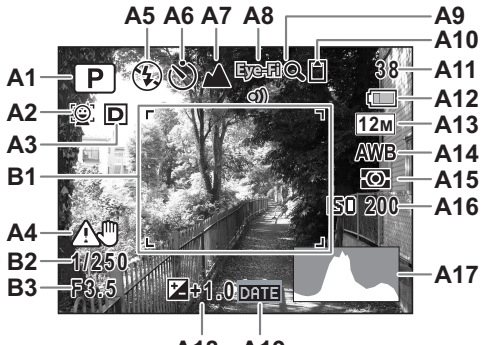

A18 A19

- A1 撮影モード (p.69) A11 撮影可能枚数 A2 顔検出アイコン (p.72) A12 バッテリー残量表示(p.34) A3 D-Range設定(p.107) A13 記録サイズ (p.104) **A4** 手ぶれ警告アイコン (p.114) **A14**ホワイトバランス (p.108) **A5** ストロボモード (p.99) A15 測光方式 (p.110) **A6** ドライブモード (p.91、p.92) A16 感度(p.112) **A7** フォーカスモード (p.101) **A17** ヒストグラム (p.26) **A8** Eye-Fiアイコン (p.220) A18 露出補正値(p.106) A9 デジタルズーム/インテリ A19日付写し込み設定中(p.118) **B1** フォーカスフレーム (p.66) ジェントズーム表示 (p.78) B2 シャッタースピード A10 メモリー状態表示(p.41) B3 絞り値
- ※ A3の表示は、「▲撮影」メニューの「D-Range設定」の設定によっ て変わります。
  - 「ハイライト補正」が
     に設定されているとき
  - 図
    「シャドー補正」が

    に設定されているとき
  - □「ハイライト補正」と「シャドー補正」の両方が ⊂ に設定されているとき

「ハイライト補正」と「シャドー補正」の両方が□(オフ)に設定されているときは何も表示されません。

- ※ A4の表示は次のように変わります。
  - ▲♥「□撮影」メニューの「手ぶれ補正」が□(オフ)に設定され ていて、シャッターボタンを半押しし、手ぶれの危険性がある とき
  - ())「手ぶれ補正」が ⊆に設定されているとき
- ※ B2・B3は、シャッターボタンを半押ししたときのみ表示されます。
- ※撮影モードが
  (オートピクチャー)のときは「情報表示なし」で
  も、シャッターボタンを半押しすると、A1の位置に選択されたモードが表示されます(p.74)。
- ※撮影モードによっては表示されない情報もあります。

## ▶モードの表示

再生時には、撮影したときの画像の情報が表示されます。**OK**/**DISPLAY** ボタンを押すと、表示が切り替わります。

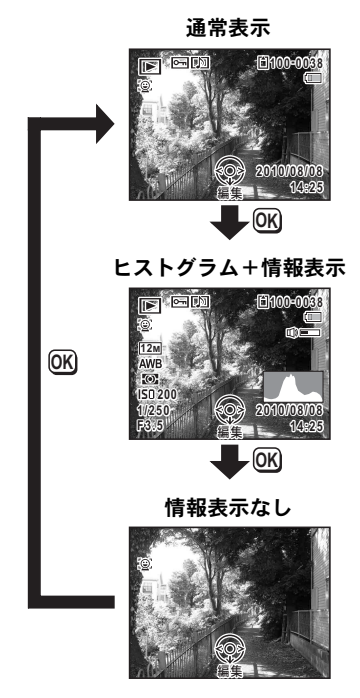

#### 再生モード 通常表示/ヒストグラム+情報表示

(説明のためにすべてを表示させたイラストで記載しています。)

撮影条件などを表示します。A1~A12は「通常表示」「ヒストグラム+ 情報表示」のいずれの場合も表示されます。B1~B7は「ヒストグラム +情報表示」のときにのみ表示されます。

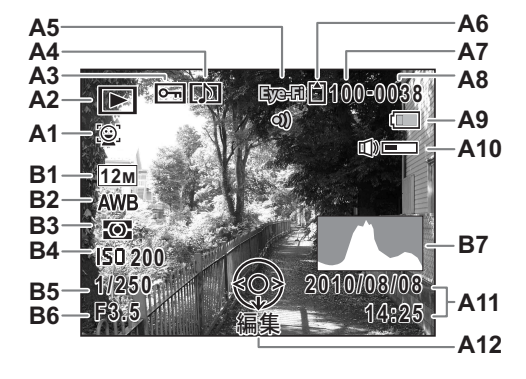

| A1         | 顔検出アイコン(p.72)     | A9 バッテリー残量表示 (p.34)        |
|------------|-------------------|----------------------------|
| A2         | 再生モード表示           | A10 音量表示                   |
|            | ▶:静止画(p.128)      | <b>A11</b> 撮影日時(p.47)      |
|            | 🖳 :動画(p.129)      | <b>A12</b> 十字キーガイド表示       |
|            | 🖳 :音声(p.176)      | <b>B1</b> 記録サイズ(p.104)     |
| A3         | 画像プロテクト表示(p.148)  | <b>B2</b> ホワイトバランス (p.108) |
| <b>A4</b>  | ボイスメモ表示(p.179)    | B3 測光方式(p.110)             |
| A5         | Eye-Fiアイコン(p.220) | <b>B4</b> 感度(p.112)        |
| A6         | メモリー状態表示(p.41)    | <b>B5</b> シャッタースピード        |
| A7         | フォルダー番号(p.190)    | B6 絞り値                     |
| <b>A</b> 8 | ファイル番号            | <b>B7</b> ヒストグラム (n.26)    |

- ※ A1は、撮影時に顔検出した場合のみ表示されます
- ※ A9・A11は、通常表示時に2秒間何もボタン操作をしないと消えます。
- ※ A10 は、動画/音声/ボイスメモ再生中に音量調節をしているときのみ表示されます(p.129、p.176、p.179)。
- ※ A12は「情報表示なし」時でも表示されますが、2秒間何もボタン操 作をしないと消えます。また「通常表示」「ヒストグラム+情報表示」 時に2秒間何もボタン操作をしないと、「編集」の文字のみ消えます。

## ガイド表示

操作中は、画像モニターにボタン操作のガイドが次のように表示され ます。

| <b></b> | +字キー (▲) |
|---------|----------|
| ▼       | +字キー (▼) |
| •       | +字キー (◀) |
|         | +字キー (▶) |
| MENU    | MENUボタン  |

| Q                   | ズームボタン         |
|---------------------|----------------|
| OK                  | OK/DISPLAY ボタン |
| SHUTTER             | シャッターボタン       |
|                     | グリーン/面ボタン      |
| <u>@</u> / <u>@</u> | ②ボタン           |

## ヒストグラム

ヒストグラムとは、画像の明る さの分布を表したグラフです。 横軸は明るさ(左端は黒、右端 は白)を、縦軸は各明るさごと の画素数を示します。 撮影の前後にヒストグラムの形 状を見ることで、画像の明るさ と明暗差が適正かどうかを確認 し、露出補正や撮り直しの判断 に利用できます。

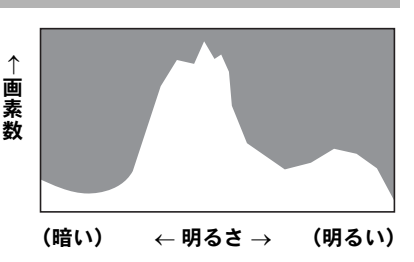

露出を補正する ☞p.106

#### 画像の明るさを見る

画像の明るさが適正な画像では、グラフの山は中央にあります。しか し、暗い画像ではグラフの山は左側に偏り、明るい画像では右側に偏 ります。

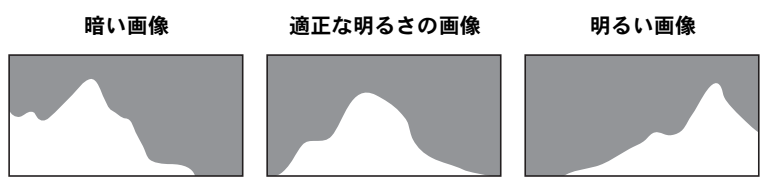

また、画像の中で、暗過ぎてヒストグラムの左端よりも左になる部分 は真っ黒になり(黒つぶれ)、明る過ぎてヒストグラムの右端よりも右 になる部分は真っ白になってしまいます(白とび)。

#### 明暗差のバランスを見る

明暗差のバランスが取れた画像では、グラフの中央部がなだらかな山 のピークになります。しかし、明暗差が激しく、中間的な明るさの部 分が少ない画像では、左右に山のピークがあり、中央部分がくぼんだ グラフになります。 メモ

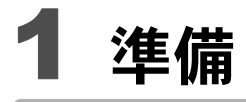

| ストラップを取り付ける     | 30 |
|-----------------|----|
| 電源を準備する         | 31 |
| SDメモリーカードをセットする | 37 |
| 電源をON/OFFする     | 41 |
| 初期設定をする         | 43 |

ストラップを取り付ける

付属のストラップ(O-ST104)を取り付けます。

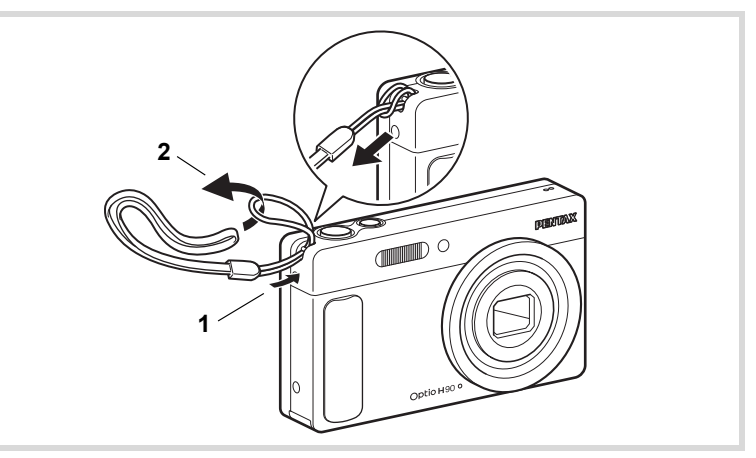

- 1 ストラップの細いひもの部分を、本体のストラップ取り付け部に通す
- 2 ストラップの端を細いひもの輪にくぐらせて引き締める

1 準備

雷源を準備する

## バッテリーを充電する

はじめてご使用になるときや長時間使用しなかったとき、「電池容量が なくなりました」というメッセージが表示されたときは、付属のバッ テリー充電器 (D-BC88) で充電式リチウムイオンバッテリー (D-LI88) を充電してください。

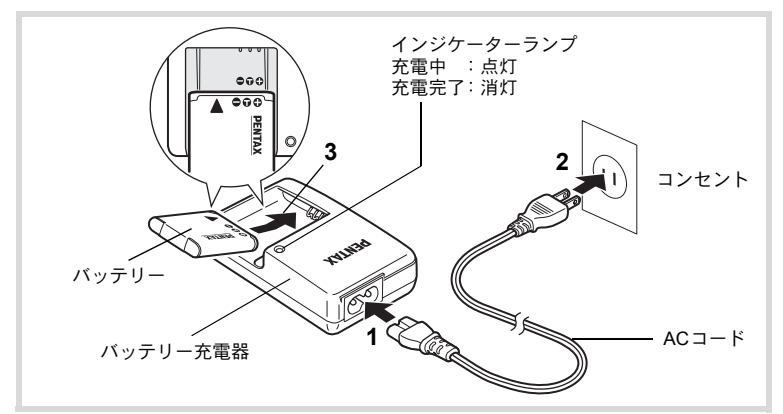

## 1 バッテリー充電器にACコードを接続する

## **2** ACコードをコンセントに差し込む

- **3 PENTAXロゴ面を上にしてバッテリーをセットする** 充電中はインジケーターランプが点灯します。 充電が完了すると、インジケーターランプが消灯します。
- 4 充電終了後、バッテリー充電器からバッテリーを取り出す

1

準備

- ・付属のバッテリー充電器D-BC88では、充電式リチウムイオンバッテ リー D-L188以外のバッテリーは充電しないでください。充電器の破 損や発熱の原因となります。
  - ・正しく充電しても使用できる時間が短くなったらバッテリーの寿命です。新しいバッテリーと交換してください。
  - バッテリーを正しい向きにセットしてもインジケーターランプが点 灯しない場合は、バッテリーの異常です。新しいバッテリーと交換し てください。

XE

1

準備

充電時間は、最大で約120分です(周囲の温度や充電状態によって異な ります)。周囲の温度が0~40℃の範囲で充電してください。

## バッテリーをセットする

付属の充電式リチウムイオンバッテリー(D-LI88)をセットします。は じめてご使用になるときは、バッテリーを充電してからセットしてく ださい。

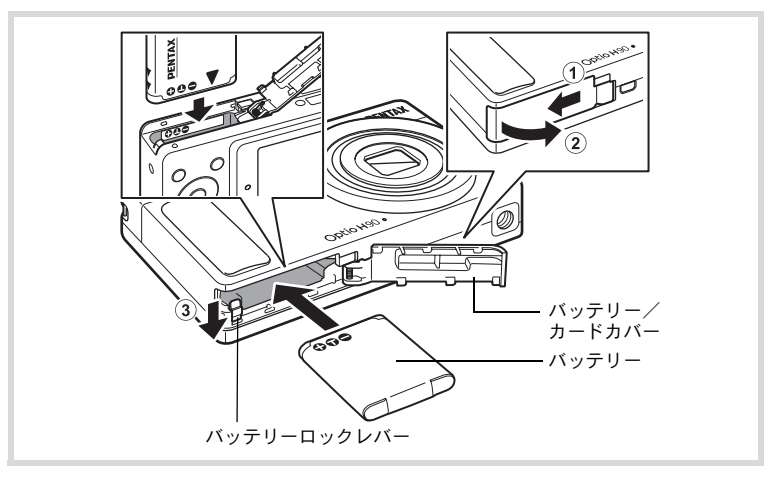

## バッテリー/カードカバーを開ける バッテリー/カードカバーを①の方向にスライドさせます。手を離 すと自然に②の方向に開きます。

## 2 バッテリーロックレバーを矢印③の方向に押しながら、バッ テリーのPENTAXロゴ面をカメラの画像モニター側に向け て挿入する

カメラの電池室内とバッテリーのマークの向きを合わせ、ロックされ るまでバッテリーを挿入してください。

バッテリーは、必ずPENTAXロゴ面をカメラの画像モニター側に向け て挿入してください。逆向きに挿入すると、カメラの電源が入らないだ けでなく、故障の原因にもなります。

## **3** バッテリー/カードカバーを閉じる

バッテリー/カードカバーを①と反対方向にスライドさせ、カチッと音がしてロックされたことを確認します。

バッテリーを取り出す

- **1** バッテリー/カードカバーを開ける
- 2 バッテリーロックレバーを矢印③の方向に押す

バッテリーが少し飛び出します。落とさないように気をつけて引き抜いてください。

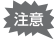

- 充電式リチウムイオンバッテリー D-LI88 が、このカメラの専用バッ テリーです。他のバッテリーを使用すると、カメラが破損し作動しな くなることがあります。
  - バッテリーは正しく入れてください。間違った向きに入れると故障の 原因になります。
  - 電源がONのときはバッテリーを取り出さないでください。
  - バッテリーを半年以上長期保存する場合は、バッテリー充電器で30分 程度充電し、本体から外した状態で保管してください。
     その後、半年から1年ごとに再充電してください。また、高温になる 場所は避け、できるだけ室温以下を保持できるような場所に保管して ください。
  - 長期間本体にバッテリーをセットしないと、日時の設定がリセットされることがあります。
  - カメラを長時間連続で使用した場合、本体やバッテリーが熱くなっていることがありますのでご注意ください。

1

準備

#### ・静止画撮影可能枚数と動画撮影・音声録音・再生時間の目安 (23℃・画像モニター点灯・専用バッテリーフル充電時)

| 静止画撮影可能枚数 <sup>※1</sup><br>(ストロボ使用率50%) | 動画撮影時間 <sup>※2</sup> | 音声録音時間 <sup>※2</sup> | 再生時間 <sup>※2</sup> |
|-----------------------------------------|----------------------|----------------------|--------------------|
| 約210枚                                   | 約85分                 | 約300分                | 約250分              |

※1 撮影可能枚数は CIPA 規格に準じた測定条件による目安であり、 使用条件により変わります。(CIPA規格抜粋:画像モニターON、 ストロボ使用率50%、23℃)

※2 時間は当社の測定条件による目安であり、使用条件により変わり ます。

- ・使用環境の温度が下がると、バッテリーの性能が低下することがあります。
  - 海外旅行など長期のお出かけ、寒冷地で撮影する場合や、大量に撮影 する場合は、予備のバッテリーをご用意ください。

#### ・バッテリーの残量表示

画像モニターの表示で、バッテリーの残量が確認できます。

| 画像モニターの表示      | バッテリーの状態           |
|----------------|--------------------|
| 💷 (緑)          | バッテリーがまだ十分に残っています。 |
| 💷 (緑)          | 少し減っています。          |
| ■ (黄)          | だいぶ減っています。         |
| 🔳 (赤)          | 残量がほとんどありません。      |
| 「電池容量がなくなりました」 | メッセージ表示後、電源が切れます。  |

#### リサイクルについて

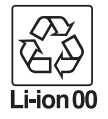

このマークは小型充電式電池のリサイクルマークです。 ご使用済みの小型充電式電池を廃棄するときは、端子部に絶 縁テープを貼って、小型充電式電池リサイクル協力店へお持 ちください。

1 準備
## ACアダプターを使用する

長時間ご使用になるときや、パソコンと接続するときは、別売のACア ダプターキット(K-AC88J)のご使用をお勧めします。

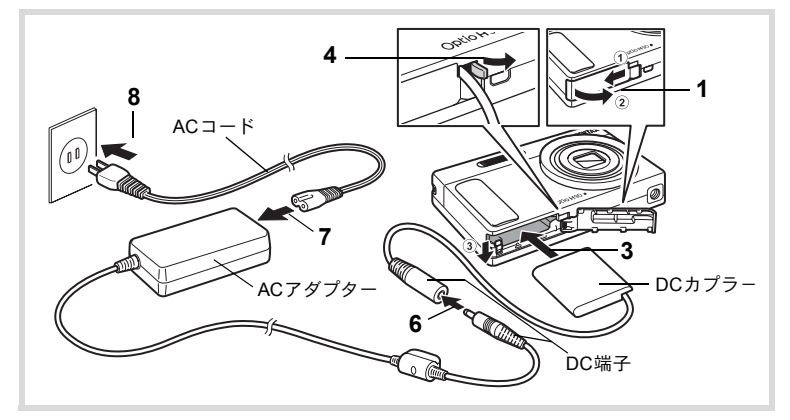

1 カメラの電源が切れていることを確認してから、バッテ リー/カードカバーを開ける

## 2 バッテリーを取り出す

バッテリー/カードカバーの開け方/閉じ方と、バッテリーの取り出し方は、p.32~33を参照してください。

3 DCカプラーを挿入する バッテリーロックレバーを押しながら挿入し、DCカプラーがロック されたことを確認してください。

4 DCカプラーのコードを引き出す バッテリー/カードカバーとカメラの接続部分にあるツメを引き上 げて、DCカプラーのコードを外に引き出します。

**5** バッテリー/カードカバーを閉じる

#### DCカプラーとACアダプターのDC端子を接続する

#### ACコードをACアダプターに接続する

#### 電源プラグをコンセントに差し込む

ĥ

7

1 8

- ・AC アダプターの接続/取り外しは、必ずカメラの電源を切った状態 で行ってください。
  - 電源と接続ケーブルはしっかりと差し込んでください。SDメモリー カードまたは内蔵メモリーにデータを記録中にケーブルが外れると、 データが壊れることがあります。
  - ACアダプターを使用する場合は、火災や感電に十分ご注意ください。
     ご使用の前に、必ず「バッテリー充電器とACアダプターについて」
     (p.2)をお読みください。
  - ACアダプターをご使用になるときは、ACアダプターキットK-AC88J の使用説明書をあわせてご覧ください。
  - ACアダプター接続時は、DCカプラーのコードがカメラ底面から引き 出されるため、卓上などにカメラを立てて置くことができません。ま た、レンズ面を下に向けて置くと、電源を入れたときにレンズが繰り 出されますので、故障などの原因になります。ACアダプターを接続 して使用するときは、カメラを手に持つか、三脚を使用してください。

SDメモリーカードをセットする

このカメラでは、SDメモリーカードまたはSDHCメモリーカードが使用できます(本書では総称して「SDメモリーカード」と表記します)。 撮影した画像や録音した音声は、カメラにセットしたSDメモリーカー ドに記録されます。SDメモリーカードをセットしていないときは、内 蔵メモリーに記録されます(p.41)。

- ・未使用または他のカメラやデジタル機器で使用した SDメモリーカードは、必ずこのカメラでフォーマット(初期化)してからご使用ください。フォーマットについては「SDメモリーカードをフォーマットする」(p.182)をご覧ください。
  - 新しいEye-Fiカードをはじめて使用するときは、カードをフォーマットする前にカード内のEye-Fi Managerのインストールファイルをパソコンにコピーしてからフォーマットしてください。
  - SDメモリーカードのセット/取り出しは、必ずカメラの電源を切った状態で行ってください。
- ・撮影できる静止画の枚数は、使用するSDメモリーカードの容量と画像の記録サイズ・画質によって異なります(p.40)。
  - SDメモリーカードにアクセス中(データの記録や読み出し中)は、セルフタイマーランプが点滅します。

#### データバックアップのお勧め

内蔵メモリーに記録されたデータは、故障などの原因でまれに読み出しができ なくなることがあります。大切なデータは、パソコンなどを利用して、内蔵メ モリーとは別の場所に保存しておくことをお勧めします。 1

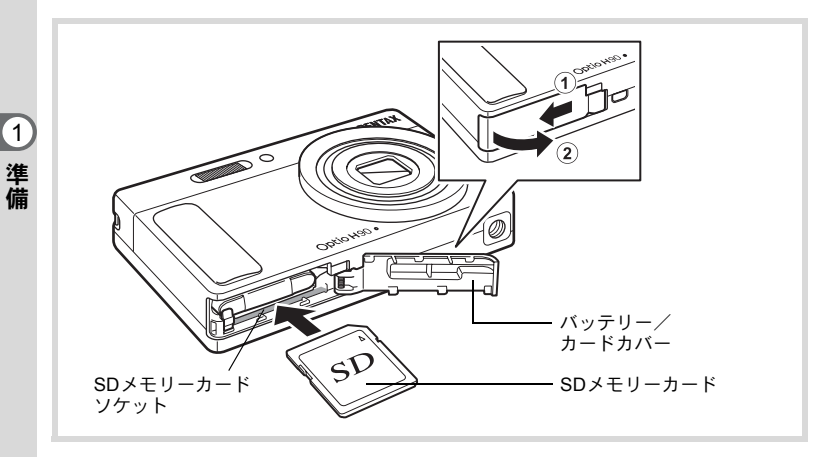

#### 1 バッテリー/カードカバーを開ける バッテリー/カードカバーを①の方向にスライドさせます。手を離 すと自然に②の方向に開きます。

2 SDメモリーカードのラベル面をカメラのレンズ側に向け、 カメラのSDメモリーカードソケットに挿入する カードは奥までしっかり押し込んでください。カードがしっかり入っ

ていないと、データが正常に記録されないことがあります。

## 3 バッテリー/カードカバーを閉じる バッテリー/カードカバーを①と反対方向にスライドさせ、カチッと音がしてロックされたことを確認します。

SDメモリーカードを取り出す

- **1** バッテリー/カードカバーを開ける
- **2** SDメモリーカードを中に押し込む SDメモリーカードが少し飛び出すので、引き抜いてください。

SDメモリーカード使用上の注意

 SDメモリーカードには、ライトプロテクト スイッチが付いています。スイッチを LOCK側に切り替えると、新たにデータを 記録できなくなり、カメラやパソコンで削 除やフォーマットができなくなります。
 画像モニターには留と表示されます。

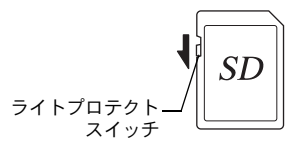

1

- カメラ使用直後にSDメモリーカードを取り出すと、カードが熱くなっている場合がありますのでご注意ください。
- SDメモリーカードへのデータの記録/再生中、またはUSBケーブルでパソコンと接続中には、カードを取り出したり電源を切ったりしないでください。データの破損やカードの破損の原因となります。
- SDメモリーカードは、曲げたり強い衝撃を与えないでください。また、水に 濡らしたり、高温になる場所に放置しないでください。
- SDメモリーカードのフォーマット中には絶対にカードを取り出さないでください。カードが破損して使用できなくなることがあります。
- SDメモリーカードに保存したデータは、以下の条件で消去される場合があり ますのでご注意ください。消去されたデータについては、当社では一切の責 任を負いませんので、あらかじめご了承ください。
  - (1) 使用者がSDメモリーカードの取り扱いを誤ったとき
  - (2) SDメモリーカードを静電気や電気ノイズのある場所に置いたとき
  - (3) 長期間カードを使用しなかったとき
  - (4) SD メモリーカードにデータを記録/読み出し中にカードを取り出した り、バッテリーを抜いたとき
- 長期間使用しない場合は、保存したデータが読めなくなることがあります。
   必要なデータは、パソコンなどへ定期的にバックアップをするようにしてください。
- 静電気や電気ノイズの発生しやすい場所での使用や保管は避けてください。
- 急激な温度変化や、結露が発生する場所、直射日光のあたる場所での使用や 保管は避けてください。
- 一部の書き込み速度の遅いSDメモリーカードでは、カードに空き容量があっても動画撮影時に途中で撮影が終了したり、撮影/再生時に動作が遅くなる場合があります。
- SDメモリーカードご購入の際は、あらかじめ動作確認済みのものであるかを 当社ホームページでご確認いただくか、お客様相談センターにお問い合わせ ください。

## SDメモリーカードに記録できる枚数

撮影した画像の記録サイズなどによって、画像のファイルサイズは異なり、SDメモリーカードに記録できる枚数も異なります。

静止画の記録サイズの設定は、「□撮影」メニューで行います。

記録サイズを選択する ☞p.104

動画の記録サイズとフレームレートの設定は、「**凸** 撮影」メニューの 「動画」で行います。

動画の記録サイズとフレームレートを選択する ☞p.123

SDメモリーカードに記録できる撮影可能枚数/時間の目安については、「主な仕様」(p.238)をご覧ください。

## 電源をON/OFFする

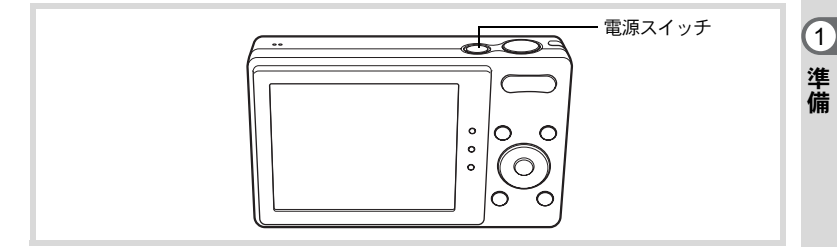

## 1 電源スイッチを押す

電源が入り、画像モニターが点灯します。 電源を入れると、レンズバリアが開き、レンズが前に繰り出します。 カメラの電源を入れたときに、「言語設定」あるいは「日時設定」の 画面が表示された場合は、p.43の手順に従って設定してください。

## 2 もう一度電源スイッチを押す

電源が切れ、画像モニターが消灯してレンズが収納されます。

静止画を撮影する ☞p.66

#### カードチェック

電源を入れると、カードチェックが行われ、メ モリーの状態が表示されます。

メモリー状態表示

| Ê          | SDメモリーカードがセットされています。画像<br>や音声は、SDメモリーカードに記録されます。                  |
|------------|-------------------------------------------------------------------|
| Q          | SDメモリーカードがセットされていません。画<br>像や音声は、内蔵メモリーに記録されます。                    |
| <u>[</u> ] | SDメモリーカードのライトプロテクトスイッチ<br>がLOCKになっています (p.39)。画像や音声の<br>記録はできません。 |

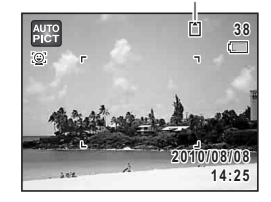

## 再生起動モード

再生起動モードは、撮影をしないで、すぐに画像や音声を再生したい ときに使用します。

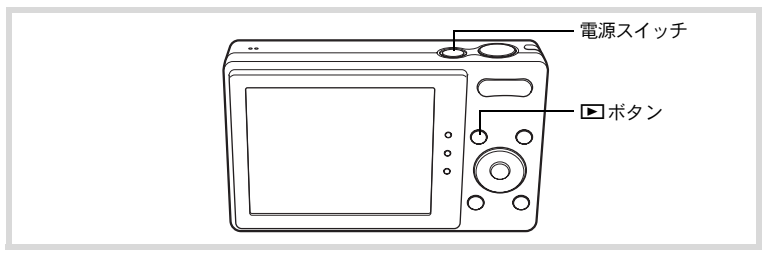

## 1 トボタンを押しながら、電源スイッチを押す

レンズは収納されたまま画像モニターが点灯し、再生モードで起動し ます。

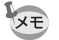

1

準備

再生モードで起動後に □モードへ切り替えるときは、 ■ボタンを押す かシャッターボタンを半押ししてください。

静止画を再生する ☞p.128

初期設定をする

カメラの電源を入れて「Language/言語」画面が表示されたら、下記の 「言語を設定する」の手順で言語を「日本語」に、「日時を設定する」 (p.47)の手順で現在の日時を設定してください。

設定した言語と日時はあとから変更することもできます。操作方法は下記の ページをご覧ください。

• 言語を変更したいとき:「表示言語を変更する」(☞p.189)

• 日時を変更したいとき:「日時を変更する」(☞p.184)

## 言語を設定する

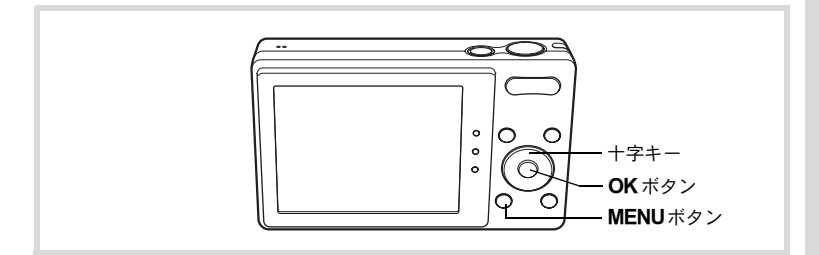

| 1 | 十字キー(▲▼◀▶)で「日本語」を | Language   | ;/言語    |               |
|---|-------------------|------------|---------|---------------|
|   | 選ぶ                | English    | 日本語     | Türkçe        |
|   |                   | Deutsch    | Svenska | Русский       |
|   |                   | Español    | Suomi   | ไทย           |
|   |                   | Português  | Polski  | 한국어           |
|   |                   | Italiano   | Čeština | 中文繁體          |
|   |                   | Nederlands | Magyar  | 中文简体          |
|   |                   | [MENU]取消   |         | <u>OK</u> ]決定 |

1

## **2** OKボタンを押す

1

準備

| 初期設定        |     |        |
|-------------|-----|--------|
| Language/言語 | 日本語 | •      |
|             | Dor | R<br>F |
| 設定完         | 7   |        |
| MENU取消      |     |        |

夏時間

# 3 十字キー(▼)を2回押して「設定完 了」を選ぶ ば期設定 Language/言語 日本語 公現在地 東京 回躍 設定完了 MEND取消 OK決定

## 4 OK ボタンを押す

「日時設定」画面が表示されます。「日時を設定する」(p.47) に進ん でください。

もし誤って日本語以外の言語を選んで次に進んでしまったら、あわてず下記の 操作で、日本語の表示に設定し直してください。

- ●「Language/言語」画面で、日本語以外の言語を選んで OK ボタンを押して しまった!
- 1 十字キー (▶)を押す
- 2 十字キー (▲▼ ◀ ▶)で「日本語」を選んで、OK ボタンを 押す

日本語の「初期設定」画面が表示されます。

- 手順2で外国語の設定のまま次の画面を表示させてしまった!
- 1 MENUボタンを押す
- 2 +字キー(▶)を押す
- **3** 十字キー (▼▲) で「Language/言語」を選ぶ
- 4 +字キー(▶)を押す

「Language/言語」画面が表示されます。

## 5 +字キー(▲▼◀▶)で「日本語」を選ぶ

## **6** OK ボタンを押す

日本語の「、設定」メニューが表示されます。

ここまでの操作で、「Language/言語」の設定が「日本語」に設定し直されました。現在地と日時を設定し直す必要がある場合は、下記のページを参照してください。

- ・現在地を変更したいとき:「ワールドタイムを設定する」(☞p.187)
- 日時を変更したいとき:「日時を変更する」(☞p.184)

1

#### 現在地と夏時間を設定する

## **3** 十字キー(▼)を押す

4 十字キー(▶)を押す 「<sup>①</sup>現在地」画面が表示されます。

| 初期設定        |     |  |  |
|-------------|-----|--|--|
| Language/言語 | 日本語 |  |  |
|             |     |  |  |
| 設定完了        |     |  |  |
| MENU取消      |     |  |  |

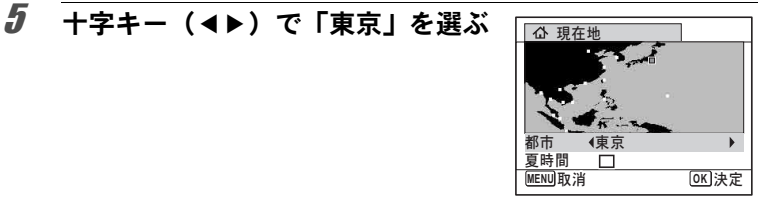

DSTE

OK 決定

ĥ +字キー (▼)を押す 選択枠が「夏時間」に移動します。 7 十字キー(◀▶)で□(オフ)に設定する 8 OK ボタンを押す 「初期設定」画面に戻ります。 9 十字キー(▼)で「設定完了」を選ぶ 初期設定 Language/言語 日本語 公現在地 東京 設定完了

## **10** OK ボタンを押す

「日時設定」画面が表示されます。引き続き、日付と時刻を設定します。

MENU取消

1

初期設定で「現在地」を変更すると、ビデオ出力方式(NTSC/PAL)が選ん だ都市の方式に自動的に設定されます。設定されるビデオ出力方式と、初期設 定後の変更のしかたについては下記のページをご覧ください。

- ・初期設定で設定されるビデオ出力方式:「都市名一覧」(☞p.235)
- ・ビデオ出力方式を変更したいとき:「ビデオ出力方式を選択する」(IIP.191)

#### 日時を設定する

日付の表示スタイルと現在の日付・時刻を設定します。

1 十字キー(▶)を押す 選択枠が「年/月/日」に移動します。

2 十字キー(▲▼)で日付の表示スタ イルを選ぶ 年/月/日/月/日/年/日/月/年から選択します。

| 日時設定   |             |  |  |
|--------|-------------|--|--|
| 表示スタイル | < 年/月/日 24h |  |  |
| 日付     | 2010/01/01  |  |  |
| 時刻     | 00:00       |  |  |
| 設定完了   |             |  |  |
| MENU取消 |             |  |  |

3 +字キー(▶)を押す

選択枠が「24h」に移動します。

| 4 | 十字キー(▲▼)で 24h(24 時間表<br>示)/12h(12時間表示)を選ぶ | 日時設定 表示スタイル | 年/月/日 24h  |
|---|-------------------------------------------|-------------|------------|
|   |                                           | 日付          | 2010/01/01 |
|   |                                           | 時刻          | 00:00      |
|   |                                           | 設定完         | 7          |
|   |                                           | MENU取消      |            |

**5** +字キー(▶)を押す 選択枠が「表示スタイル」に戻ります。

6 十字キー(▼)を押す 選択枠が「日付」に移動します。 1

| 7 | <b>十字キー(▶)を押す</b><br>選択枠が西暦年に移動します。                                                                        | 日時設定           表示スタイル           日付           時刻           設定 | 年/月/日 24h<br>▶2010/01/01<br>00:00<br>完了  |
|---|----------------------------------------------------------------------------------------------------|--------------------------------------------------------------|------------------------------------------|
| 8 | <b>十字キー(▲▼)で西暦年を設定する</b><br>同様に月/日を設定します。<br>続いて時刻を設定します。<br>手順4で「12h」を選択した場合は、時刻調<br>整に連動してAM/PMが切り替わります。 | 日時設定<br>表示スタイル<br>日付<br>時刻<br>設定                             | 年/月/日 24h<br>◆ 2010/01/01<br>00:00<br>完了 |
| 9 | <br>十字キー(▼)で「設定完了」を選ぶ                                                                                      | 日時設定<br>表示スタイル<br>日付                                         | 年/月/日 24h<br>2010/01/01                  |

## 10 OK ボタンを押す

日時が確定します。

「Xモ 手順10で**OK**ボタンを押すと、0秒にセットされます。時報に合わせて **OK**ボタンを押すと、秒単位まで正確に日時が設定できます。

時刻

MENU取消

00:00 設定完了

OK 決定

初期設定の途中でMENUボタンを押すと、それまで設定した内容が キャンセルされますが、撮影することはできます。この場合は、次回電 源を入れたときに再度、初期設定を行う画面が表示されます。

設定した言語/日時/現在地/夏時間はあとから変更することができます。操 作方法は下記のページをご覧ください。

- 言語を変更したいとき:「表示言語を変更する」(☞p.189)
- 日時を変更したいとき:「日時を変更する」(☞p.184)
- ・現在地、夏時間のオン/オフを変更したいとき:「ワールドタイムを設定する」(☞ア.187)

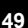

1

メモ

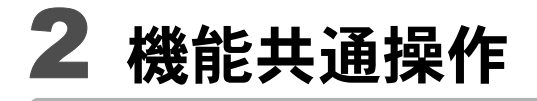

ボタンの機能を使用する ......52 カメラの機能を設定する .......57

## ボタンの機能を使用する

## 

2

機能共通操作

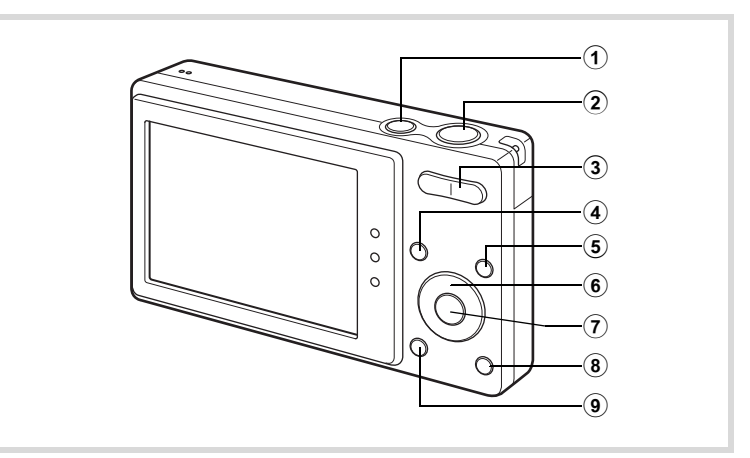

 電源スイッチ 電源を切ります (p.41)。

# シャッターボタン 静止画撮影モードでは、半押しするとピント合わせを行います (フォーカスモードが、PF / ▲ / MFのときを除く)。全押しすると、 静止画を撮影します (p.67)。 増 (動画) モードでは、動画の撮影を開始/終了します (p.121)。

ボイスレコーディングでは、音声の録音を開始/終了します(p.175)。

#### ③ ズームボタン

撮影する範囲を変えます (p.78)。

# ④ ■ボタン ●モードに切り替えます (p.56)。

⑤ ③ボタン

顔検出機能(p.72)を切り替えます。 ⑨ボタンを押すたびに、スマ イルキャッチ→顔検出オフ→顔検出オンと切り替わります。

- 6 十字キー
  - ▲ ドライブモードを切り替えます(p.91、p.92)。
  - ▼ 撮影モードパレットを表示します (p.69)。
  - ◀ ストロボモードを切り替えます (p.99)。
  - ▶ フォーカスモードを切り替えます (p.101)。
  - ▲▼ フォーカスモードがMFのときにピントを調整します (p.102)。
- OK/DISPLAY ボタン

画像モニターに表示される情報を切り替えます (p.20)。

- Øリーンボタン
   (グリーン) モードに移行します (p.76)。
   特定の機能をすばやく呼び出します (p.119)。
- 9 MENUボタン

「□撮影」メニューを表示します (p.57)。

2

機能共通操

作

## ▶モード時

2

機能共通操作

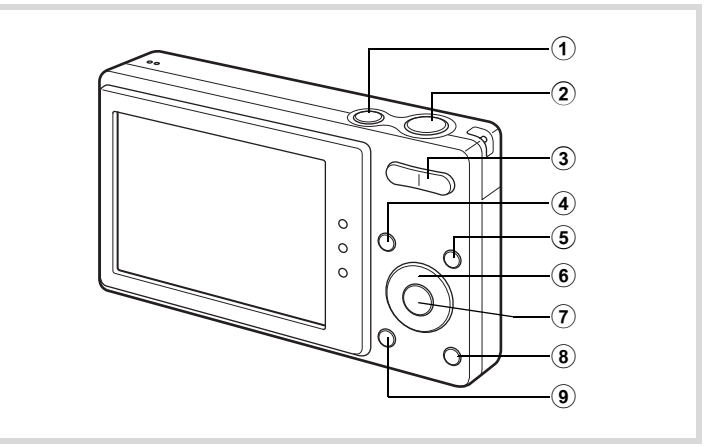

- **電源スイッチ** 電源を切ります (p.41)。
- シャッターボタン
   ロモードに切り替えます (p.56)。

#### ③ ズームボタン

1画面表示時に左(国)を押すと4画面表示になります。もう一度左 を押すと9画面表示になります。右(Q)を押すと前の表示に戻りま す (p.130)。

1画面表示時に右(Q)を押すと画像が拡大表示されます。左(図) を押すと前の表示に戻ります(p.139)。

9画面表示時に左(図)を押すと、フォルダー表示またはカレンダー 表示になります (p.131)。

フォルダー表示/カレンダー表示時に右(Q)を押すと、9画面表示になります(p.131)。

動画/音声/ボイスメモ再生中は、音量調節をします (p.129、p.176、 p.179)。

#### ④ トボタン

▲モードに切り替えます (p.56)。

⑤ ③ボタン

撮影時に顔検出が行われた画像を表示しているときに押すと、顔検出 された順に、被写体の顔をクローズアップ表示(顔アップ再生)しま す (p.140)。

⑥ 十字キー

▲ 動画/音声を再生/一時停止します (p.129、 p.176)。
 ▼ 再生モードパレットを表示します (p.132)。
 再生中の動画/音声を停止します (p.129、 p.176)。

- ▲▶ 1画面表示時は、前後の画像/音声を表示します(p.128)。 動画再生時は、早送り/巻き戻し/コマ送り/コマ戻し /逆方向再生/順方向再生をします(p.129)。 音声再生時は、早送り/巻き戻し/インデックス位置へ の移動をします(p.176)。
- ▲▼ **4** 画面表示/9 画面表示時は画像、フォルダー表示時は フォルダー、カレンダー表示時は日付を選択します (p.130、p.131)。 拡大表示時は、表示範囲を移動します(p.139)。

フレーム合成時は、画像の位置を調整します(p.161)。

OK/DISPLAY ボタン

画像モニターに表示される情報を切り替えます (p.24)。 4画面表示/9画面表示/拡大表示時は、1画面表示に戻ります(p.130、 p.139)。

フォルダー表示時は、選択フォルダーの9画面表示に変わります (p.131)。

カレンダー表示時は、選択日付の1画面表示に変わります(p.132)。

#### ⑧ グリーン/面ボタン

1画面表示時は、消去画面に移行します(p.142)。 4画面表示/9画面表示時は、選択消去画面に移行します(p.144)。 フォルダー表示時は、カレンダー表示画面に移行します(p.131)。 カレンダー表示時は、フォルダー表示画面に移行します(p.131)。

#### 9 MENUボタン

1画面表示時は、「▲設定」メニューを表示します(p.57)。 再生モードパレット表示時は、1画面表示に戻ります(p.132)。 4 画面表示/9 画面表示/拡大表示時は、1 画面表示に戻ります (p.130)。

フォルダー表示時は、選択フォルダーの9画面表示に変わります (p.131)。

カレンダー表示時は、選択日付の9画面表示に変わります(p.131)。

2

機

能共通操

作

## ▲モードと ■モードの切り替え

本書では、静止画の撮影など記録を行うモードを「●モード」(撮影 モード)と表記します。また、撮影して記録した画像を画像モニター に表示するなど再生を行うモードを「▶ モード」(再生モード)と表 記します。▶ モードでは、撮影した画像に簡単な画像処理を加えるこ ともできます。

▲モードと▶モードの切り替えは、次のように行います。

#### ▲モードから▲モードへ切り替える

#### 1 ■ボタンを押す

▶モードに切り替わります。

#### ▶モードから▲モードへ切り替える

#### 1 ■ボタンを押す、またはシャッターボタンを半押しする ロモードに切り替わります。

#### 内蔵メモリー内のデータの表示について

SDメモリーカードがセットされているときは、SDメモリーカード内の画像/動画/音声が表示されます。内蔵メモリー内の画像/動画/ 音声を表示する場合は、SDメモリーカードを取り出すか、以下の方 法で「内蔵メモリー参照」機能を利用してください。

SDメモリーカードは、必ずカメラの電源が切れた状態で取り出して ください。

SDメモリーカードを入れたままで、内蔵メモリー内の画像を見る(内蔵メモリー参照)

▲モードで ■ボタンを1秒以上押し続けるとレンズが収納され、「内蔵メモリーに記録された画像/音声を表示します」のメッセージのあと、内蔵メモリー内の画像/動画/音声が表示されます。

- 内蔵メモリー参照では、静止画再生(拡大表示も含む)(p.128、p.139)、 動画再生(p.129)、音声再生(p.176)、4画面表示/9画面表示/フォル ダー表示/カレンダー表示(p.130)ができます。
- 内蔵メモリー参照では、データの消去/選択消去/再生モードパレットの 表示/メニューの表示はできません。内蔵メモリー内の画像/動画/音声 にこれらの操作を行う場合は、SDメモリーカードを取り出してから操作 してください。

2

## カメラの機能を設定する

カメラの設定を変更するときは、MENUボタンを押して、「△撮影」メニューまたは「へ設定」メニューを呼び出します。画像や音声の再生/ 編集に関するメニューは、再生モードパレットから呼び出します (p.132)。

## メニューの操作のしかた

▲モードでMENUボタンを押すと、「▲撮影」メニューが表示されます。
 ■モードでMENUボタンを押すと、「▲設定」メニューが表示されます。

「□撮影」メニューと「ヽ設定」メニューは、十字キー(◀▶)で切り 替えます。

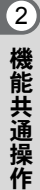

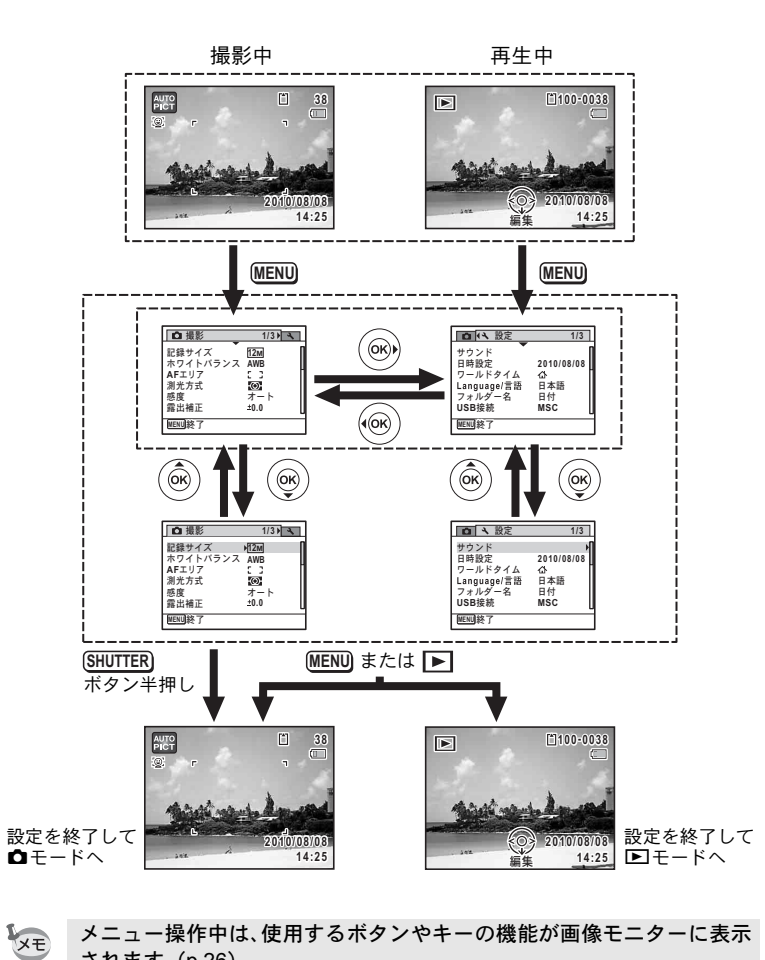

メニュー操作中は、使用するボタンやキーの機能が画像モニターに表示 されます (p.26)。

例)「□撮影」メニューの「AFエリア」を設定する

# ①モードでMENUボタンを押す 「〇撮影」メニューが表示されます。

2 +字キー(▼)を押す 選択枠が「記録サイズ」に移動します。

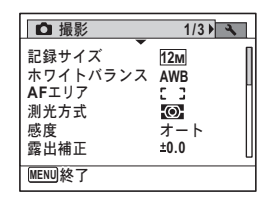

2

機能共通操

作

## 3 十字キー(▼)を2回押す

4

選択枠が「AFエリア」に移動します。

**十字キー(▶)を押す** 選べる内容がポップアップで表示されま す。 ポップアップには、現在のカメラの条件で 選択できる設定が表示されます。

| □ 撮影     | 1/3  | 4 |
|----------|------|---|
| 記録サイズ    | 12м  | Г |
| ホワイトバランス | AWB  |   |
| AFエリア    | ¥E 3 |   |
| 測光方式     | 0    |   |
| 感度       | オート  |   |
| 露出補正     | ±0.0 | L |
| MENU終了   |      |   |
|          |      |   |

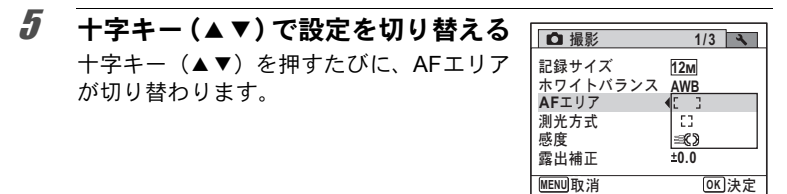

### **6** OK ボタンまたは十字キー(◀)を押す

設定が保存され、他の項目が設定できる状態になります。 設定を終了するときは、**MENU**ボタンを押します。

その他の操作をする場合は、手順6で次ページの操作をしてください。

#### 設定を保存して撮影をしたいとき

#### **6** シャッターボタンを半押しする

設定が保存され、撮影できる状態になります。 全押しすると、写真が撮影されます。

▶モードから「、設定」メニューを表示した場合は、 ▶ボタンを押して て●モードに移行することもできます。

#### 設定を保存して再生をしたいとき

#### **6** <br /> ●ボタンを押す

●モードから「●撮影」メニューを表示した場合は、設定が保存され、再生できる状態になります。

変更を取り消してメニュー操作を続けたいとき

#### 6 MENUボタンを押す

変更が取り消され、手順3に戻ります。

MENUボタンの機能は、画面の状態によって異なります。ガイド表示を参照してください。

- MENU 終了 メニュー操作を終了し、元の画面に戻ります。
- MENU **1** 現在の設定のまま、ひとつ前の画面に戻ります。
- MENU 取消 現在の選択を保存しないでメニュー操作を終了し、ひとつ前の画面に戻ります。

2

機能共通操作

## メニュー一覧

メニュー画面で設定できる項目とその内容を示します。カメラの電源 を切ったときに設定を記憶するかどうか、リセットしたときに初期設 定に戻るかどうかは、付録の「初期設定一覧」(p.230) をご覧ください。

#### 「□撮影」メニュー

撮影に関するメニューです。

| I       | 頁目          | 内容                                          | 参照     |
|---------|-------------|---------------------------------------------|--------|
| 記録サイズ   |             | 静止画の記録サイズを選びます。                             | p.104  |
| ホワイト    | バランス        | 撮影時の光の状態に合わせて色を調整します。                       | p.108  |
| AFエリア   |             | オートフォーカスの対象になる範囲を変更します。                     | p.103  |
| 測光方式    |             | どの部分で明るさを測り、露出を決めるのかを設定<br>します。             |        |
| 感度      |             | 感度を設定します。                                   | p.112  |
| 露出補正    |             | 撮影する画像の明るさを調整します。                           | p.106  |
| 利雨      | 記録サイズ       | 動画の記録サイズとフレームレートを選びます。                      | p.123  |
| 劉凹      | Movie SR    | 手ぶれ補正を使うかどうかを設定します。                         | p.124  |
| D-Range | ハイライト<br>補正 | 明るすぎる部分を補正し、白とびを防ぎます。                       | n 107  |
| 設定      | シャドー<br>補正  | 暗すぎる部分を補正し、黒つぶれを防ぎます。                       | p. 107 |
| 手ぶれ補    | ΤĒ          | 撮影時の手ぶれを補正します。                              | p.114  |
| まばたき検出  |             | 顔検出したときに、まばたき検出を行うかどうか設<br>定します。            | p.113  |
| デジタル    | ズーム         | デジタルズームを使うかどうかを設定します。                       | p.79   |
| クイック    | ビュー         | クイックビューを表示するかどうかを設定します。                     | p.115  |
| モードメ    | モリ          | 電源を切ったときに撮影機能の設定値を保存する<br>か、初期設定に戻すかを設定します。 |        |
| グリーンボタン |             | ▲モード時にグリーンボタンで呼び出す機能を設定します。                 |        |
| シャープネス  |             | 画像の境界をハードまたはソフトにします。                        |        |
| 彩度      |             | 色の鮮やかさを設定します。                               |        |
| コントラスト  |             | 画像の明暗差の度合いを設定します。                           | p.117  |
| 日付写し    | 込み          | 静止画撮影時に日付と時刻の写し込みをするかど<br>うかを設定します。         | p.118  |

# 2 機能共通操

作

2 機能共通操作

| ◘ 撮影                                                                                                    | 1/3 🕅 🔧                          |
|----------------------------------------------------------------------------------------------------|----------------------------------|
| <ul> <li>↓</li> <li>↓</li> <li>↓<td>12M<br/>AWB<br/>こ 〕<br/>オート<br/>±0.0</td></li></ul> | 12M<br>AWB<br>こ 〕<br>オート<br>±0.0 |
| MENU終了                                                                                                    |                                  |

●「□撮影」メニュー1 ●「□撮影」メニュー2

| □ 撮影                                           |                  | 2/3 🔧 |   |
|------------------------------------------------|------------------|-------|---|
| 動画<br>D-Range設定<br>手ぶれ補正<br>まばたき検出<br>デジタルスデーム | 1<br>N<br>N<br>N | •     |   |
| MENU 終了                                        | Ł                | l     | L |

● 「□ 撮影」 メニュー 3

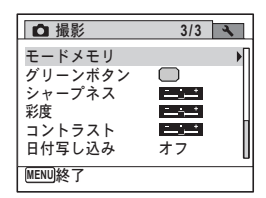

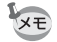

- ・「□撮影」メニューの設定に関係なく、標準設定で手軽に撮影を楽し みたいときは、● (グリーン) モードを利用してください (p.76)。
  - よく使う機能は、グリーンボタンに登録しておくと、すばやく呼び出 せます (p.119)。

#### 「、設定」メニュー

| 項目          | 内容                                           | 参照    |
|-------------|----------------------------------------------|-------|
| サウンド        | 操作音量・再生音量・起動音・シャッター音・操作<br>音・セルフタイマー音を設定します。 | p.183 |
| 日時設定        | 日付と時刻を設定します。                                 | p.184 |
| ワールドタイム     | 現在地と目的地を設定します。                               | p.187 |
| Language/言語 | メニューやメッセージを表示する言語を設定しま<br>す。                 | p.189 |
| フォルダー名      | 画像や音声を保存するフォルダーの命名方法を設<br>定します。              | p.190 |
| USB接続       | USBケーブルの接続方法 (MSC / PTP) を設定しま<br>す。         | p.205 |
| ビデオ出力       | AV機器へのビデオ出力形式を設定します。                         | p.191 |

| 項目        | 内容                               | 参照    |
|-----------|----------------------------------|-------|
| Eye-Fi    | Eye-Fiカードを使って画像の転送を開始します。        | p.192 |
| LCDの明るさ   | 画像モニターの明るさを設定します。                | p.193 |
| エコモード     | 節電モードになるまでの時間を設定します。             | p.194 |
| オートパワーオフ  | 自動的に電源が切れるまでの時間を設定します。           | p.195 |
| リセット      | 設定内容を工場出荷時の状態に戻します。              | p.198 |
| 全画像消去     | 保存されているすべての画像/音声を消去します。          | p.146 |
| ピクセルマッピング | CCDの画素に欠けがあった場合に、その部分を補完<br>します。 | p.197 |
| フォーマット    | SDメモリーカードをフォーマットします。             | p.182 |

| □ ( 2 設定                       | 1/3              |
|--------------------------------|------------------|
| サウンド<br>日時設定<br>ワールドタイム        | 2010/01/01<br>쇼  |
| Language/言語<br>フォルダー名<br>USB接続 | 日本語<br>日付<br>MSC |
| MENU終了                         |                  |

●「、設定」メニュー3

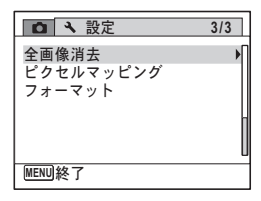

●「 へ 設定」 メニュー 1 ●「 へ 設定」 メニュー 2

| ビデオ出力 <b>&gt; NTSC</b><br>Eye-Fi ロ<br>LCDの明るさ <b>日本</b><br>エコモード 5秒<br>オートパワーオフ 3分<br>リセット | <ul><li>〇 、 設定</li></ul>                                |                        | 2/3 |
|--------------------------------------------------------------------------------------------|---------------------------------------------------------|------------------------|-----|
|                                                                                            | ビデオ出力<br>Eye-Fi<br>LCDの明るさ<br>エコモード<br>オートパワーオフ<br>リセット | ▶NTSC<br>□<br>5秒<br>3分 |     |

2 機能共通操作

メモ

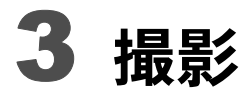

| 静止画を撮影する        | 66  |
|-----------------|-----|
| 撮影のための機能を設定する   | 99  |
| 動画を撮影する         | 121 |
| 設定を保存する(モードメモリ) | 125 |

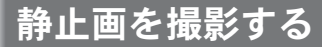

## 標準的な撮影のしかた

Optio H90には、被写体やシーンに応じた多彩な撮影モードや機能が備 わっています。ここでは最も標準的な設定(工場出荷時の初期設定)で 撮影する手順を説明します。

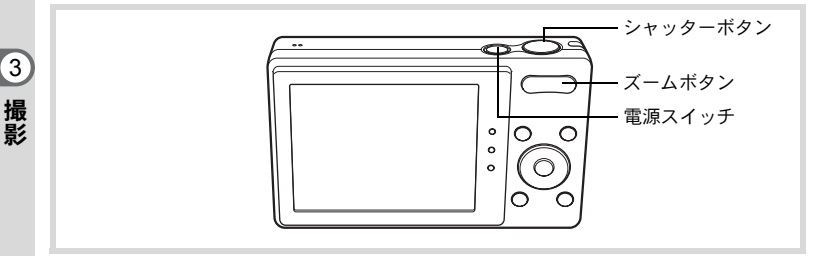

#### **1** 電源スイッチを押す

電源が入り、静止画が撮影できる状態になります。本書ではこの状態 を「静止画撮影モード」と表記します。

## 2 画像モニターを確認する

画像モニター中央のフォーカスフレームの 中が、自動でピントが合う範囲です。

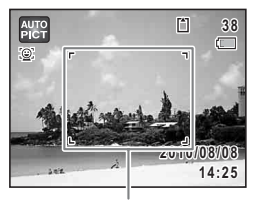

フォーカスフレーム

カメラが人物の顔を検出すると、顔検出機 能が働き、顔検出枠が表示されます(p.72)。

ズームボタンを押すと、被写体の写る範囲 が変わります (p.78)。

右(↓) 被写体を拡大して写す

左(+++) 被写体を広い範囲で写す

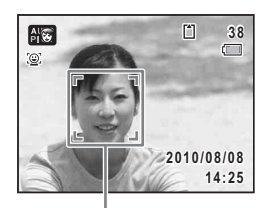

顔検出枠

## 3 シャッターボタンを半押しする ピントが合った位置で、フォーカスフレーム(または顔検出枠)が緑色に変わります。

XE

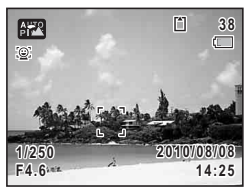

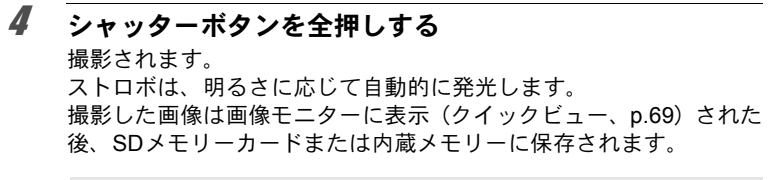

グリーンボタンを押すと、すべての撮影条件をカメラが自動設定する ● (グリーン)モードに切り替わります (p.76)。 3

撮影

#### シャッターボタンの押しかた

シャッターボタンは「半押し」と「全押し」の2段階になっています。

#### 半押し

シャッターボタンを1段目まで軽く押した状態です。ピント位置と露出 がロックされます。半押しのときにピントが合うと、画像モニターに 緑色の枠が点灯します。ピントが合っていないときは、白い枠が点灯 します。

#### 全押し

3

撮影

シャッターボタンを2段目まで押しきった状態です。撮影が行われま す。

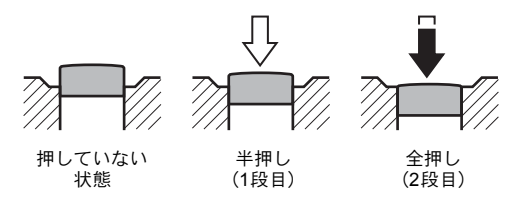

#### ピント合わせの苦手な条件

写したいものが下の例のような条件にある場合は、ピントが合わないことがあ ります。その場合はいったん撮りたいものと同じ距離にあるものにピントを固 定(シャッターボタン半押し)し、その後撮りたい位置に構図を戻してシャッ ターを切ります。

- ・青空や白壁など極端にコントラストが低いもの
- 暗い場所、あるいは真っ暗なものなど、光の反射しにくい条件
- 細かい模様の場合
- 非常に速い速度で移動しているもの
- ・ 遠近のものが同時に存在する場合
- 反射の強い光、強い逆光(周辺が特に明るい場合)

#### クイックビューとまばたき検出

撮影直後には、撮影した画像が画像モニターに表示(クイックビュー) されます。顔検出機能(p.72)が働いているときに、被写体が目を閉じ たとカメラが検出すると、「目を閉じていました」というメッセージが 3秒間表示されます(まばたき検出)。

- ・ 顔検出が行われなかったときは、まばたき検出も行われません。また 顔検出した場合でも、検出した顔の条件によってまばたき検出ができ ないことがあります。
  - ・まばたきを検出しないように設定することもできます(p.113)。

#### 撮影モードを設定する

Optio H90には、多彩な撮影モードが用意されています。撮影モードパレットで撮影するシーンに合った撮影モードを選ぶだけで、手軽に ぴったりの雰囲気の写真の撮影、動画の記録ができます。

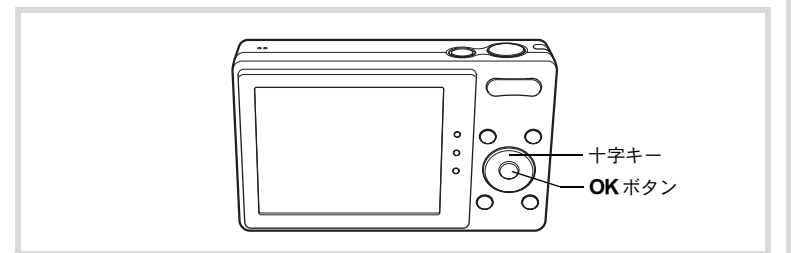

## 1 ロモードで十字キー(▼)を押す

撮影モードパレットが表示されます。

## 2 +字キー(▲▼◀▶)で撮影モード を選択する

撮影モードパレットでアイコンを選択する と、選んだ撮影モードの説明が表示されま す。

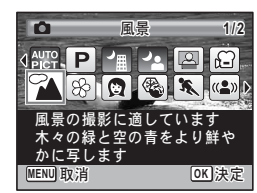

3 撮影

## **3** OK ボタンを押す

撮影モードが選択され、撮影できる状態に なります。

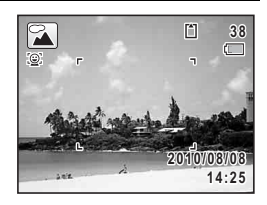

撮影モードパレットでは、次の24のモードが選択できます。

|              | 撮影モード         | 内容                                            | 参照    |
|--------------|---------------|-----------------------------------------------|-------|
| AUTO<br>PICT | オートピクチャー      | 適切なシーンを自動的に判断して撮影します。                         | p.74  |
| P            | プログラム         | 一般的な撮影に適しています。さまざまな機能<br>を設定して撮影することができます。    | p.75  |
| 1            | 夜景            | 夜景の撮影に適しています。ぶれに注意し、三<br>脚などで固定して撮影してください。    | p.80  |
| 8            | 夜景ポートレート      | 夜景での人物撮影に適しています。ぶれに注意<br>し、三脚などで固定して撮影してください。 | p.80  |
|              | ベスト<br>フレーミング | 人物を最適な大きさで撮影するように、ズーム<br>倍率を自動的に変更します。        | p.82  |
| <b>,8</b>    | 動画            | 動画を撮影します。                                     | p.121 |
| *            | 風景            | 風景の撮影に適しています。木々の緑と空の青<br>をより鮮やかに写します。         |       |
| *            | 花             | 花の撮影に適しています。花の輪郭を柔らかめ<br>に表現します。              |       |
| Ø            | ポートレート        | 人物の撮影に適しています。肌色を健康的に仕<br>上げます。                | p.82  |
| <b>B</b>     | サーフ&スノー       | 砂浜や雪山など、明るい場所での撮影に適して<br>います。                 | p.86  |
| ×            | スポーツ          | 動きの速い被写体の撮影に適しています。撮影<br>するまでピントを合わせ続けます。     | p.86  |
| <b>(2</b> )  | 高感度           | ぶれを軽減して撮影するために、より高い感度<br>を使用します。              | p.80  |
| Ŷ            | キッズ           | 動きの多い子供を撮影するのに適しています。<br>肌色を健康的に仕上げます。        | p.83  |
| E.           | ペット           | 動き回るペットの撮影に適しています。ペット<br>の毛色を選択してください。        | p.84  |
| ۳ı           | 料理            | 料理の撮影に適しています。より鮮やかに仕上<br>げます。                 | _     |
| *            | 花火            | 花火の撮影に適しています。ぶれに注意し、三<br>脚などで固定して撮影してください。    | p.80  |

3 撮影
|      | 撮影モード    | 内容                                                 | 参照   |
|------|----------|----------------------------------------------------|------|
| 0    | フレーム合成   | フレーム付きの画像を撮影します。                                   | p.89 |
| Ŷ    | パーティー    | パーティー会場での撮影に適しています。                                | p.87 |
| Ø    | 美肌       | 人物の撮影に適しています。肌がより美しく見<br>えるように撮影します。               | p.82 |
| 涾    | キャンドルライト | キャンドルライトの雰囲気を生かして撮影します。                            | p.80 |
| A    | テキスト     | 文字の撮影に適しています。白黒や反転などの<br>効果が選択できます。                | p.88 |
|      | ブログ      | ブログなどの用途に適しています。記録サイズ<br>を「640(640×480)に固定して撮影します。 | _    |
| WIDE | デジタルワイド  | 撮影した2枚の画像をカメラ内でつなぎ合わせ<br>て、より広い範囲の画像を作成します。        | p.94 |
|      | パノラマ     | 撮影した画像をカメラ内でつなぎ合わせてパノ<br>ラマ写真を作成します。               | p.96 |

3 撮

※ 上記以外に、● (グリーン) モード (p.76) /ボイスレコーディング (p.174) のモードがあります。

- - 撮影モードによっては、一部の機能が設定できなかったり、制限がある場合があります。詳しくは、「各撮影モードの機能対応」(p.224)をご確認ください。

### 顔検出機能を利用する

Optio H90では、すべての撮影モードで、「顔検 出」機能が利用できます。

顔検出機能は、カメラが人物の顔を検出する と、画像モニター上の顔の位置に黄色の顔検出 枠を表示し、ピント合わせ(顔検出AF)と露 出補正(顔検出AE)を行います。

顔検出枠は、被写体の人物が動くと、顔を追尾 して位置や大きさが変化します。

人物の顔は最大32人まで検出できます。複数 の顔を検出した場合は、メインの顔に黄色の枠 が表示され、他の顔には白い枠が表示されま す。枠は、メイン枠・白い枠を合わせて最大31 個(ベストフレーミングモード時は30個)ま で表示できます。

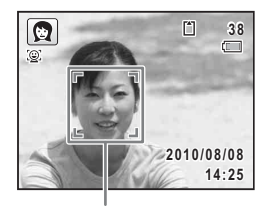

顔検出枠

複数の顔を検出した場合

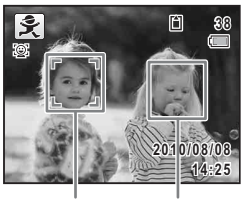

メイン枠 白い枠

- ・サングラスなどで被写体の顔の一部がさえぎられている場合や、顔の 向きが正面ではない場合は、顔検出AFと顔検出AEが働かないことが あります。
  - ・被写体の顔が検出できない場合は、選択されているAFエリアでピントを合わせます。
  - 「スマイルキャッチ」機能がオンの場合、検出した顔が小さすぎるなどの条件によっては「スマイルキャッチ」機能が働かず、自動的にシャッターが切れないことがあります。その場合はシャッターボタンを押すと、シャッターが切れます。

#### 顔検出機能を切り替える

初期状態では、顔検出機能がオンになっています。被写体が笑顔にな るとシャッターを自動的に切る「スマイルキャッチ」機能に切り替え ることもできます。 <sup>(2)</sup>ボタンを押すたびに、スマイルキャッチ→顔検 出機能オフ(顔検出オフ)→顔検出オンと切り替わります。

3

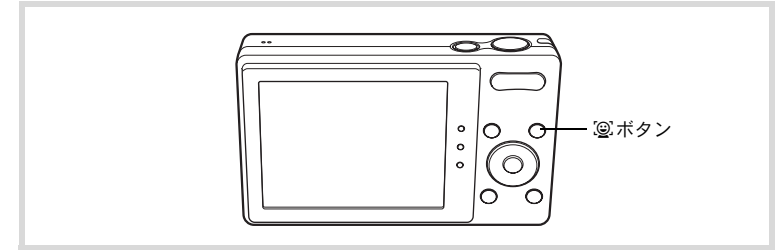

顔検出機能を切り替えると、顔検出機能またはスマイルキャッチ機能 を示すアイコンが画像モニターに表示されます(顔検出機能がオフの ときには、アイコンは表示されません)。

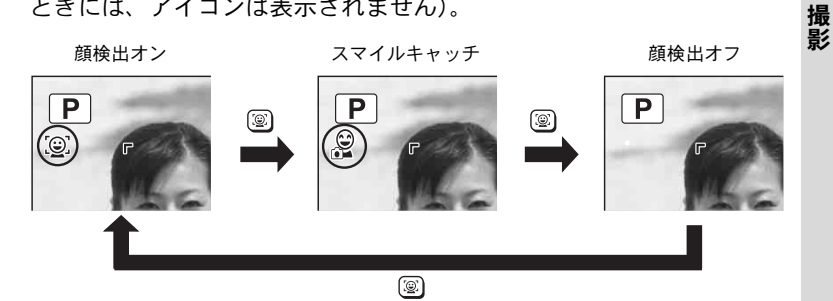

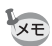

- - (グリーン) / 
     (オートピクチャー) / 
     (夜景ポートレート)
     / 

     (ベストフレーミング) / 

     (ホートレート) /

     (キッズ) / 

     (キッズ) / 

     (美川) モードを選択すると、自動的に顔検出機能がオンになります。これらの撮影モードから他の撮影モードに移行すると、元の顔検出機能の設定に戻ります。
  - ストロボモードをな(オート)に設定しているときに顔検出された場合は、自動的に<sup>®</sup>(強制+赤目)で撮影されます。

3

# カメラまかせで撮影する(オートピクチャーモード)

このでは、オートピクチャー)モードでは、カメラが被写体やシーンを自動的に判別して最適な撮影モードで撮影できます。

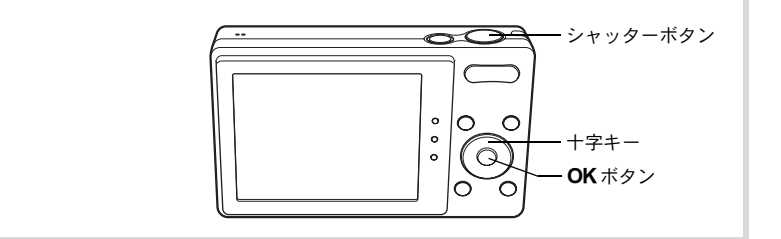

# 1 ロモードで十字キー(▼)を押す

撮影モードパレットが表示されます。

### 2 +字キー (▲▼ ◀ ▶ ) で 翻を選ぶ

# 3 OK ボタンを押す

器モードが選択され、撮影できる状態になります。

カメラが人物の顔を検出すると、顔検出機 能が働き、顔検出枠が表示されます(p.72)。

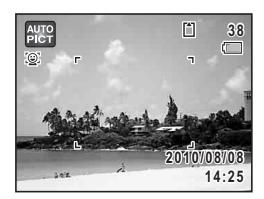

#### **4** シャッターボタンを半押しする

判別された撮影モードが画像モニター左上に表示されます。

|      | 標準   |      | 夜景       |      | 夜景ポートレート |
|------|------|------|----------|------|----------|
|      | 風景   | ALTO | 花        | AI 8 | ポートレート   |
| PHUN | スポーツ | ALTO | キャンドルライト |      |          |

また、ピントが合った位置で、画像モニターのフォーカスフレームが 緑色に変わります。

# **5** シャッターボタンを全押しする

撮影されます。

- ×モ 聞モードでは以下の制限があります。

  - AFエリアは[](マルチ)固定になります。
  - デジタルズーム/インテリジェントズームを使用しているときは、
     「花」は選択されません。
  - ストロボモードをな(オート)/%(オート+赤目)に設定していて 「夜景」が選ばれた場合は、自動的に③(発光禁止)になります。
  - ストロボモードを な (オート) に設定していて「夜景ポートレート」 が選ばれた場合に、カメラが人物の顔を検出し、かつストロボ発光が 必要と判断すると、自動的に<sup>®</sup>(強制+赤目)になります。
  - フォーカスモードがAF (標準) / ♥ (マクロ) になっている場合は、
     常にピント合わせが行われます。

### お好みの設定で撮影する(プログラムモード)

P (プログラム) モードでは、シャッタースピードと絞り値をカメラが自動的に設定して撮影します。ストロボの発光方式や記録サイズなどの機能が自由に設定できます。

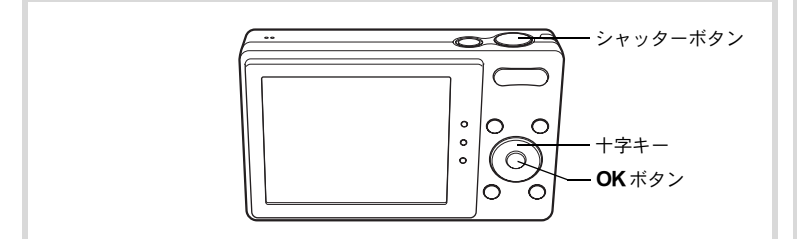

1 ロモードで十字キー (▼)を押す

撮影モードパレットが表示されます。

2 +字キー (▲▼ ◀ ▶ ) で 🖻 を選ぶ

3

# 3 OK ボタンを押す

カメラが人物の顔を検出すると、顔検出機 能が働き、顔検出枠が表示されます(p.72)。

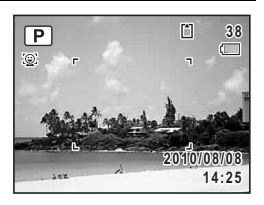

#### 4 必要に応じて設定を変更する

設定のしかたは、「撮影のための機能を設定する」(p.99~120)をご 覧ください。

#### **5** シャッターボタンを半押しする

ピントが合った位置で、画像モニターのフォーカスフレームが緑色に 変わります。

#### **6** シャッターボタンを全押しする 撮影されます。

## 簡単撮影モードで撮影する(グリーンモード)

● (グリーン) モードでは、「□撮影」メニューの設定に関係なく、標準設定で手軽に撮影を楽しめます。

●モードの設定値は、以下のとおりです。

| ストロボモード  | <b>%</b> (オート)    |
|----------|-------------------|
| ドライブモード  | □(標準)             |
| フォーカスモード | AF (標準)           |
| 顏検出機能    | オン                |
| 情報表示     | 標準                |
| 記録サイズ    | 12m (4000 × 3000) |
| ホワイトバランス | AWB (オート)         |
| AFエリア    | [ ] (マルチ)         |
| 測光方式     | ◎ (分割測光)          |
| 感度       | オート               |
| 露出補正     | ±0.0              |

| ハイライト補正 | □ (オフ)         |
|---------|----------------|
| シャドー補正  | □ (オフ)         |
| 手ぶれ補正   | □ (オフ)         |
| まばたき検出  | ☞ (オン)         |
| デジタルズーム | ☞ (オン)         |
| クイックビュー | ☞ (オン)         |
| シャープネス  | <b></b> i (標準) |
| 彩度      | <b></b> i (標準) |
| コントラスト  | <b></b> i (標準) |
| 日付写し込み  | オフ             |

3

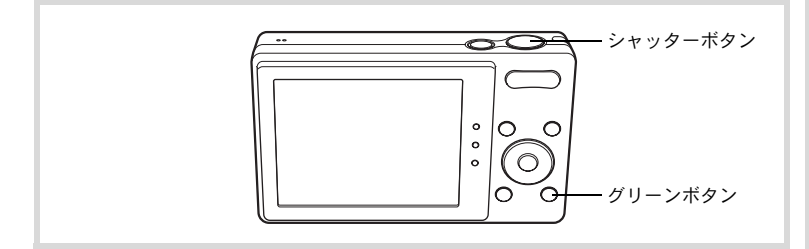

1 ○モードでグリーンボタンを押す ●モードに切り替わります。 もう1回グリーンボタンを押すと、●モー ドに入る前の撮影モードに戻ります。 カメラが人物の顔を検出すると、顔検出機 能が働き、顔検出枠が表示されます(p.72)。

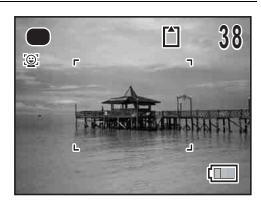

#### 2 シャッターボタンを半押しする ピントが合った位置で、画像モニターのフォーカスフレームが緑色に 変わります。

#### 3 シャッターボタンを全押しする

撮影されます。

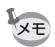

- モードを利用する場合は、「● 撮影」メニューの「グリーンボタン」に●モードを登録しておきます(p.119)。初期設定では●モードに設定されています。
- ●モードでは、OK/DISPLAYボタンを押して情報表示を切り替える ことはできません。
- ●モードでMENUボタンを押すと、「<br/>
  、設定」メニューが表示されます。「
   「
   」メニューは表示できません。
- 撮影モードを●モードにしたまま電源を切ると、次回も●モードで 起動します。

3

# ズームを使って撮影する

ズーム機能を使って、写る範囲を変えて撮影できます。

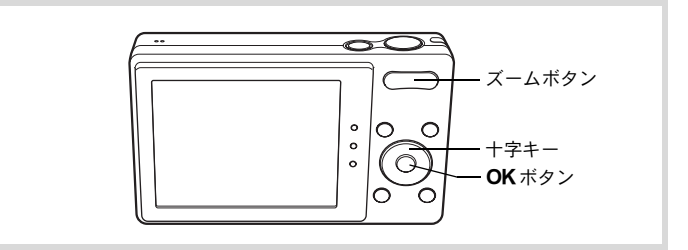

□モードでズームボタンを押す 右(●) 望遠 被写体を拡大して写す 左(●) 広角 被写体を広い範囲で写 す 右(●)を押し続けると、自動的に光学 ズームからインテリジェントズームに切 り替わり、デジタルズームの切り替わり点

で止まります。

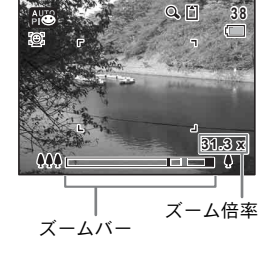

いったんズームボタンから指を離して、もう一度押すとデジタルズームになります。

ズームバーは、次のように表示されます。

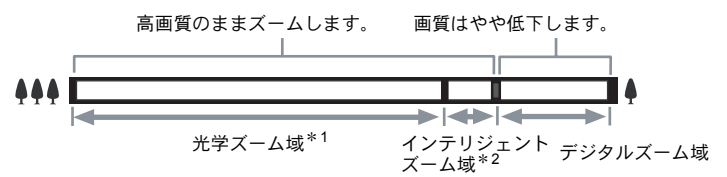

- \*1 光学5倍までズームできます。
- \*2 記録サイズにより、インテリジェントズーム域は変化します。次の表をご覧ください。

#### 記録サイズと最大ズーム倍率

| 記録サイズ      | インテリジェントズーム        | デジタルズーム     |
|------------|--------------------|-------------|
| 12ме / 12м | 不可(光学5倍のみ)         |             |
| 7м         | 約6.5倍              |             |
| 5м         | 約7.7倍              | 約212位把坐     |
| 3м         | 約9.8倍              | おうろす.31日作日日 |
| 2.1M(68)   | 約10.4倍             |             |
| 1024       | 約19.5倍             | ]           |
| 640        | 約31.3倍(デジタルズームと同じ) |             |

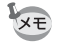

- 高倍率の撮影では、手ぶれを防止するため三脚などのご使用をお勧めします。
  - デジタルズーム領域で撮影すると、光学ズーム領域で撮影したときよりも画像があらくなります。
  - 次の場合、インテリジェントズームは使えません。
    - 記録サイズが 12mm / 12m のとき(光学5倍ズームは使用可)
    - (LARCE)
       (LARCE)
       (LARCE)
       (LARCE)
       (LARCE)
       (LARCE)
       (LARCE)
       (LARCE)
       (LARCE)
       (LARCE)
       (LARCE)
       (LARCE)
       (LARCE)
       (LARCE)
       (LARCE)
       (LARCE)
       (LARCE)
       (LARCE)
       (LARCE)
       (LARCE)
       (LARCE)
       (LARCE)
       (LARCE)
       (LARCE)
       (LARCE)
       (LARCE)
       (LARCE)
       (LARCE)
       (LARCE)
       (LARCE)
       (LARCE)
       (LARCE)
       (LARCE)
       (LARCE)
       (LARCE)
       (LARCE)
       (LARCE)
       (LARCE)
       (LARCE)
       (LARCE)
       (LARCE)
       (LARCE)
       (LARCE)
       (LARCE)
       (LARCE)
       (LARCE)
       (LARCE)
       (LARCE)
       (LARCE)
       (LARCE)
       (LARCE)
       (LARCE)
       (LARCE)
       (LARCE)
       (LARCE)
       (LARCE)
       (LARCE)
       (LARCE)
       (LARCE)
       (LARCE)
       (LARCE)
       (LARCE)
       (LARCE)
       (LARCE)
       (LARCE)
       (LARCE)
       (LARCE)
       (LARCE)
       (LARCE)
       (LARCE)
       (LARCE)
       (LARCE)
       (LARCE)
       (LARCE)
       (LARCE)
       (LARCE)
       (LARCE)
       (LARCE)
       (LARCE)
       (LARCE)
       (LARCE)
       (LARCE)
       (LARCE)
       (LARCE)
       (LARCE)
       (LARCE)
       (LARCE)
       (LARCE)
       (LARCE)
       (LARCE)
       (LARCE)
       (LARCE)
       (LARCE)
       (LARCE)
       (LARCE)
       (LARCE)
       (LARCE)
    - ・感度を3200/6400に設定しているとき
  - インテリジェントズームで高倍率に拡大すると、画像モニターの画像 があらく見えることがあります。撮影した静止画の画質には、影響は ありません。
  - 唐(動画)モードで撮影中は、デジタルズームのみ使えます。

#### デジタルズーム機能を設定する

初期設定では、デジタルズームはオンに設定されています。光学ズームとインテリジェントズームだけを使って撮影したい場合は、オフに 設定します。

#### 1 ロモードでMENUボタンを押す

「□撮影」メニューが表示されます。

#### **2** 十字キー(▲▼)で「デジタルズーム」を選ぶ

### 3 十字キー(◀▶)で ☑ / □を切り替 える

- ☑ デジタルズームを使用する
- 光学ズームとインテリジェントズームだけを使用する

設定が保存されます。

#### MENUボタンを押す

4

3

撮影

撮影できる状態になります。

 世 撮影 2/3 動画 D-Range設定 手ぶれ補正 □ まばたき検出 ジ クイックビュー ジ WERU 終了

デジタルズーム機能の設定を保存する IIP.125

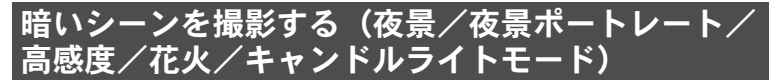

夜景など暗いシーンを撮影するのに適切な設定にセットされます。

| 圕           | 夜景       | 夜景の撮影に適しています。ぶれに注意し、三脚などで<br>固定して撮影してください。                                                                      |
|-------------|----------|----------------------------------------------------------------------------------------------------|
| 64          | 夜景ポートレート | 夜景での人物撮影に適しています。ぶれに注意し、三脚<br>などで固定して撮影してください。<br>ストロボモードをな(オート)に設定しているときに顔<br>検出された場合は、自動的に®(強制+赤目)で撮影さ<br>れます。 |
| <b>(2</b> ) | 高感度      | ぶれを軽減して撮影するために、より高い感度を使用し<br>ます。感度は「オート」、記録サイズは 5M (2592×1944)<br>に固定されます。                                      |
| *           | 花火       | 花火の撮影に適しています。ぶれに注意し、三脚などで<br>固定して撮影してください。感度は最低感度に固定され<br>ます。                                                   |
| 滸           | キャンドルライト | キャンドルライトの雰囲気を生かして撮影します。                                                                                         |

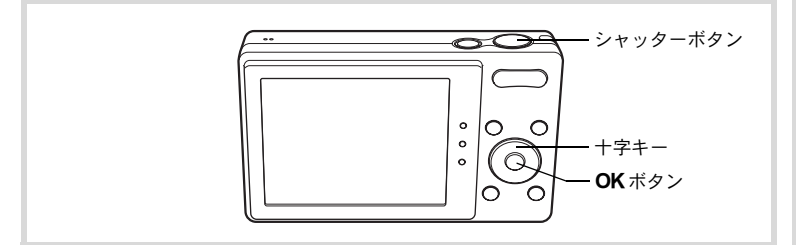

### 1 ロモードで十字キー(▼)を押す

撮影モードパレットが表示されます。

2 +字キー(▲▼◀▶)で圖/四/《▲》/※/浴を選ぶ

# 3 OK ボタンを押す

□ / □ / (▲) / 戀 / 浴モードになり、撮影できる状態になります。 カメラが人物の顔を検出すると、顔検出機能が働き、顔検出枠が表示 されます(p.72)。

### **4** シャッターボタンを半押しする

ピントが合った位置で、画像モニターのフォーカスフレームが緑色に 変わります。

### 5 シャッターボタンを全押しする

撮影されます。

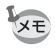

- 暗いシーンの撮影は、シャッタースピードが遅くなります。
  - ・ 手ぶれを防ぐには、手ぶれ補正機能(p.114)を 𝔍 (オン) に設定す るか、三脚とセルフタイマー(p.91)を使った撮影が有効です。

## 人物を撮影する(ベストフレーミング/ポートレー ト/美肌モード)

■(ベストフレーミング)/Q(ポートレート)/@(美肌)モードは、人物を撮影するのに適しています。またいずれの撮影モードも、顔検出機能(p.72)が自動的にオンになるので、被写体の顔を主体にした写真を簡単に撮ることができます。

| ▲ ベストフレーミング | 人物を最適な大きさで撮影するように、ズーム倍率を自<br>動的に変更します。記録サイズは、 3M (2048×1536)<br>に固定されます。 |
|-------------|--------------------------------------------------------------------------|
| 👮 ポートレート    | 人物の撮影に適しています。肌色を健康的に仕上げま<br>す。                                           |
| 愛 美肌        | 人物の撮影に適しています。肌がより美しく見えるよう<br>に撮影します。                                     |

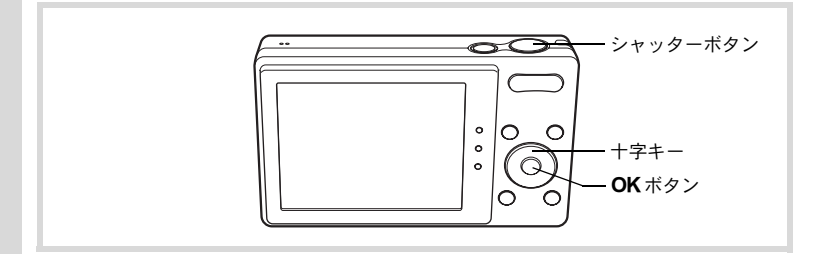

### 1 ロモードで十字キー(▼)を押す

撮影モードパレットが表示されます。

# 2 +字キー (▲▼ ◀ ▶ ) で 凰 / 燉 / 燉 を選ぶ

#### 3 OK ボタンを押す

■/◎/ ●モードになり、撮影できる状態 になります。 カメラが人物の顔を検出すると、顔検出機 能が働き、顔検出枠が表示されます(p.72)。 ■モードで人物の顔を検出すると、ズーム アップされる範囲を示すオレンジ色の枠が 表示されます。

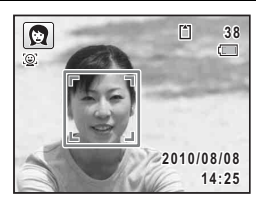

#### Δ シャッターボタンを半押しする

ピントが合った位置で、画像モニターのフォーカスフレームが緑色に 変わります。

■モードで人物の顔を検出していると、自動でズームし、手順3のオ レンジ色の枠の範囲がアップで表示されます。

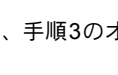

3

撮影

### **5** シャッターボタンを全押しする

撮影されます。

### 子供を撮影する(キッズモード)

€ (キッズ) モードは、動きの多い子供を撮影するのに適しています。 また、肌色を明るく健康的に仕上げることができます。€モードでは、 顔検出機能(p.72)が自動的にオンになるので、被写体の顔を主体にし た写真を簡単に撮ることができます。

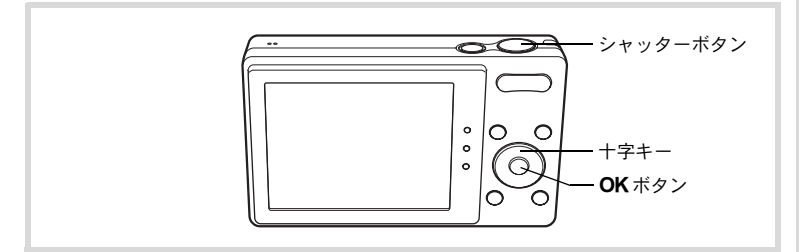

#### 1 ロモードで十字キー(▼)を押す

撮影モードパレットが表示されます。

# 2 +字キー(▲▼ ◀ ▶)でえを選ぶ

### 3 OK ボタンを押す

**そ**モードになり、撮影できる状態になります。

カメラが人物の顔を検出すると、顔検出機 能が働き、顔検出枠が表示されます(p.72)。

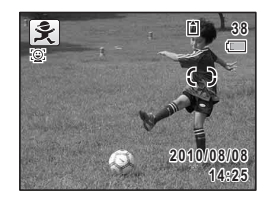

#### シャッターボタンを半押しする

ピントが合った位置で、画像モニターのフォーカスフレームが緑色に 変わります。

# **5** シャッターボタンを全押しする

撮影されます。

Δ

3

撮影

### ペットを撮影する(ペットモード)

☆(ペット)モードでは、動き回るペットにフォーカスを合わせ続け、 ペットの毛色を活かしてきれいに写すことができます。撮りたいペットの毛色が白っぽいか、黒っぽいか、中間の色かでアイコンの色を選 択してください。

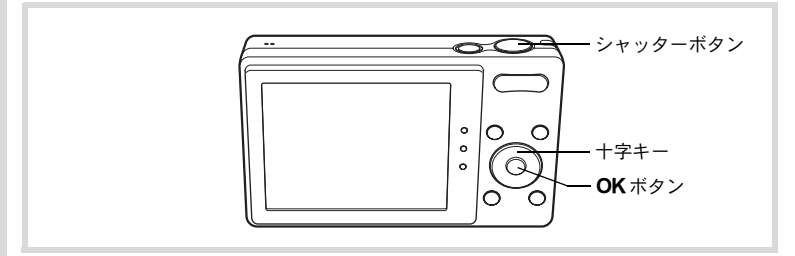

# 1 ロモードで十字キー(▼)を押す

撮影モードパレットが表示されます。

**2** +字キー(▲▼ **∢** ▶)で<sup>1</sup>/2 を選ぶ

# 3 OK ボタンを押す

い分けてください。

急モードの選択画面が表示されます。

4 十字キー(▲▼)で☆/☆/☆/☆/ />/>を選ぶ ペットアイコンには犬柄と猫柄があります。犬アイコンと猫アイコンは絵柄が違う だけで、撮影効果は同じです。お好みで使

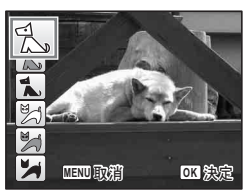

#### **5** OK ボタンを押す 選択したアイコンが表示され、撮影できる 状態になります。

カメラが人物の顔を検出すると、顔検出機能が働き、顔検出枠が表示されます(p.72)。

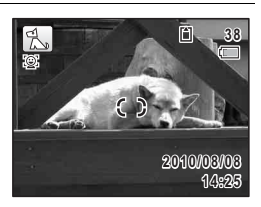

### **6** シャッターボタンを半押しする

ピントが合った位置で、画像モニターのフォーカスフレームが緑色に 変わります。

シャッターボタンを半押しし続けている間、フォーカスフレームが被 写体を追い続けます。

# 7 シャッターボタンを全押しする

撮影されます。

3

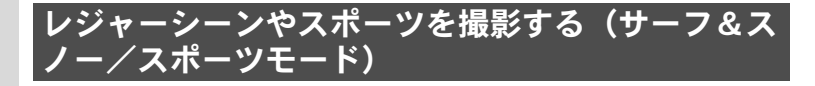

| <b>\$</b> | サーフ&スノー | 砂浜や雪山など、明るい場所での撮影に適しています。             |
|-----------|---------|---------------------------------------|
| ×.        | スポーツ    | 動きの速い被写体の撮影に適しています。撮影するまでピントを合わせ続けます。 |

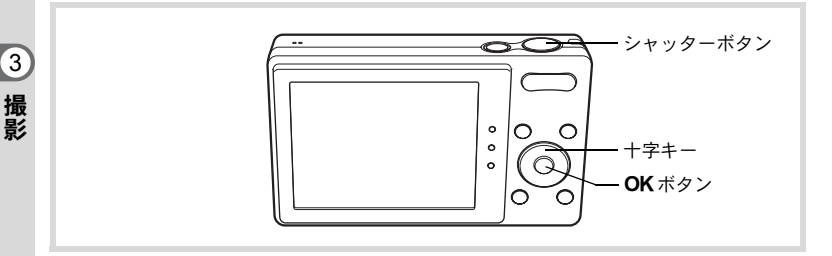

#### 1 ロモードで十字キー (▼)を押す

撮影モードパレットが表示されます。

### 2 +字キー (▲▼ ◀ ▶) で ☜ / を選ぶ

# 3 OK ボタンを押す

●/▲モードになり、撮影できる状態になります。 カメラが人物の顔を検出すると、顔検出機

能が働き、顔検出枠が表示されます(p.72)。

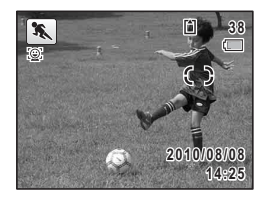

#### **4** シャッターボタンを半押しする

ピントが合った位置で、画像モニターのフォーカスフレームが緑色に 変わります。 スポーツモードを選択した場合は、シャッターボタンを半押しし続け ている間、フォーカスフレームが被写体を追い続けます。

# **5** シャッターボタンを全押しする

撮影されます。

# 室内で撮影する(パーティーモード)

マ(パーティー)モードは、パーティー会場などの室内で撮影するの に適しています。

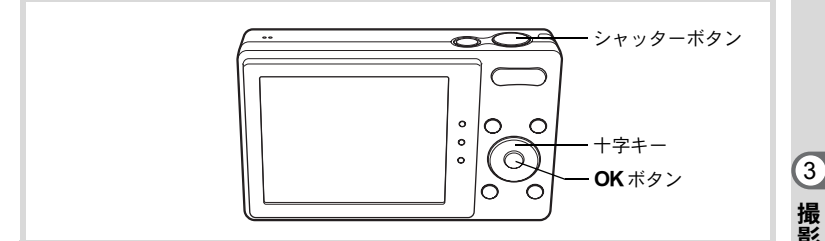

#### 1 ロモードで十字キー(▼)を押す 撮影モードパレットが表示されます。

#### 2 **+字キー(▲▼∢▶**)で∀を選ぶ

#### 3 OK ボタンを押す

マモードになり、撮影できる状態になります。 カメラが人物の顔を検出すると、顔検出機能が働き、顔検出枠が表示 されます (p.72)。

#### 4 シャッターボタンを半押しする

ピントが合った位置で、画像モニターのフォーカスフレームが緑色に 変わります。

5 シャッターボタンを全押しする 撮影されます。

# 文字を撮影する(テキストモード)

文字をくっきりと読みやすく撮影します。大事な書類を画像にして保存するときや、テキストの文字が小さくて読みにくいときに便利です。

| Α | カラー   | テキストを元の色のまま撮影します。 |
|---|-------|-------------------|
| A | カラー反転 | カラーが反転します。        |
| A | 白黒    | テキストを白黒で撮影します。    |
| Α | 白黒反転  | 白黒が反転するように撮影します。  |

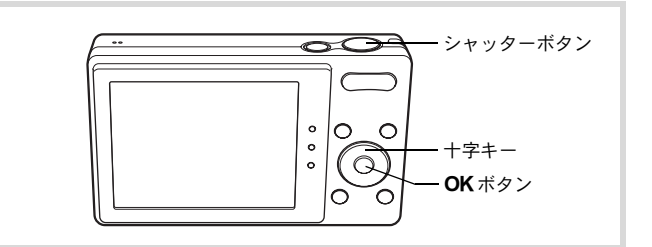

- ①モードで十字キー(▼)を押す 撮影モードパレットが表示されます。
- 2 +字キー (▲▼ ◀ ▶) で △ を選ぶ
- 3 OK ボタンを押す

●モードの選択画面が表示されます。

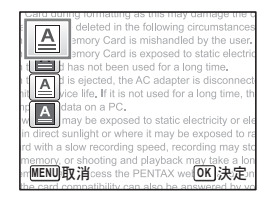

# **4** 十字キー (▲▼) で△/△/△/△を選ぶ

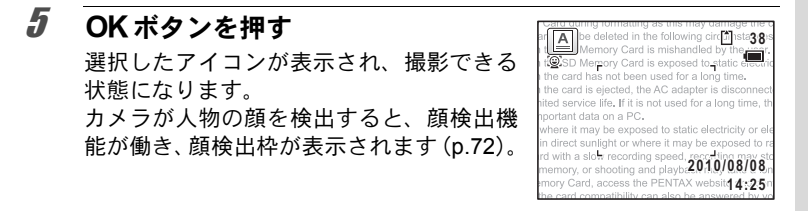

6 シャッターボタンを半押しする ピントが合った位置で、画像モニターのフォーカスフレームが緑色に 変わります。

7 シャッターボタンを全押しする 撮影されます。

# フレームをつけて撮影する(フレーム合成モード)

○(フレーム合成) モードでは、カメラに保存されているフレーム(飾り枠) に合わせて撮影することができます。

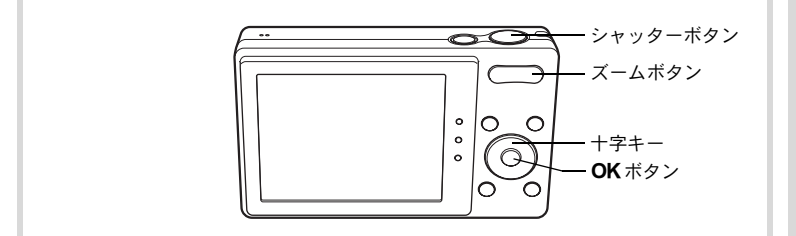

- 1 ロモードで十字キー(▼)を押す 撮影モードパレットが表示されます。
- 2 +字キー (▲▼ ◀▶) で を選ぶ

# 3 OK ボタンを押す

フレーム選択の9分割画面が表示されます。

3

4 十字キー(▲▼◀▶)で使用するフ レームを選ぶ

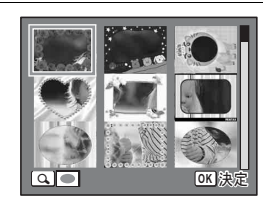

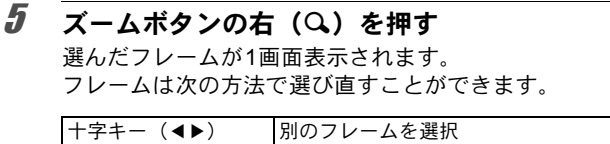

| 十字キー(◀▶)   | 別のフレームを選択        |          |
|------------|------------------|----------|
| ズームボタン左(🖬) | フレーム選択の9分割画面に戻り、 | 手順4と同様の操 |
|            | 作で別のフレームを選択      |          |

# **6** OK ボタンを押す

フレーム付きの撮影画面が表示されます。 カメラが人物の顔を検出すると、顔検出機 能が働き、顔検出枠が表示されます(p.72)。

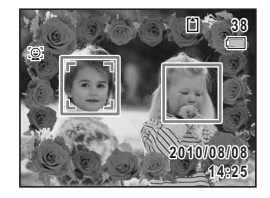

#### 7 シャッターボタンを半押しする

ピントが合った位置で、画像モニターのフォーカスフレームが緑色に 変わります。

# **8** シャッターボタンを全押しする

撮影されます。

XE

・記録サイズは、3M(2048×1536)に固定されます。

 ・工場出荷時には、デフォルトフレーム3種類、オプションフレーム87 種類が内蔵されています(付属のCD-ROMには、デフォルトフレー ムを含む90種類のフレームが収録されています)。

#### オプションのフレーム画像について

Optio H90の内蔵メモリーには、オプションのフレームが登録されています。 このオプションフレームは、パソコンから内蔵メモリーのファイルを削除した り、内蔵メモリーをフォーマットすると削除されます。オプションフレームを 内蔵メモリーに再度登録する場合は、付属のCD-ROM (S-SW104) からコピー してください (p.164)。

撮影した画像にフレームを合成する IIP.161

# セルフタイマーを使って撮影する

シャッターボタンを押してから、10秒後または2秒後に撮影されます。 セルフタイマーを使って撮影するときは、カメラを三脚等に固定して ください。

| Ś    | セルフタイマー   | シャッターボタンを押してから約10秒後に撮影されます。<br>撮影者も含めて集合写真を撮る場合などに利用できます。 |
|------|-----------|-----------------------------------------------------------|
| (j2s | 2sセルフタイマー | シャッターボタンを押してから約2秒後に撮影されます。手<br>ぶれを避けるために利用できます。           |

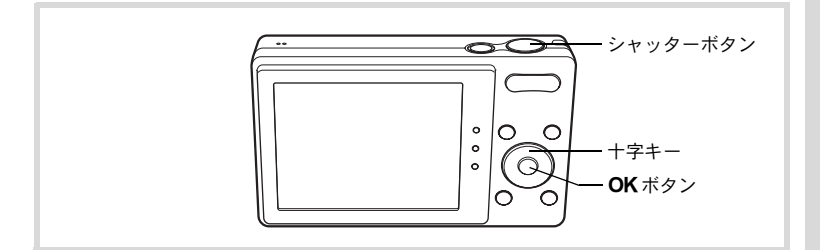

#### 1 ロモードで十字キー(▲)を押す

「ドライブモード」画面が表示されます。

# 2 十字キー(◀▶)で心を選択し、十字キー(▼)を押す

3

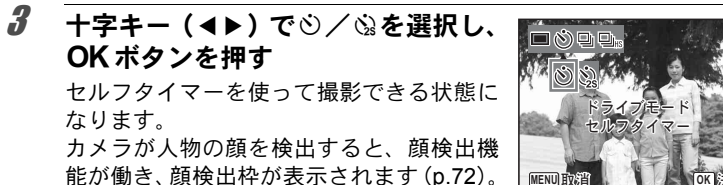

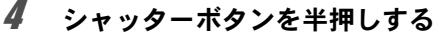

ピントが合った位置で、画像モニターのフォーカスフレームが緑色に 変わります。

3 撮影

5

#### シャッターボタンを全押しする

10秒後または2秒後に撮影されます。

静止画撮影の場合、セルフタイマーランプの点滅中に構図を変えると、 ピントが合わなくなります。

- ▶ 常 (動画) モードでは、10秒後または2秒後に動画撮影が始まります。
  - カウントダウン中にシャッターボタンを半押しするとカウントダウンを中止し、全押しするとカウントダウンをやり直します。
    - ・ \u03c3は● (グリーン) モードの初期設定では選択できません。ただし、
       他の撮影モードで \u03c3を選んでから、撮影モードを●モードに切り替えると、選択できます。

#### |連続して撮影する(連続撮影/高速連写)

シャッターボタンを押している間、連続して撮影します。

| Ð | 連続撮影 | 1枚撮影するごとに、画像をメモリーに書き込み、続いて次の静<br>止画を撮影します。高画質の画像ほど、撮影間隔が長くなります。<br>SDメモリーカードまたは内蔵メモリーがいっぱいになるまで、<br>連続撮影できます。 |
|---|------|----------------------------------------------------------------------------------------------------|
|   | 高速連写 | 記録サイズを 5m (2592×1944)に固定して連写します。                                                                              |

※連続して撮影できる枚数と撮影コマ速度は、撮影条件により変わります。

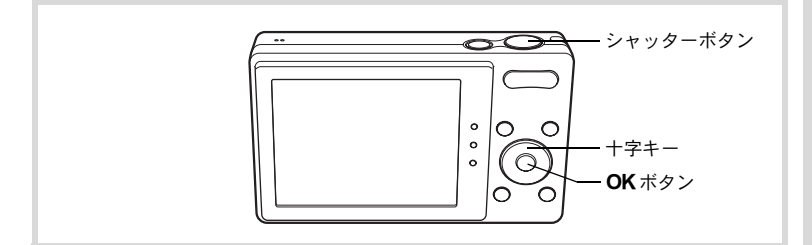

#### 1 ロモードで十字キー(▲)を押す 「ドライブモード」画面が表示されます。

2 十字キー(◀▶)で型/型№を選択し、OKボタンを押す

連続して撮影できる状態になります。

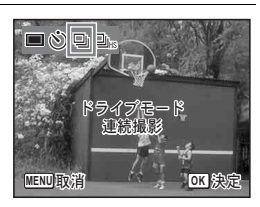

# **3** シャッターボタンを半押しする

ピントが合った位置で、画像モニターのフォーカスフレームが緑色に 変わります。

# **4** シャッターボタンを全押しする

シャッターボタンを押し続けている間、連続して撮影されます。

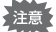

- 🖳 / 🖳 では、ストロボは発光しません。
  - (グリーン) / 
     (オートピクチャー) / 
     (夜景) / 
     ぼ(動)

     (花火) / 
     [○(フレーム合成) / 
     [○□]

     (パノラマ) モードでは、
     [□/ □]

     (パノラマ) モードでは、
     [□/ □]
- XE
- □の撮影間隔は、記録サイズや画質の設定によって異なります。
- ・ピント・露出・ホワイトバランスは、1枚目で固定されます。
- ・ 顔検出機能(p.72)がオンの場合は、1枚目の撮影時のみ顔検出機能が働きます。
- まばたき検出は、最後に撮影された画像に対して行われます。

3

### デジタルワイドを使って撮影する(デジタルワイド モード)

₩■■(デジタルワイド)モードでは、縦位置の2枚の撮影画像をカメラ 内で合成することで、最大で約21mm相当(35mmフィルム換算)の広 角撮影ができます。

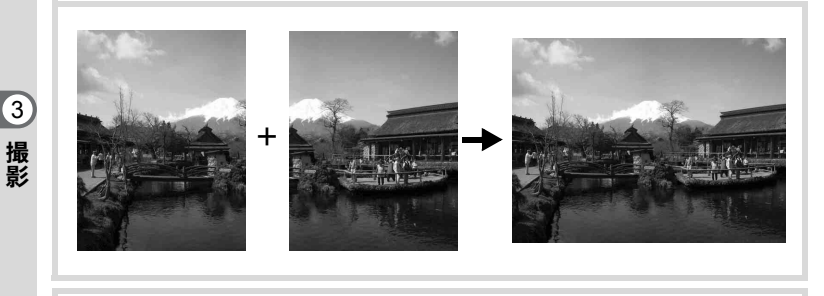

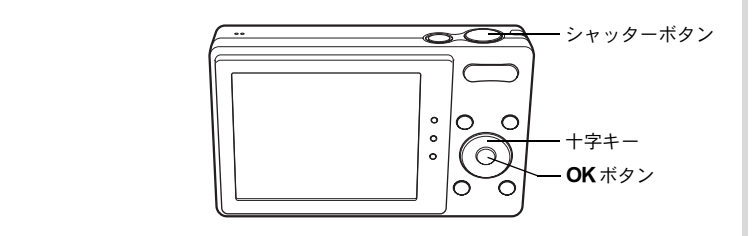

#### 1 ロモードで十字キー(▼)を押す 撮影モードパレットが表示されます。

#### 2 十字キー(▲▼◀▶)で 図25 を選ぶ

# 3 OK ボタンを押す

₩DE モードになります。

カメラを時計方向に90°回して縦位置(ボ タンが下側)に構え、1枚目の構図を決めま す。

カメラが人物の顔を検出すると、顔検出機 能が働き、顔検出枠が表示されます(p.72)。

# **4** シャッターボタンを半押しする

ピントが合った位置で、画像モニターのフォーカスフレームが緑色に 変わります。

5 シャッターボタンを全押しする 1枚目の撮影画像が記憶され、2枚目の撮影 画面が表示されます。

#### **6** 2枚目を撮影する

画面左の位置合わせガイドに画像を重ねて、2枚目の構図を決めます。 手順4~5と同じ操作で2枚目を撮影すると、1枚目と2枚目の撮影画 面が合成されます。

合成された画像は画像モニターに表示(クイックビュー)された後、 保存されます。

- ×モ ・2枚目を撮影するときは、位置合わせガイドの右端を軸にしてカメラ を旋回させるようにすると、ひずみの少ない写真ができます。
  - 1枚目と2枚目の重ね合わせ部分に、動くものや繰り返しパターンの像 があったり、逆に何もない場合は、うまく合成できないことがあります。
  - ・ 顔検出機能(p.72)がオンの場合は、1枚目の撮影時のみ顔検出機能が働きます(まばたき検出は行われません)。
  - ・ 合成された画像は、 5M (2592×1944) で保存されます。

3

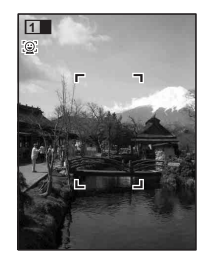

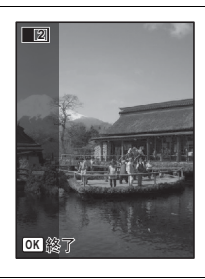

#### 1枚目で撮影をやめるとき

#### 1 p.95の手順5で2枚目の撮影画面が表示されているときに、 OKボタンを押す

確認の画面が表示されます。

### 2 +字キー(▲▼)で処理を選び、OK ボタンを押す

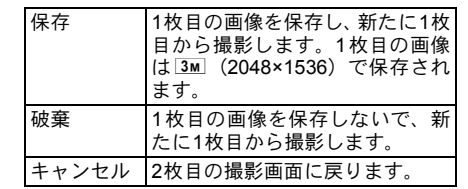

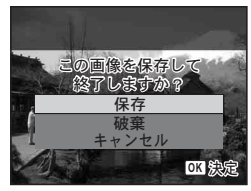

#### |パノラマ撮影をする(パノラマモード)

■■ (パノラマ) モードでは、2枚または3枚の撮影画像をカメラ内で合成してパノラマ写真を作成します。

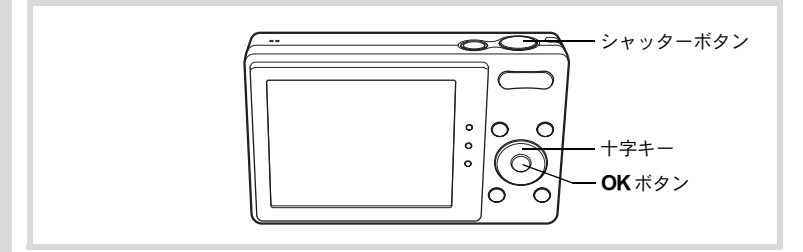

# 1 ①モードで十字キー(▼)を押す 撮影モードパレットが表示されます。

### 2 +字キー(▲▼ ◀ ▶)で■■■を選ぶ

# 3 OK ボタンを押す

■■モードになり、「移動する方向を指定してください」とメッセージが表示されます。

3

### 4 十字キー(◀▶)で画像をつなげる 方向を選ぶ

1枚目を撮影する画面が表示されます。

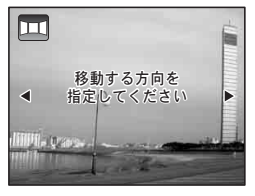

カメラが人物の顔を検出すると、顔検出機 能が働き、顔検出枠が表示されます(p.72)。

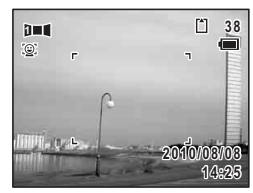

3 撮影

5 シャッターボタンを半押しする ピントが合った位置で、画像モニターのフォーカスフレームが緑色に 変わります。

#### **6** シャッターボタンを全押しする

1枚目の画像が撮影され、2枚目を撮影する画面が表示されます。

#### 手順4で▶を選んでいる場合

画面の左端に、1枚目に撮った画像の右端部分が透過表示されます。

#### 手順4で ◀を選んでいる場合

画面の右端に、1枚目に撮った画像の左端部分が透過表示されます。

#### 7 2枚目の画像を撮影する

実画像が1枚目の画像の透過表示に重なる ようにカメラを移動し、シャッターを切り ます。

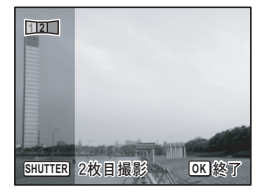

### 8/3枚目の画像を撮影する

3枚目も手順5~7を繰り返して撮影します。 画像がパノラマ合成され、合成結果が表示されます。 クイックビュー(p.69、p.115)がオフの場合は、合成結果は表示されません。

- ・1枚目と2枚目、または2枚目と3枚目の重ね合わせ部分に、動くもの や繰り返しパターンの像があったり、逆に何もない場合は、うまく合 成できないことがあります。
  - ・ 顔検出機能(p.72)がオンの場合は、1枚目の撮影時のみ顔検出機能が働きます(まばたき検出は行われません)。

#### 1枚目または2枚目で撮影をやめるとき

# 1 p.97の手順6で1枚目の画像を撮影後、または手順7で2枚目の画像を撮影後に、OKボタンを押す

確認の画面が表示されます。

#### 2 +字キー(▲▼)で処理を選び、OK ボタンを押す

| 保存    | 撮影済みの画像を保存し、新たに<br>1枚目から撮影します。2枚目の画<br>像撮影後に選択すると、1枚目と2<br>枚目の撮影画像がパノラマ合成<br>され、合成結果が表示されます。 |
|-------|----------------------------------------------------------------------------------------------|
| 破棄    | 撮影済みの画像を保存しないで、<br>新たに1枚目から撮影します。                                                            |
| キャンセル | 直前の撮影画面に戻ります。                                                                                |

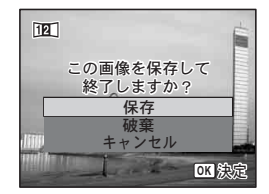

▶■■モードで撮影した合成前の画像は、2m (1600×1200) で保存され ます。

3 撮影

XE

撮影のための機能を設定する

#### ストロボの発光方法を選択する

| <b>4</b> A | オート    | 暗いときや逆光のときにストロボが自動的に発光します。顔検出した場合は、自動的に <sup>®</sup> になります。  |
|------------|--------|--------------------------------------------------------------|
| Ð          | 発光禁止   | 暗いときや逆光のときでも発光しません。ストロボが使えない<br>場所での撮影にご利用ください。              |
| 4          | 強制発光   | 明るさにかかわらず、常にストロボを発光します。                                      |
| @A         | オート+赤目 | ストロボの光が目に反射して赤く写るのを軽減します。自動的<br>にストロボを発光します。本発光の前に予備発光を行います。 |
| ®~*        | 強制+赤目  | ストロボの光が目に反射して赤く写るのを軽減します。常にス<br>トロボを発光します。本発光の前に予備発光を行います。   |
| SOFT       | ソフト    | ストロボの光量を絞り、近い距離でストロボを発光しても、明<br>るすぎないようにします。常にストロボを発光します。    |

・以下のときは、⑤固定になります。

XE

- 撮影モードが 🖻 (動画) / ※(花火) のとき
- ・ドライブモードが□(連続撮影)/□((高速連写)のとき
- フォーカスモードが▲(無限遠)のとき
- ・撮影モードが 2011 (デジタルワイド) / ■■■ (パノラマ)のときは、
   ③にセットされますが、変更は可能です。
- (グリーン) モードでは、 ¼/ ⑤のみ選択できます。
- ・ (の景) モードでは、 ¼/ % は選択できません。

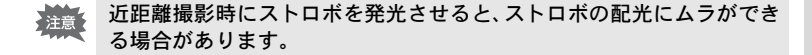

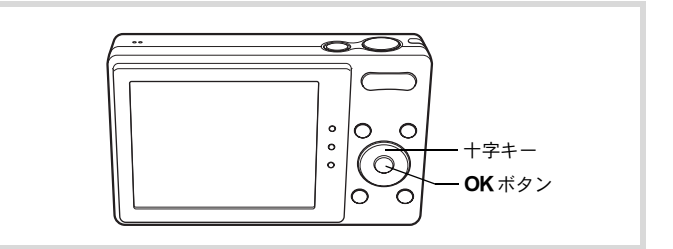

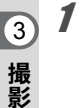

# **ロモードで十字キー(∢)を押す** 「ストロボモード」画面が表示されます。

押すたびに発光方法が切り替わります。十 字キー(▲▼)でも切り替えられます。

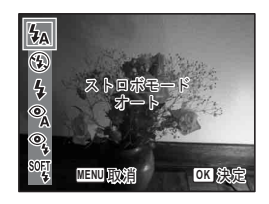

# 2 OK ボタンを押す

設定が保存され、撮影できる状態になります。

#### ストロボ撮影の赤目現象について

ストロボ撮影で人物の目が赤く写ることがあります。これは、目の網膜にストロボの光が反射して発生する現象です。赤目現象は、人物の周りを明るくしたり、撮影距離を近くして広角側で撮影すると、発生しにくくなります。また、ストロボの発光方法を<sup>®</sup>/<sup>®</sup>にするのも有効です。 それでも赤目になってしまった画像は、赤目補正機能(p.160)を使って修正できます。

ストロボ発光方法の設定を保存する IIP.125

# ピントの合わせ方を選ぶ(フォーカスモード)

| AF | 標準             | 被写体までの距離が40cm以上のときに使用します。シャッ<br>ターボタンを半押ししたときに、AFエリアにあるものにピ<br>ントを合わせます。   |
|----|----------------|----------------------------------------------------------------------------|
| ¥  | マクロ            | 被写体までの距離が約10~50cmのときに使用します。<br>シャッターボタンを半押ししたときに、AFエリアにあるも<br>のにピントを合わせます。 |
| s  | スーパーマクロ        | 被写体までの距離が約8~15cmのときに使用します。シャッ<br>ターボタンを半押ししたときに、AFエリアにあるものにピ<br>ントを合わせます。  |
| PF | パンフォーカス        | 他の人に撮ってもらうときや、車や電車の窓越しに外の風景<br>を撮るときなどに使用します。手前から奥までピントが合う<br>ようになります。     |
|    | 無限遠            | 遠くにあるものを撮影するときに使用します。ストロボは③<br>(発光禁止)になります。                                |
| MF | マニュアル<br>フォーカス | 手動でピントを合わせます。                                                              |

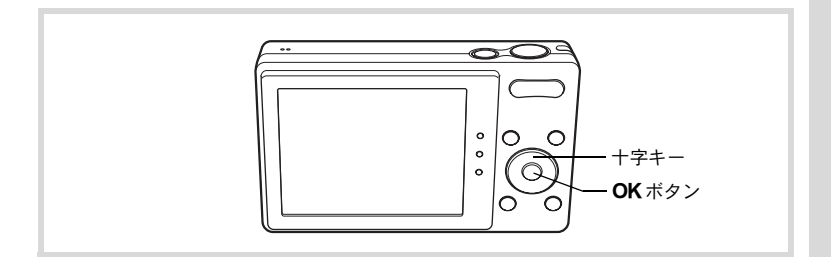

#### 1 ○モードで十字キー(ト)を押す 「フォーカスモード」画面が表示されます。 押すたびにフォーカスモードが切り替わり ます。十字キー(▲▼)でも切り替えられ ます。

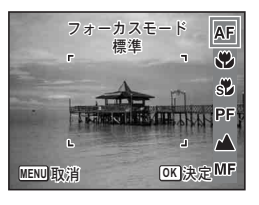

# 2 OK ボタンを押す

設定が保存され、撮影できる状態になります。

- (グリーン)モードでは、AF / ♥/PFのみ選択できます。

  - AFを選択し、被写体までの距離が40cmより近いと、自動的に10cm からのピント合わせが行われます(オートマクロ)。その場合は、画 像モニターに♥が表示されます。
  - ●を選択して撮影する場合、被写体までの距離が50cmより遠いと、自動的に∞(無限遠)までのピント合わせが行われます。また、ピントが合っていなくても、シャッターを全押しすると撮影できます。

フォーカスモードの設定を保存する ISP.125

手動でピントを合わせる(マニュアルフォーカス)

1 ロモードで十字キー (▶)を押す

「フォーカスモード」画面が表示されます。

**2** +字キー (▶) でMFを選ぶ

# 3 OK ボタンを押す

XE

3 撮影

> 画面中央部が画像モニターいっぱいに拡大 して表示されます。

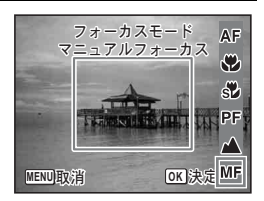

**十字キー(▲▼)でピントを合わせる** 画像モニターにMFバーが表示され、おお よその距離が表示されます。これを目安に ピントを合わせます。

- ▲ 遠くにピントが合う
- ▼ 近くにピントが合う

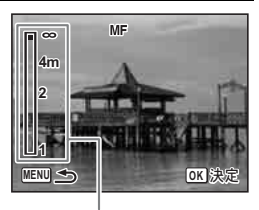

MFバー

4

## **5** OK ボタンを押す

フォーカス位置が決定し、撮影できる状態になります。 フォーカス位置を決定させた後、もう一度十字キー(▶)を押すと、 MFバーが表示され、ピントを合わせ直すことができます。

MFバーが表示されている間は、撮影モードやドライブモードを変更で きません。

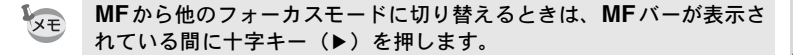

#### オートフォーカス範囲を設定する(AFエリア)

オートフォーカスの対象となる範囲(AFエリア)を設定します。

| ר ז<br>ר ז  | マルチ  | 通常範囲に設定します。            |
|-------------|------|------------------------|
| 5           | スポット | フォーカスが合う範囲を狭くします。      |
| <b>≕(</b> ) | 自動追尾 | 動き回る被写体にフォーカスを合わせ続けます。 |

- ロモードでMENUボタンを押す
   「ロ撮影」メニューが表示されます。
- **2** +字キー(▲▼)で「AFエリア」を選ぶ
- 3 +字キー(▶)を押す

ポップアップが表示されます。

| 4 | 十字キー(▲▼)でAFエリアを選ぶ | ◘ 撮影                                             | 1/3 🔧                           |
|---|-------------------|--------------------------------------------------|---------------------------------|
|   |                   | 記録サイズ<br>ホワイトパランス<br>AFエリア<br>測光方式<br>感度<br>露出補正 | 12M<br>AWB<br>€ 3<br>€3<br>±0.0 |
|   |                   | MENU取消                                           | OK<br>決定                        |

5 OK ボタンを押す

設定が保存されます。

#### 6 MENUボタンを押す

撮影できる状態になります。

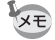

3

撮影

・ 
 ・ 
 (動画) / 
 (フレーム合成) モードでは、
 3(3)は選択できません。

- (グリーン) / 
   (オートピクチャー) モードでは、[]に固定 されます。
- 「AFエリア」の設定をよく変更する場合は、グリーンボタンに登録しておくとすぐに呼び出せます(p.119)。

# 記録サイズを選択する

静止画の記録サイズ(横×縦の画素数)を8種類から選択できます。 記録サイズが大きいほど、プリントしたときに、より鮮明な画像が得ら れます。ただし、写真の美しさ、鮮明さは画質や露出制御、使用するプ リンターの解像度なども関係するので、むやみに大きくする必要はあり ません。はがきサイズにプリントする場合は、3M程度が目安です。記 録サイズが大きくなるほど、画像が大きくなりファイルサイズも増えま す。

次の表を参考に、用途に応じて適切な「記録サイズ」を設定してくだ さい。

| 記              | 録サイズ                |     | 用途                                           |  |  |
|----------------|---------------------|-----|----------------------------------------------|--|--|
| 12мц<br>12м    | 4000×3000           |     | フォトプリントなどの高画質印刷、A4以上の大判プリ<br>ント、画像編集などの加工用など |  |  |
| 7м             | 3072×2304           |     |                                              |  |  |
| 5м             | 2592×1944           | れい  |                                              |  |  |
| 3м             | 2048×1536           | HU  | はがきサイズプリントなど                                 |  |  |
| <u>2.1м</u> да | 1920×1080<br>(16÷9) | 鮮明、 | ハイビジョンテレビと同じアスペクト比による、自然<br>な広がり感の表現など       |  |  |
| 1024           | 1024× 768           |     |                                              |  |  |
| 640            | 640× 480            |     | ホームページ掲載、電子メール添付など                           |  |  |

初期設定は、12mです。

- 12ml を選ぶと、112ml よりきれいな画質になり、ファイルサイズが大きくなります。
  - <u>2.1mm</u>を選ぶと、画像の横縦比が16:9に なり、撮影/再生時の画像モニターの表 示は右のようになります。

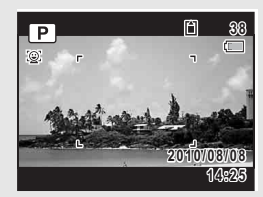

1 △モードでMENUボタンを押す 「△撮影」メニューが表示されます。

- 2 十字キー(▲▼)で「記録サイズ」を選ぶ
- 3 十字キー(▶)を押す ポップアップが表示されます。

XE

- Δ 十字キー(▲▼)で記録サイズを選ぶ □撮影可能枚数 12 記録サイズ <12M€ ホワイトバランス 12M AFエリア 7м 测光方式 5M 感度 3м 露出補正 2.1MICE MENU取消 **OK**決定
- 5 OK ボタンを押す

設定が保存されます。

### 6 MENUボタンを押す

撮影できる状態になります。

3

- (グリーン)モードで撮影した画像は、12mに固定されます。
- ・ (ベストフレーミング) / 〇 (フレーム合成) モードで撮影した 画像は、3Mに固定されます。
- ・(▲)(高感度) / 四四(デジタルワイド)モードで撮影した画像は、
   5Mに固定されます(2枚目の撮影をせずにデジタルワイドを終了した場合は3Mになります)。
- (ブログ)モードで撮影した画像は、 640 に固定されます。
- 「記録サイズ」の設定をよく変更する場合は、グリーンボタンに登録しておくとすぐに呼び出せます(p.119)。

#### 露出を補正する

撮影する画像全体の明るさを調整します。 意図的に露出をオーバー(明るく)やアンダー(暗く)にして撮影す るときに利用します。

#### 1 ロモードでMENUボタンを押す

「□撮影」メニューが表示されます。

# 2 +字キー(▲▼)で「露出補正」を選ぶ

# **3** +字キー(**∢**▶)で補正量を選ぶ

明るくする場合は+側、暗くする場合は-側 に設定します。 露出補正の値は、-2.0~+2.0EVの範囲を 1/3EV単位で選択できます。

| ▲ 撮影                | 1/3            | 4 |
|---------------------|----------------|---|
| 記録サイズ<br>ホワイトバランス   | 12M<br>AWB     |   |
| AFエリア<br>測光方式<br>感度 | 、」<br>②<br>オート |   |
| 露出補正                | <±0.0          | ► |
| MENU終了              |                |   |

#### MENUボタンを押す

撮影できる状態になります。

XE

4
- ・静止画撮影/再生モードでヒストグラムを表示すると、露出が適切か どうかを確認できます(p.26)。
  - (グリーン) / 
     (オートピクチャー) モードでは、露出補正は 使用できません。
  - •「露出補正」の設定をよく変更する場合は、グリーンボタンに登録しておくとすぐに呼び出せます(p.119)。

露出補正の設定を保存する ☞p.125

XE

#### 明るさを補正する(D-Range設定)

表現できる階調の幅を広げて白とび・黒つぶれを防ぎます。明るすぎ る部分を補正して白とびを防ぐ「ハイライト補正」と、暗すぎる部分 を補正して黒つぶれを防ぐ「シャドー補正」があります。

#### 1 ロモードでMENUボタンを押す

「 □ 撮影」メニューが表示されます。

- 2 +字キー(▲▼)で「D-Range 設定」を選ぶ
- 3 +字キー(▶)を押す

「D-Range設定」画面が表示されます。

4 +字キー(▲▼)でハイライト補正 /シャドー補正を選ぶ

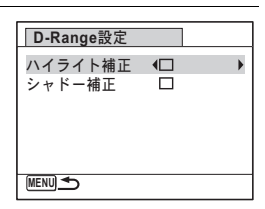

**5** +字キー(**∢**▶)で *∨* / □を切り替える

3

#### 6 MENUボタンを2回押す

撮影できる状態になります。 画像モニターにはD-Range設定のアイコン が表示されます。

|        | ハイライト補正」がw に設定されてい<br>るとき            |
|--------|--------------------------------------|
|        | シャドー補正」が☞ に設定されている<br>とき             |
| ר<br>ק | ハイライト補正」と「シャドー補正」の<br>両方が☞に設定されているとき |

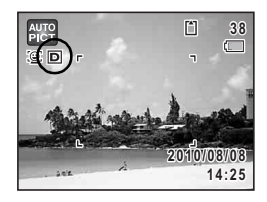

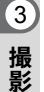

XE

ハイライト補正/シャドー補正の設定をよく変更する場合は、グリーンボタンに登録しておくとすぐに呼び出せます(p.119)。

### ホワイトバランスを調整する

撮影時の光の状態に応じて、画像を自然な色合いに調整します。

| AWB | オート   | カメラが自動的に調整します。                    |
|-----|-------|-----------------------------------|
| 淤   | 太陽光   | 太陽の下で撮影するときに設定します。                |
| Ô   | 日陰    | 日陰で撮影するときに設定します。                  |
| 佘   | 白熱灯   | 電球など白熱灯で照明されたものを撮影するときに設定しま<br>す。 |
| 黨   | 蛍光灯   | 蛍光灯で照明されたものを撮影するときに設定します。         |
| Ð   | マニュアル | 手動で調整して撮影するときに設定します。              |

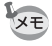

- ホワイトバランスを AWB に設定して撮影した画像がお好みの色合いでない場合には、ホワイトバランスをAWB以外に設定してください。
  - 撮影モードによっては、ホワイトバランスが変更できない場合があり ます。詳しくは「各撮影モードの機能対応」(p.224)をご覧ください。

1 ロモードでMENUボタンを押す

「□撮影」メニューが表示されます。

- 2 +字キー(▲▼)で「ホワイトバランス」を選ぶ
- 3 十字キー(▶)を押す 「ホワイトバランス」画面が表示されます。
- 4 十字キー(▲▼)で設定を選ぶ 設定を切り替えるたびに、選んだ色合いで 画像モニターが表示されます。

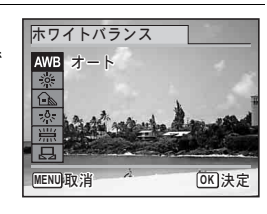

3

撮影

**5** OK ボタンを押す

設定が保存されます。

- MENUボタンを押す
   撮影できる状態になります。
   マニュアルで設定する場合は、次ページをご覧ください。
- 「ホワイトバランス」の設定をよく変更する場合は、グリーンボタンに 登録しておくとすぐに呼び出せます(p.119)。

ホワイトバランスの設定を保存する ☞p.125

#### マニュアルで設定する

あらかじめ、白い紙などホワイトバランスの調整に用いる素材を用意 しておきます。

- 「ホワイトバランス」画面で十字キー(▲▼)を押し、品 (マニュアル)を選ぶ
- 2 調整に用いる素材にレンズを向け、 画像モニター中央に表示されている 枠の中いっぱいに素材が入るよう、 カメラを構える

| ホワイトバランス                         |              |
|----------------------------------|--------------|
| AWB<br>读<br>企<br>…<br>SHUTTER]調整 |              |
| MENU取消                           | <b>OK</b> 決定 |

- ジャッターボタンを全押しする
   ホワイトバランスが自動的に調整されます。
- 4 OKボタンを押す 設定が保存され、「□撮影」メニューに戻ります。
- **5** MENUボタンを押す 撮影できる状態になります。

#### 測光方式を設定する

画面のどの部分で明るさを測り、露出を決めるのかを設定します。

| 0 | 分割測光   | 画面内を256分割して明るさを測り、露出を決めます。                |
|---|--------|-------------------------------------------|
| ۲ | 中央重点測光 | 画面の中央に重点を置きつつ、画面全体の明るさを均等に<br>測って露出を決めます。 |
| • | スポット測光 | 画面の中央だけの明るさを測り、露出を決めます。                   |

#### 1 ロモードでMENUボタンを押す

「□撮影」メニューが表示されます。

3

#### 2 十字キー(▲▼)で「測光方式」を選ぶ

### 3 +字キー(▶)を押す

ポップアップが表示されます。

4 十字キー(▲▼)で測光方式を選ぶ

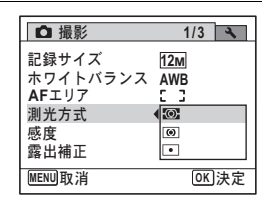

### **5** OK ボタンを押す

設定が保存されます。

#### **6** MENUボタンを押す

撮影できる状態になります。

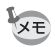

- シャッターボタンを半押ししたときに測光が行われ、露出が決定します。
- ・画面の中央にない被写体を「スポット測光」を利用して適正露出で撮
   影したいときは、いったん被写体を画面中央に置き、シャッターボタ
   ンを半押しして露出を固定してからカメラを動かし、撮りたい構図を
   決めます。
- 撮影モードによっては、測光方式が変更できない場合があります。詳しくは「各撮影モードの機能対応」(p.224)をご覧ください。
- •「測光方式」の設定をよく変更する場合は、グリーンボタンに登録しておくとすぐに呼び出せます。(p.119)

測光方式の設定を保存する ISP.125

#### 感度を設定する

撮影する場所の明るさに応じて、感度を設定することができます。

| オート  | 設定をカメラにまかせます(感度 80~800)。                                        |
|------|-----------------------------------------------------------------|
| 80   | 武臣がほい (独臣がまとい) ほじ ニノゴの小ない西佐が得られ                                 |
| 100  | ■ 感受が低い(数子が小さい)はど、ノイスの少ない画像が待られ<br>ます 暗い提所ではシャッタースピードが遅くたります    |
| 200  |                                                                 |
| 400  |                                                                 |
| 800  |                                                                 |
| 1600 |                                                                 |
| 3200 | ◎ 感度が高い (数子が入さい) はど、暗い場所 じもンヤッタースヒー<br>● ドを速くできます。画像にはノイズが増えます。 |
| 6400 |                                                                 |

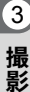

#### 

ポップアップが表示されます。

4 十字キー (▲▼) で感度を選ぶ

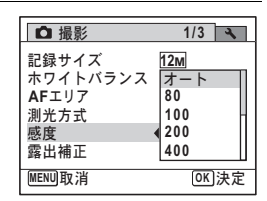

# **5** OK ボタンを押す

設定が保存されます。

#### 6 MENUボタンを押す

撮影できる状態になります。

113

- ・ 感度を3200 / 6400 に設定すると、記録サイズは 5M (2592×1944) に XE 固定されます。
  - (グリーン) / 
     僧 (動画) モードに設定されているときは、「オー ト」(感度80~800)のみになります。
  - (▲)(高感度)モードに設定されているときは、「オート」(感度80~ 6400) のみになります。
  - ※(花火)モードに設定されているときは、最低感度に固定されます。
  - 「感度」の設定をよく変更する場合は、グリーンボタンに登録してお。 くとすぐに呼び出せます(p.119)。

感度の設定を保存する ☞p.125

#### まばたき検出を設定する

顔検出機能が働いたときに、まばたき検出を行うかどうかを設定しま 

- 1 ロモードでMENUボタンを押す 「□撮影」メニューが表示されます。
- 2 十字キー(▲▼)で「まばたき検出」を選ぶ
- 3 十字キー(◀▶)で☆/□を切り替 える
  - ✓ まばたきを検出する
  - まばたきを検出しない

設定が保存されます。

Δ MENUボタンを押す

撮影できる状態になります。

まばたき検出 ☞p.69

| ▲ 撮影                         |       | 2/3 🔧 |
|------------------------------|-------|-------|
| 動画<br>D-Range設定<br>手ぶれ補正     |       |       |
| まばたき検出<br>デジタルズーム<br>クイックビュー | K K Å | •     |
| MENU終了                       |       |       |

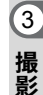

#### 手ぶれ補正を設定する

撮影時の手ぶれを補正することができます。手ぶれ補正を設定すると、 撮影した画像の手ぶれをカメラが自動的に補正します。初期設定は□ (オフ)です。

XE

1

唐(動画)の手ぶれ補正は、Movie SRで行います(p.124)。

#### ▲モードでMENUボタンを押す

「□撮影」メニューが表示されます。

#### 2 +字キー(▲▼)で「手ぶれ補正」を選ぶ

3 十字キー(◀▶)で ☑ /□を切り替える

- ☑ 手ぶれを補正する
- □ 手ぶれを補正しない

| □ 撮影                 |                   | 2/3 🔧 |
|----------------------|-------------------|-------|
| 動画<br>D-Range設定      |                   |       |
| 手ぶれ補正                |                   | ► F   |
| まばたき検出               | $\mathbf{\Sigma}$ | Ц     |
| テジタルスーム<br>  カイックビュー |                   |       |
|                      | 2                 | U     |
| MENU 終了              |                   |       |

#### MENUボタンを押す

撮影できる状態になります。 画像モニターには次のアイコンが表示されます。

|    | 「手ぶれ補正」がw のとき                                                               |
|----|-----------------------------------------------------------------------------|
| ▲⋓ | 「手ぶれ補正」が□に設定されていて、シャッターボタンを半押しし、<br>低速シャッターのときとストロボが ⓑ (発光禁止)のとき(手ぶれ<br>警告) |

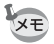

4

撮影

3

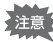

以下のときには、手ぶれ補正は働きません。

- ・撮影モードが (ベストフレーミング) / 営(動画) / ※(花火)
   / ○(フレーム合成) / □□□ (デジタルワイド) / □□□ (パノラマ)のとき
- ・ドライブモードが
  <sup>(1)</sup>(セルフタイマー)/□(連続撮影)/□<sub>in</sub>(高速連写)のとき
- ストロボが発光するとき
- ・シャッタースピードが1/4秒より遅いとき
- ・感度を1600以上に設定しているとき
- ボイスレコーディングのとき

### クイックビューを設定する

撮影直後に画像を表示するクイックビューを表示するかしないかを設 定します。初期設定は☆(オン)です。

- ロモードでMENUボタンを押す 「ロ撮影」メニューが表示されます。
- 2 十字キー(▲▼)で「クイックビュー」を選ぶ
- 3 十字キー(◀▶)で ☑ / □を切り替 える

*Q* クイックビューを表示する *D* クイックビューを表示しない

| [         |                   |     |   |
|-----------|-------------------|-----|---|
| □ 撮影      |                   | 2/3 | * |
| 動画        |                   |     | П |
| D-Range設定 |                   |     |   |
| 手ぶれ補正     |                   |     | n |
| まばたき検出    | $\mathbf{\Sigma}$ |     | Ц |
| デジタルズーム   |                   |     |   |
| クイックヒュー   | •⊠                |     | Þ |
| MENU終了    |                   |     |   |

#### 4 MENUボタンを押す

撮影できる状態になります。

クイックビュー ☞p.69

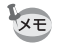

撮影時にまばたき検出が行われた場合は、クイックビュー時に「目を閉 じていました」と3秒間表示されます。

### シャープネスを設定する

画像の輪郭をハードまたはソフトにします。

### 1 ロモードでMENUボタンを押す

「□撮影」メニューが表示されます。

#### 2 十字キー(▲▼)で「シャープネス」を選ぶ

+字キー (◀▶) でシャープネスの 強さを切り替える →→→ ソフト

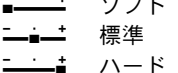

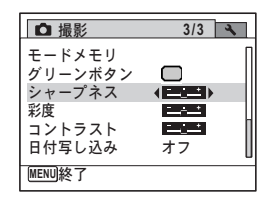

### 4 MENUボタンを押す

撮影できる状態になります。

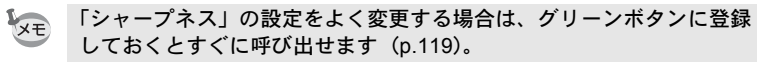

#### 彩度を設定する

色の鮮やかさを設定します。

- ロモードでMENUボタンを押す
   「ロ撮影」メニューが表示されます。
- 2 +字キー(▲▼)で「彩度」を選ぶ
- 3 +字キー(◀▶)で彩度の高さを切 ◘ 撮影 3/3 🔧 り替える モードメモリ グリーンボタン **\_\_\_**\_\_\_ 任 <u>\_\_\_\_</u> シャープネス **-\_\_\_**\_\_\_ 標準 彩度 コントラスト -c-\* 高 日付写し込み オフ MENU終了

3

3

#### **4** MENUボタンを押す

撮影できる状態になります。

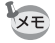

「彩度」の設定をよく変更する場合は、グリーンボタンに登録しておくとすぐに呼び出せます(p.119)。

### コントラストを設定する

画像の明暗差の度合いを設定します。

- ロモードでMENUボタンを押す
   「ロ撮影」メニューが表示されます。
- 2 +字キー(▲▼)で「コントラスト」を選ぶ
- 3 十字キー(◀▶)でコントラストの 高さを切り替える
  - **■\_\_\_\_** 低 **⁻\_\_\_**∎\_\_\_ て
  - —∎— 际┐ -\_\_\_\_\_ 高

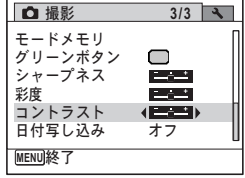

#### **4** MENUボタンを押す

撮影できる状態になります。

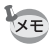

「コントラスト」の設定をよく変更する場合は、グリーンボタンに登録 しておくとすぐに呼び出せます(p.119)。

### 日付写し込みを設定する

静止画撮影時に日付と時刻を写し込むかどうかを設定します。

### 1 ロモードでMENUボタンを押す

「□撮影」メニューが表示されます。

#### 2 十字キー(▲▼)で「日付写し込み」を選ぶ

#### 3 +字キー(▶)を押す

ポップアップが表示されます。

#### Δ 十字キー(▲▼)で写し込む内容を ◘ 撮影 3/3 選ぶ モードメモリ グリーンボタン 日付/日付&時刻/時刻/オフから選択し シャープネス 旧付 彩度 日付&時刻 ます。 コントラスト 時刻 日付写し込み 17 MENUITY 治 OK 決定

#### 5 OK ボタンを押す

設定が保存されます。

#### 6 MENUボタンを押す

撮影できる状態になります。

- ・「日付写し込み」で画像に写し込んだ日付/時刻は、あとから消去で きません。
  - 日付/時刻を写し込んだ画像を印刷するときに、画像編集ソフトなどで日付を印刷するように設定すると、日付/時刻が重なって印刷されます。
  - 「日付写し込み」を設定すると、▲モードのときに画像モニターに 2001 と表示されます。
    - 日付/時刻は、「日時を設定する」(p.47) で設定した表示スタイルで 写し込まれます。

XE

### 特定の機能をすばやく呼び出す

グリーンボタンに機能を登録すると、グリーンボタンを押すだけで、その機能をすばやく呼び出すことができます。よく使う機能を登録して おくと、少ない操作で設定ができます。

グリーンボタンに登録できるのは、次の機能です。

- (グリーン) モード
- ・記録サイズ
- ホワイトバランス
- AFエリア
- 測光方式
- 感度
- 露出補正

- ハイライト補正
  - シャドー補正
  - ・シャープネス
  - 彩度
  - コントラスト
  - ボイスレコーディング
- 「グリーンボタン」の設定は「、設定」メニューの「リセット」で工場出荷時の状態に戻ります。
  - (グリーン) モードとボイスレコーディング以外の機能は、「□撮影」メニューでも同じように設定できます。
  - ・同じ項目について、グリーンボタンで表示する機能と「□ 撮影」メニューで設定する機能に異なる設定値を登録することはできません。

グリーンボタンに登録する

- 1 ロモードでMENUボタンを押す 「ロ撮影」メニューが表示されます。
- 2 十字キー(▲▼)で「グリーンボタン」を選ぶ
- 3 +字キー(▶)を押す

ポップアップが表示されます。

3

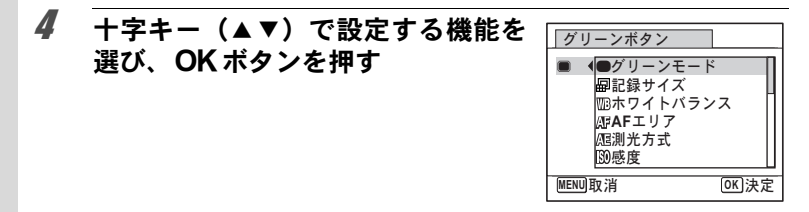

**5** MENUボタンを押す 選択した機能がグリーンボタンに登録されます。

グリーンボタンを使う

3

撮影

- **〇モードでグリーンボタンを押す** グリーンボタンに割り当てた機能が呼び出されます。
- 2 +字キー(◀▶)で設定を変更し、 OKボタンを押す

撮影できる状態になります。

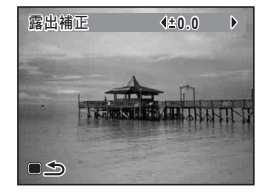

簡単撮影モードで撮影する(グリーンモード)☞p.76 音声を録音する(ボイスレコーディング)☞p.174

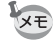

グリーンボタンに●(グリーン)モード/ボイスレコーディング以外 の機能を割り当てている場合は、グリーンボタンを押してから1分間何 もしないと元の画面に戻ります。

# 動画を撮影する

#### 動画を撮影する

動画を撮影します。音声も同時に記録されます。

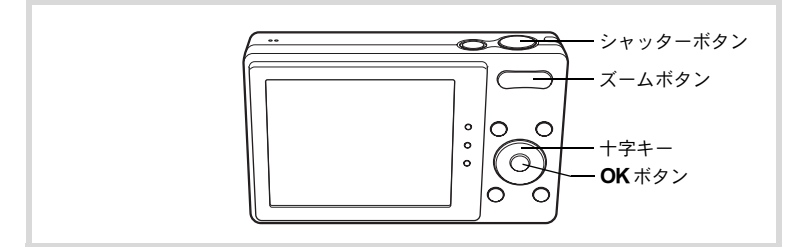

#### 1 ロモードで十字キー(▼)を押す

撮影モードパレットが表示されます。

2 +字キー (▲▼ ◀ ▶) で 🖻 (動画) を 0 動画 選ぶ 88 😥 🍪 🔨 📖  $\sim$ 

#### 3 OK ボタンを押す

増モードになり、撮影できる状態になります。

画像モニターに次の情報が表示されます。

- 1 動画モードアイコン
- 2 録画中アイコン(録画中に点滅)
- 3 撮影可能時間
- 4 フォーカスフレーム(録画中は表示さ れません)
- 5 手ぶれ補正アイコン

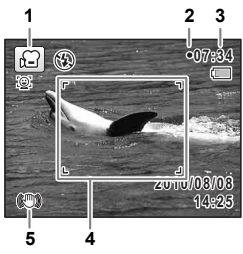

動画を撮影します

MENU取消

3

撮影

1/2

h-

OK 決定

ズームボタンを押すと、被写体の写る範囲が変わります。

- 右(∮) 被写体を拡大して写す
- 左(+++) 被写体を広い範囲で写す

#### **4** シャッターボタンを全押しする

録画が開始されます。録画は連続で内蔵メモリー/SDメモリーカー ドの容量いっぱい、または最大で2GBまで可能です。

#### 5 シャッターボタンを全押しする

録画が終了します。

動画を再生する ☞p.129

- ストロボは発光しません。
  - フォーカスモードは、撮影開始前に変更することができます。
  - フォーカスモードをMF(マニュアルフォーカス)に設定している場合は、撮影開始前にピントを調整することができます。
  - ・光学ズームとデジタルズームは、撮影開始前に使うことができます。
     デジタルズームは撮影中にも使うことができます。
  - 動画撮影中は、OK/DISPLAYボタンを使って画像モニターの表示を 切り替えても、ヒストグラムは表示されません。
  - ・撮影モードを 営 にすると、顔検出機能がオンになります。動画の撮影を開始する前に ③ボタンを押して、スマイルキャッチ機能を選択するか、または顔検出機能をオフにできます (p.72)。スマイルキャッチ機能が選択されている場合は、笑顔を検出すると自動的に動画の撮影が開始されます。ただし検出した顔の条件によっては「スマイルキャッチ」機能が働かず、自動的に動画の撮影が開始されないことがあります。その場合は、シャッターボタンを押すと撮影が開始されます。

#### シャッターボタンを押し続けて撮影する

シャッターボタンを1秒以上押し続けると、シャッターボタンを押し続けている間だけ動画が撮影されます。シャッターボタンから指を離す と撮影が終了します。

3

撮影

XE

### 動画の記録サイズとフレームレートを選択する

動画の記録サイズとフレームレートを選択できます。

「記録サイズ」が大きいほど鮮明な画像になりますが、ファイルサイズ が増えます。また、「フレームレート」が大きい方が滑らかな動きにな りますが、ファイルサイズが増えます。

| 設定                | 記録サイズ    | フレーム<br>レート | 用途                                                |
|-------------------|----------|-------------|---------------------------------------------------|
| 12800             | 1280×720 | 30fps       | ハイビジョンサイズ(16:9)で記録されます。動<br>きが滑らかに記録されます。(初期設定)   |
| 1280 <sub>3</sub> | 1280×720 | 15fps       | ハイビジョンサイズ(16:9)で記録されます。画<br>像の容量が小さいため、長く記録できます。  |
| 640               | 640×480  | 30fps       | テレビやパソコンの画面で見るときに適していま<br>す。動きが滑らかに記録されます。        |
| <b>640</b> ₿      | 640×480  | 15fps       | テレビやパソコンの画面で見るときに適していま<br>す。画像の容量が小さいため、長く記録できます。 |
| 320               | 320×240  | 30fps       | 電子メール添付やホームページ掲載に適していま<br>す。動きが滑らかに記録されます。        |
| <b>320</b> 5      | 320×240  | 15fps       | 電子メール添付やホームページ掲載に適していま<br>す。画像の容量が小さいため、長く記録できます。 |

※ フレームレート (fps) は1秒あたりのコマ数を表します。

#### 1 ロモードでMENUボタンを押す

「□撮影」メニューが表示されます。

- 2 +字キー(▲▼)で「動画」を選ぶ
- 3 +字キー(▶)を押す

「動画」画面が表示されます。

- **4** 十字キー(▲▼)で「記録サイズ」を選ぶ
- **5** +字キー(▶)を押す

ポップアップが表示されます。

| 6 | 十字キー(▲▼)で記録サイズとフ<br>レームレートを選ぶ | <ul> <li>         「撮影可能時間         記録サイズ         Movie SR         </li> </ul> | 15:02:26<br>1286<br>646<br>646<br>326<br>326<br>326 |
|---|-------------------------------|------------------------------------------------------------------------------|-----------------------------------------------------|
|   |                               | MENU取消                                                                       | OK 決定                                               |

**7** OK ボタンを押す 設定が保存されます。

#### **8** MENUボタンを2回押す 撮影できる状態になります。

#### 動画の手ぶれ補正を設定する(Movie SR)

増モードでは、Movie SR(動画手ぶれ補正)で動画撮影中の手ぶれを 補正することができます。

1 ロモードでMENUボタンを押す 「□撮影」メニューが表示されます。 2 +字キー (▲▼) で「動画」を選ぶ 3 +字キー (▶) を押す 「動画」画面が表示されます。 Δ 十字キー(▲▼)で「Movie SR」を選ぶ 5 +字キー (◀▶) で 🗹 / □を切り替 動画 える 記録サイズ 1280 Movie SR **√**Σ ☑ 手ぶれを補正する 手ぶれを補正しない 設定が保存されます。

(MENU)

6 MENUボタンを2回押す

撮影できる状態になります。

3

設定を保存する(モードメモリ)

カメラの電源を切っても、カメラの設定を記憶しておく機能を「モー ドメモリ」と呼びます。

撮影のための設定には、モードメモリが常にオンのもの(電源を切っても常に設定を記憶するもの)と、モードメモリのオン/オフが選べるもの(電源を切ったときに設定を記憶するかどうかを選べるもの)があります。モードメモリのオン/オフが選べる項目を表に示します(ここに示した項目以外は、電源を切っても常に設定が保存されます)。 ✓(オン)を選ぶと、電源を切る直前の設定状態が保存されます。□ (オフ)を選ぶと、電源を切ったときにその項目の設定が工場出荷時の 状態に戻ります。表では、モードメモリの初期設定がオンかオフかも 示しています。

| 項目       | 内容                                                   | 初期設定 | 参照           |
|----------|------------------------------------------------------|------|--------------|
| 顔検出モード   | ◎ ボタンで設定した顔検出モード                                     |      | p.72         |
| ストロボモード  | 十字キー(◀)で設定したストロボモード                                  | Ì    | p.99         |
| ドライブモード  | 十字キー(▲)で設定したドライブモード                                  |      | p.91<br>p.92 |
| フォーカスモード | +字キー(▶)で設定したフォーカスモード                                 |      | p.101        |
| ズーム位置    | ズームボタンで設定したズーム位置                                     |      | p.78         |
| MF位置     | 十字キー(▲▼)で設定したマニュアル<br>フォーカスでのピントの合う距離                |      | p.102        |
| ホワイトバランス | 「 <b>△</b> 撮影」メニューの「ホワイトバランス」<br>の設定                 |      | p.108        |
| 感度       | 「□撮影」メニューの「感度」で設定した値                                 |      | p.112        |
| 露出補正     | 「 <b>△</b> 撮影」メニューの「露出補正」で設定し<br>た値                  |      | p.106        |
| 測光方式     | 「✿撮影」メニューの「測光方式」の設定                                  |      | p.110        |
| デジタルズーム  | 「 <b>○</b> 撮影」メニューの「デジタルズーム」の<br>設定                  | Ì    | p.79         |
| DISPLAY  | <b>OK</b> / <b>DISPLAY</b> ボタンで設定した画像モニ<br>ターの情報表示状態 |      | p.20         |
| ファイルNo.  | オンにすると、SDメモリーカードを入れ替<br>えた場合でも連続したファイル番号を使用          | X    |              |

#### 1 ロモードでMENUボタンを押す

「□撮影」メニューが表示されます。

#### 2 +字キー(▲▼)で「モードメモリ」を選ぶ

3 十字キー(▶)を押す 「モードメモリ」画面が表示されます。

#### 4 十字キー(▲▼)で項目を選ぶ

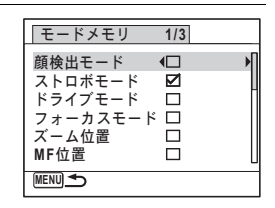

### **5** +字キー(**∢**▶)で ☑ / □を切り替える

### **6** MENUボタンを2回押す

撮影できる状態になります。

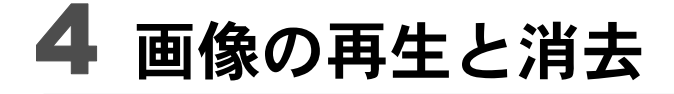

| 再生する <sup>.</sup>      | 128 |
|------------------------|-----|
| 消去する <sup></sup>       | 142 |
| AV機器と接続する <sup>,</sup> | 151 |

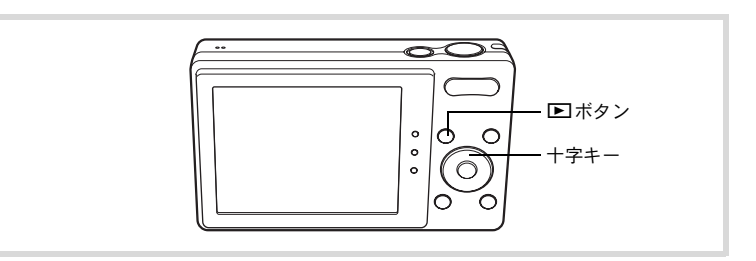

**撮影後に
■ボタンを押す**■モードになり、撮影した画像が画像モニ
ターに表示されます(1画面表示)。

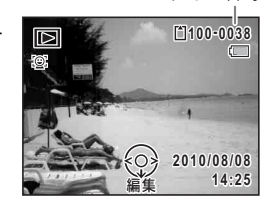

ファイル番号

#### 前後の画像を再生する

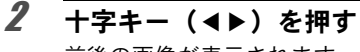

前後の画像が表示されます。

#### 表示した画像を消去する

画像表示中に 面ボタンを押すと、表示中の画像 を消去する画面が表示されます。十字キー(▲) を押して「消去」を選び **OK** ボタンを押すと、 表示中の画像を消去できます。

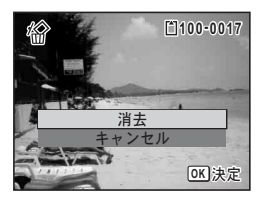

その他の消去のしかた ISP.142

1

### 動画を再生する

動画を再生します。動画再生時には、音声も同時に再生されます。

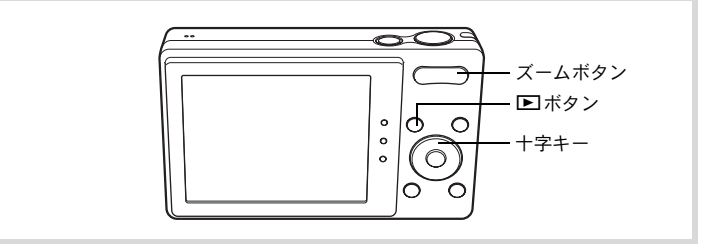

#### 1 ▶モードで十字キー(◀▶)を押し、再生したい動画を選ぶ

### 2 十字キー(▲)を押す

再生が開始します。

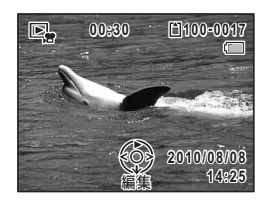

#### 再生中にできる操作

| ズームボタン 右( 🎙 ) | 音量を大きくする     |  |  |
|---------------|--------------|--|--|
| ズームボタン 左(🚧)   | 音量を小さくする     |  |  |
| 十字キー(▲)       | 一時停止         |  |  |
| 十字キー(▶)長押し    | 押している間、早送り再生 |  |  |
| 十字キー(◀)       | 逆方向に再生       |  |  |
| 十字キー(◀)長押し    | 押している間、早戻し再生 |  |  |

#### 一時停止中にできる操作

| 十字キー(▲)  | 再生を再開 |
|----------|-------|
| 十字キー (▶) | コマ送り  |
| +字キー(◀)  | コマ戻し  |

### 3 +字キー(▼)を押す

再生が停止します。

4

画像の再生と消去

### 複数の画像を表示をする

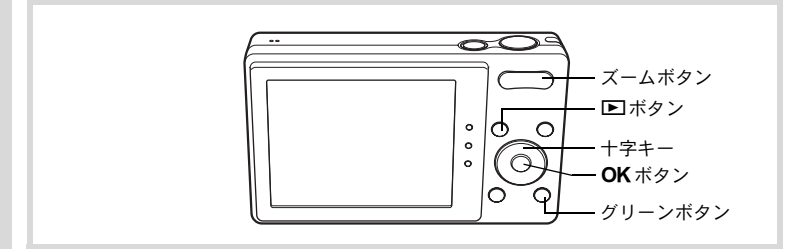

#### 4画面表示/9画面表示

複数の画像を同時に4枚または9枚ずつ画像モニターに表示します。

#### ▶ モードでズームボタンの左(図) を押す

4画面表示になり、画像が4コマずつ1ページに表示されます。もう一度ズームボタンの左(■)を押すと、9画面表示になります。 画像は4コマまたは9コマずつ1ページに表示され、ページ単位で表示される画像が切

り替わります。 +字キー(▲▼▲▶)で選択枠が移動しま す。1ページに表示されていない画像がある 場合は、①の画像を選択しているときに+ 字キー(▲◀)を押すと前のページが表示さ れ、②の画像を選択しているときに+字 キー(▼▶)を押すと次のページが表示され ます。

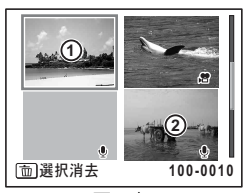

4画面表示

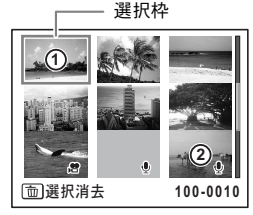

9画面表示

1

画像に表示される記号の意味は次のとおりです。

|    | (無印)   | 音声なしの静止画       |
|----|--------|----------------|
| Ğ, |        | 動画(1コマ目の画像を表示) |
| Ŷ  | (画像あり) | 音声付きの静止画       |
| Ŷ  | (画像なし) | 音声のみのファイル      |

**OK**ボタンを押すと、選択した画像の1画面表示に切り替わります。 ■ボタンを押すと、■モードに切り替わります。

#### フォルダー表示/カレンダー表示

9画面表示でズームボタンの左(図)を押すと、フォルダー表示または カレンダー表示に切り替わります。フォルダー表示とカレンダー表示 は、グリーンボタンで切り替えます。

#### 1 ▶モードで、ズームボタンの左(■)を3回押す

画面がフォルダー表示またはカレンダー表示に切り替わります。

#### フォルダー表示

画像や音声が記録されているフォルダーが 一覧表示されます。

| 十字キー(▲▼◀▶)                             | 選択枠を移動              |
|----------------------------------------|---------------------|
| ズームボタン右( <b>Q</b> )<br>/ <b>OK</b> ボタン | フォルダー内の画像を<br>9画面表示 |
| MENUボタン                                | 9画面表示に戻る            |

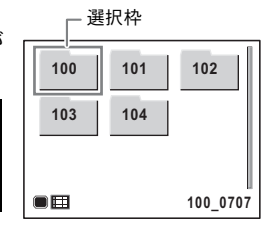

画像の再生と消去

4

画像や音声が、日付ごとにカレンダー形式 で表示されます。

カレンダーには、各日付で撮影された最初 の画像が表示されます。

その日付で最初に記録されているのが音声 だけのデータの場合は、<sup>9</sup>が表示されます。

|     |         |     | 選打  | 尺枠              |      |      |
|-----|---------|-----|-----|-----------------|------|------|
| SUN | MDN     | TUE | WED | THU             |      | SAT  |
| 1   | 2       | 3   | 4   | 5               | 6    | - 7  |
| -   | <u></u> | 10  | 11  | ₽ <sub>12</sub> | 13   | 14   |
| 15  | 16      | 17  | 18  | 19              | 20   | 21   |
| 22  | 23      | 24  | 25  | 26              | 27   | 28   |
| 29  | 30      | 31  |     |                 |      |      |
|     |         |     |     | 2               | 2010 | . 08 |

221014

| 十字キー(▲▼◀▶)      | 選択枠を移動                   |
|-----------------|--------------------------|
| ズームボタン右(Q)      | その日付で撮影した画<br>像を9画面表示    |
| <b>OK</b> ボタン   | その日付で最初に撮影<br>した画像を1画面表示 |
| <b>MENU</b> ボタン | 9画面表示に戻る                 |

4 画像の再生と消去

1

2

#### 再生機能を使う

▶ モードで十字キー (▼) を押す 再生モードパレットが表示されます。

#### 十字キー(▲▼◀▶)でアイコンを 選ぶ

選択した機能の説明が下に表示されます。

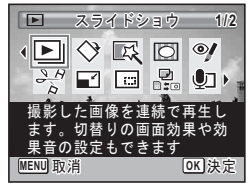

#### 3 OK ボタンを押す

再生機能が呼び出されます。

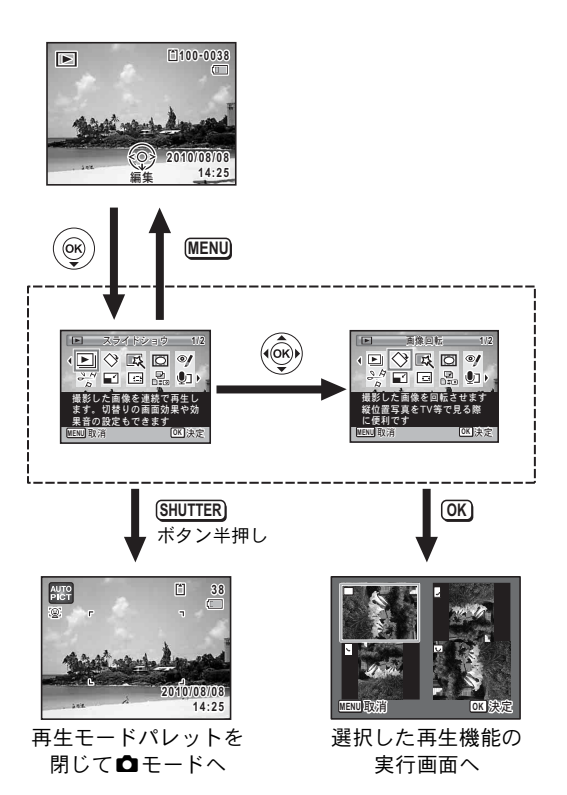

#### 再生モードパレット一覧

|            | 再生   | モード            | 内容                                               | 参照    |
|------------|------|----------------|--------------------------------------------------|-------|
| Þ          | スライ  | イドショウ          | 撮影した画像を連続で再生します。切り替わ<br>りの画面効果や効果音の設定もできます。      | p.135 |
| ♦          | 画像回  | n<br>転         | 撮影した画像を回転させます。縦位置写真を<br>TVなどで見る際に便利です。           | p.137 |
| 厩          | デジタ  | <b>アルフィルター</b> | 撮影した画像にカラーフィルターやソフト<br>フィルターをかけて仕上げます。           | p.156 |
| 0          | フレー  | -厶合成           | 撮影した画像にフレームを付けて保存しま<br>す。上書きまたは新規保存が選べます。        | p.161 |
| Ą          | 赤目補  | 直              | 赤目になった画像を修正します。元画像に<br>よっては正しく補正できない場合がありま<br>す。 | p.160 |
| هي         | 動画   | 静止画保存          | 動画の1コマを静止画として保存します。                              | p.165 |
| B          | 編集   | 動画分割           | 1つの動画を2つに分割します。                                  | P     |
|            | リサイ  | イズ             | 撮影した画像の記録サイズと画質を変更し<br>て、ファイルサイズを小さくします。         | p.154 |
|            | トリミ  | ミング            | 画像の不要な部分を削除して好みの大きさに<br>変更します。新規保存されます。          | p.155 |
|            | 画像/  | 音声コピー          | 内蔵メモリーとSDメモリーカード間で画像<br>や音声のファイルをコピーします。         | p.167 |
| ٩          | ボイス  | ベメモ            | 撮影した画像に音声を付けます。カードの空<br>き容量分の録音ができます。            | p.178 |
| <b>~</b> " | プロテ  | ークト            | 消したくない画像や音声を保護します。ただ<br>しフォーマットを行うと、消去されます。      | p.148 |
| DPOF       | DPOF | :              | 撮影した画像の印刷設定をします。お店でプ<br>リントする際に便利です。             | p.170 |
| 16         | 削除画  | 面像復活           | 誤って削除してしまった画像および音声をも<br>と通りに復元します。               | p.147 |
| orno       | 起動画  | 面設定            | 撮影した画像をカメラの起動時に表示するよ<br>う設定します。                  | p.196 |

## スライドショウで連続再生する

保存されている画像を連続して再生します。

- **2** 十字キー(▼)を押す

再生モードパレットが表示されます。

3 +字キー(▲▼◀▶)で旦(スライ ドショウ)を選ぶ

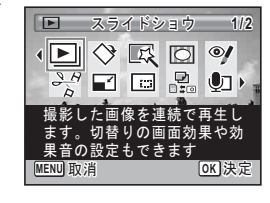

### 4 OK ボタンを押す

スライドショウの設定画面が表示されます。

5 +字キー(▲▼)で「スタート」を選ぶ

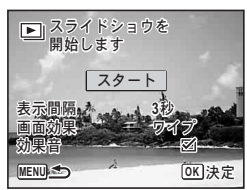

- のKボタンを押す
   スライドショウが始まります。
   スライドショウの途中でOKボタンを押すと、一時停止します。もう
   ー度OKボタンを押すと再開します。
- 7 OK ボタン以外のどれかのボタンを押す スライドショウが終了します。

4

画像の再生と消

去

#### スライドショウの条件を設定する

再生時の表示間隔と画像切り替え時の画面効果と効果音を設定しま す。

| p.135の手順5の画面で十字キー<br>(▲ ▼)を押し、「表示間隔」を選ぶ |                                       |
|-----------------------------------------|---------------------------------------|
|                                         | スタート<br>表示間隔 33秒<br>画面効果 マイプ<br>効果音 図 |

# 2 +字キー(▶)を押す

ポップアップが表示されます。

#### **十字キー(▲▼)で表示間隔を選び、OKボタンを押す** 3秒/5秒/10秒/20秒/30秒から選択します。

#### 十字キー (▲▼)で「画面効果」を選ぶ

#### 十字キー(▶)を押す

ポップアップが表示されます。

#### **6** 十字キー (▲▼)で画面効果を選び、OK ボタンを押す

| ワイプ   | 左から右へ画面が流れる効果                       |
|-------|-------------------------------------|
| チェッカー | 小さな四角のモザイク状のブロックで画面が切り替わる効果         |
| フェード  | 現在の画像が徐々に消え、そこに次の画像が浮かび上がって<br>くる効果 |
| オフ    | 切り替え効果なし                            |

#### 7 +字キー (▲▼) で「効果音」を選ぶ

#### 8 +字キー(◀▶)で☑ /□を切り替える

「画面効果」を「オフ」以外に設定すると、画面が切り替わるときに 流れる音のオン/オフを切り替えることができます。

1

3

4

5

### **9** 十字キー(▲▼)で「スタート」を選び、OK ボタンを押す

設定した表示間隔と画面効果でスライドショウが始まります。

- ・スライドショウは、**OK**ボタン以外のいずれかのボタンを押して終了 するまで何度も繰り返します。
  - 動画や音声付き画像は表示間隔の設定にかかわらず、すべて再生されて から次の画像に移ります。ただし、動画の再生中や音声付き画像の音声 再生中に十字キー(▶)を押すと、すぐに次の画像へ移ります。
  - ・ボイスレコーディングで録音した音声は、スライドショウでは再生されません。
  - スライドショウの再生にパノラマ画像が含まれる場合は、パノラマ画像は表示間隔や画面効果の設定にかかわらず、4秒間かけて左から右へスライド表示されます。

AV機器と接続する ☞p.151

### 画像を回転表示する

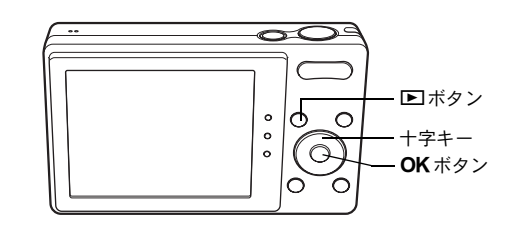

#### 1 撮影後に ▶ ボタンを押す

撮影した画像が画像モニターに表示されます。

#### 2 +字キー (▼)を押す

再生モードパレットが表示されます。

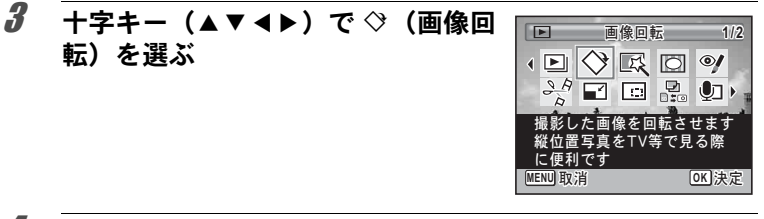

4 OKボタンを押す
 回転方向を4種類(0/右90/左90/180°)から選ぶ画面が表示されます。

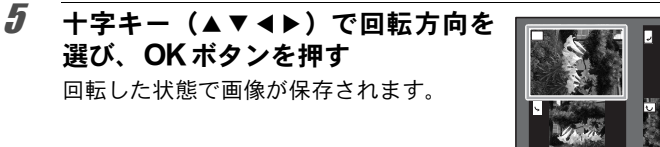

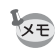

パノラマ撮影された画像や動画は回転表示できません。

 プロテクトされた画像は、回転表示はできますが、回転された状態は 保存されません。

MENU取消

OK I

### 再生画像を拡大する

画像を再生するときに、最大10倍まで拡大表示できます。

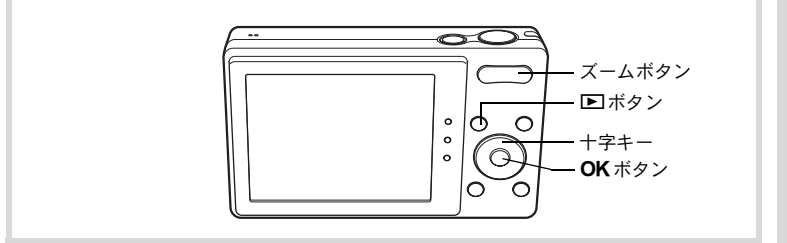

### 2 ズームボタンの右(Q)を押す

画像が大きく(1.1~10倍)表示されます。ズームボタンの右(Q) を押し続けると連続的に大きさが変わります。

画像のどの部分を拡大しているかを画面左 下のガイド表示の+マークで確認できま す。

#### 拡大表示中にできる操作

| 十字キー(▲▼◀▶) | 拡大位置を移動             |
|------------|---------------------|
| ズームボタン右(Q) | 画像を拡大<br>(最大10倍まで)  |
| ズームボタン左(🖬) | 画像を縮小<br>(最小1.1倍まで) |

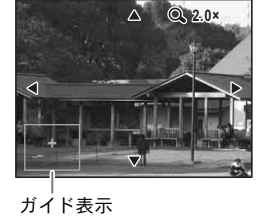

### 3 OK ボタンを押す

1画面表示に戻ります。

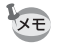

動画は拡大表示できません。

4 画像の再生と消去

### 被写体の顔を自動的に拡大する(顔アップ再生)

撮影時に顔検出機能が働いて被写体の顔を検出した画像を再生する場合は、 <sup>②</sup>ボタンを押すだけで、被写体の顔をクローズアップした再生 (顔アップ再生)ができます。

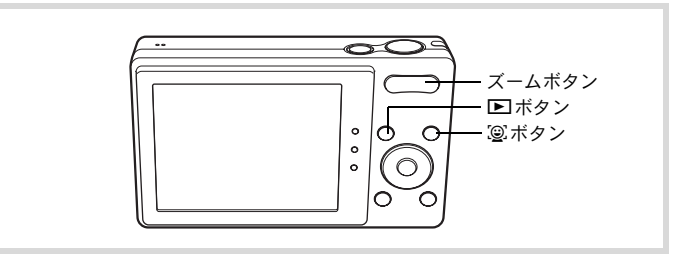

#### ▶モードで十字キー(◀▶)を押し、拡大表示したい画像 を選ぶ

# 2 画像に<sup>(2)</sup>アイコンが表示されているのを確認し、<sup>(2)</sup>ボタンを押す

メインの顔を中心に、顔アップ再生されま す。

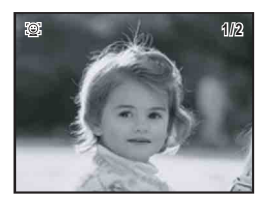

撮影時に複数の顔を検出した場合は、<sup>(2)</sup>ボ タンを押すたびに、それぞれの被写体の顔 を中心にした顔アップ再生が行われます。

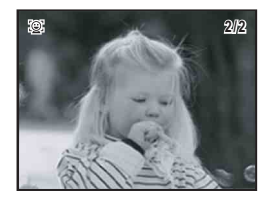

4

1

#### 顔アップ再生中にできる操作

| ズームボタン右(Q) | 顔アップ再生されている被写体を中心に、現在の拡大<br>率と同じかやや大きい倍率で表示 |
|------------|---------------------------------------------|
| ズームボタン左(🖬) | 顔アップ再生されている被写体を中心に、現在の拡大<br>率と同じかやや小さい倍率で表示 |

### **3** OK ボタンを押す。

1画面表示に戻ります。

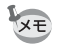

- 動画や動画から切り出された画像は、顔アップ再生できません。
- ・顔アップ再生時の拡大倍率は、撮影時に検出された顔の大きさなどの 条件によって異なります。

## 消去する

失敗したり、不要になった画像や音声を消去します。

うっかり!必要な画像や音声を消してしまったら・・・

Optio H90には、このカメラで撮影した画像や録音した音声を復活させる機能 があります (p.147)。 画像や音声を消去した後、SDメモリーカードを取り出さない限り電源を切っ ても復活させることは可能です。消去後に撮影/画像プロテクト/DPOF設定 /リサイズ/トリミングなどのデータ書き込み操作やフォーマットをすると、 消去した画像や音声は復活できません。

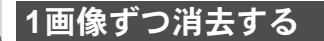

1画像、1音声ずつ消去します。

注意 プロテクトされている画像/音声は消去できません (p.148)。

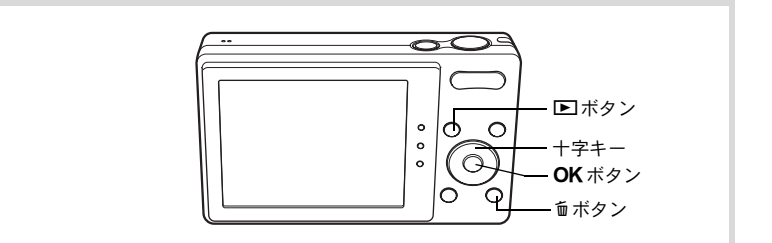

#### 

#### 2 面ボタンを押す

消去を確認する画面が表示されます。
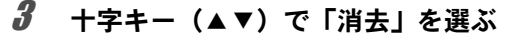

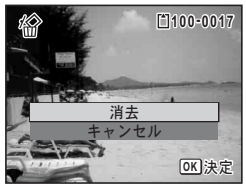

音声消去 消去 = ャンヤル

> OK 決定

### 4 OK ボタンを押す

消去されます。

消去した画像を復活する ☞p.147

#### 音声を消去する

音声(ボイスメモ)付きの画像(p.178)の場合は、画像は消去せずに 音声のみを消去することができます。

- 1 ▷ モードで十字キー(◀▶)を押し、音声付きの画像を選ぶ 音声付きの画像はIDが表示されています。
- 1
   2
   6 ボタンを押す
   消去を確認する画面が表示されます。
- 3 +字キー(▲▼)で「音声消去」を選ぶ

# **4** OK ボタンを押す

音声が消去されます。

- XE
- ・ 画像と音声の両方を消去するには、手順3で「消去」を選びます。
- 動画の音声だけを消去することはできません。

4

### 選択して消去する

4画面表示/9画面表示で複数の画像/音声を選択し、まとめて削除し ます。

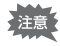

2

プロテクトされている画像/音声は消去できません (p.148)。

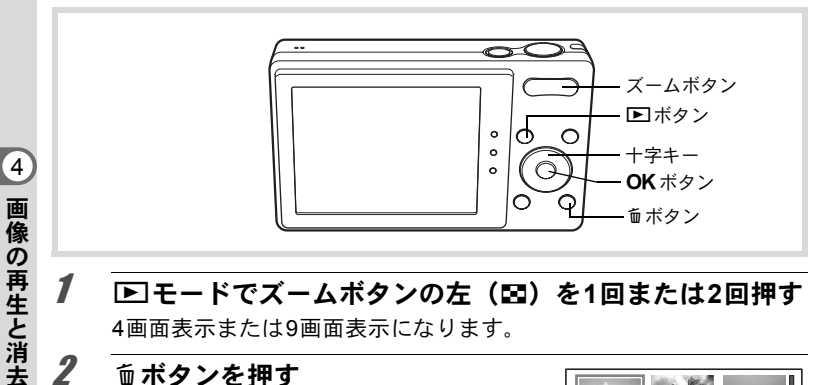

#### 1 ▶ モードでズームボタンの左(国)を1回または2回押す 4画面表示または9画面表示になります。

#### 面ボタンを押す

画像/音声に□が表示されます。

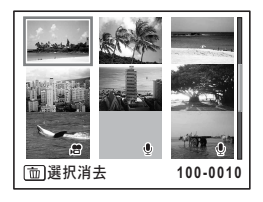

+字キー(▲▼ ◀ ►) で削除する画 像/音声に移動し、OKボタンを押す 画像が選択され、 ビが表示されます。 ズームボタンの右(Q)を押すと、押して いる間だけ選択した画像が1画面表示され るので、削除したい画像かどうかを確認で きます(ズームボタンから指を離すと4画面 表示/9画面表示に戻ります)。ただし、プ ロテクトされた画像は1画面表示できませ ん。

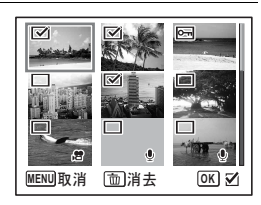

### 4 面ボタンを押す

3

消去を確認する画面が表示されます。

5 +字キー(▲▼)で「選択消去」を選ぶ

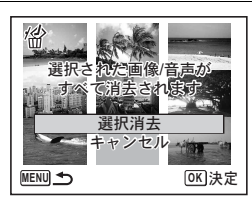

#### **6** OK ボタンを押す

選択した画像/音声が消去されます。

4

画像

の再生と消

去

### まとめて消去する

保存されているすべての画像/音声を消去します。

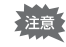

プロテクトされている画像/音声は消去できません (p.148)。

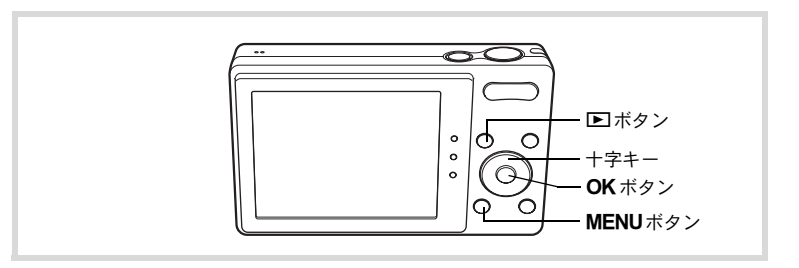

### ▶ モードでMENUボタンを押す

「、設定」メニューが表示されます。

▲モードでMENUボタンを押したときは、十字キー(▶)を1回押します。

2 十字キー(▲▼)で「全画像消去」を □ へ 設定 3/3 選ぶ 全画像消去 ピクセルマッピング フォーマット MENU終了

### 3 +字キー(▶)を押す

「全画像消去」画面が表示されます。

| 十字キー(▲▼)で「全画像/音声消 | 全画像消去                |
|-------------------|----------------------|
| 去」を選ぶ             | すべての画像/音声が<br>消去されます |
|                   | 全画像/音声消去<br>キャンセル    |

1

Δ

4

すべての画像/音声が消去されます。

#### 消去した画像を復活する

このカメラで撮影した画像や録音した音声であれば、いったん消去してしまっても元に戻すことができます。

- 画像を消去後、以下の操作を行うと消去した画像/音声の復活ができな くなります。
  - 撮影
  - ・ 画像回転/デジタルフィルター/フレーム合成/赤目補正/動画編 集/リサイズ/トリミング/画像/音声コピー/ボイスメモ/プロテ クト/DPOF設定
  - フォーマット
  - SDメモリーカードを取り出す

### 1 消去を実行した後に十字キー(▼)を押す 再生モードパレットが表示されます。

2 +字キー(▲▼◀►)で 協(削除画 像復活)を選ぶ

◎が表示されているときは、復活できる画
像がありません。

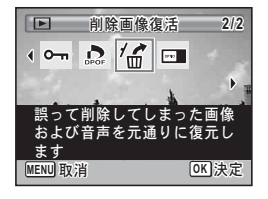

### **3** OK ボタンを押す

復活可能な画像の枚数が表示されます。

◎を選択して **OK** ボタンを押した場合は、「処理できる画像がありま せん」と表示されます。その場合は **OK** ボタンを押して、再生モード パレットに戻ります。

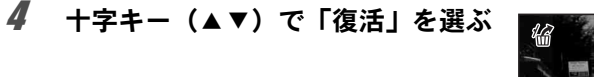

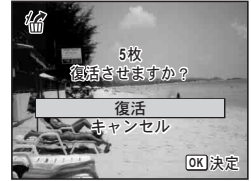

#### **5** OK ボタンを押す 画像が復元されます。

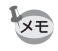

・復活させた画像/音声は、消去する前と同じファイル名になります。
・削除画像の復活ができるのは、999枚までです。

### 消去できないようにする(プロテクト)

記録した画像/音声を誤って消去しないようにプロテクト(保護)し ます。

- 2 +字キー(▼)を押す 再生モードパレットが表示されます。
- 3 +字キー(▲▼◀▶)でO-n(プロテ クト)を選ぶ

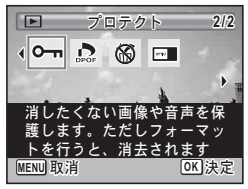

#### OK ボタンを押す

1画像/音声/全画像/音声を選択する画面が表示されます。

Δ

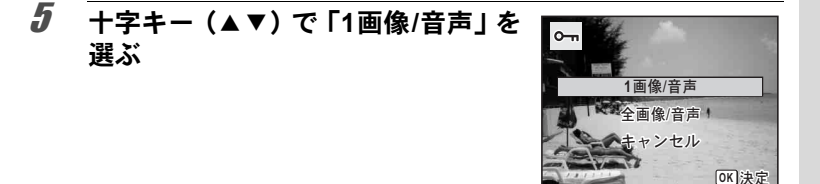

「この画像/音声にプロテクト設定を行います」 とメッセージが表示さ れます。

別の画像/音声をプロテクトする場合は、十字キー(**▲**▶)で画像/ 音声を選びます。

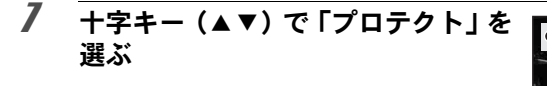

#### **8** OK ボタンを押す

選択した画像/音声がプロテクトされ、手順5の画面に戻ります。 他の画像/音声をプロテクトする場合は、手順5~8を繰り返します。 終了する場合は「キャンセル」を選びます。

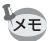

- ・プロテクトを解除するときは、手順7で「解除」を選びます。
  - ・プロテクトされた画像/音声は、再生時に № が表示されます。
  - ・「1画像/音声」で続けてプロテクトできる画像/音声は99枚までです。

画像/音声に

ト設定を行います プロテクト 解除 キャンセル

OK 決定

すべての画像と音声をプロテクトするには

1 p.149の手順5で「全画像/音声」を選ぶ

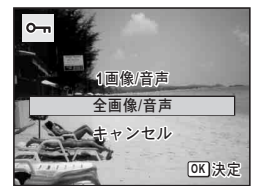

- 2 OK ボタンを押す
- *3* +字キー(▲▼)で「プロテクト」を 選ぶ

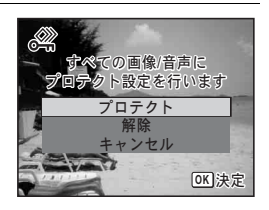

- 4 OK ボタンを押す すべての画像/音声がプロテクトされ、手順1の画面に戻ります。
- **5** 十字キー(▲▼)で「キャンセル」を選び、OK ボタンを押す 再生モードパレットに戻ります。
- 注意
- SDメモリーカードをフォーマットすると、プロテクトされている画像 /音声も消去されます (p.182)。
- 手順3で「解除」を選ぶと、すべての画像/音声のプロテクト設定が解除されます。

AV機器と接続する

付属のAVケーブル(I-AVC7)を使用すると、テレビなどのビデオ入力 端子を備えた機器をモニターにして撮影や再生ができます。

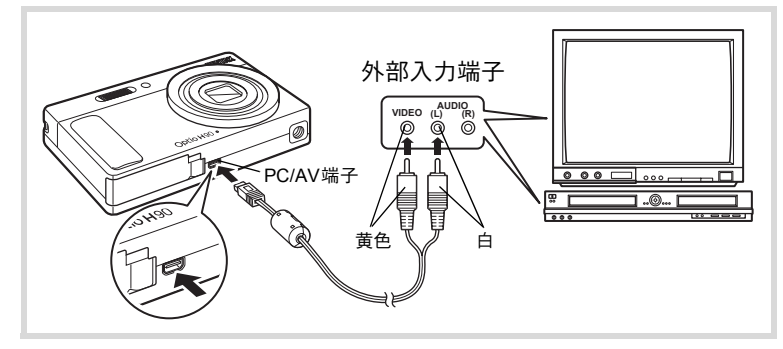

**1** AV機器とカメラの電源を切る

### 2 カメラのPC/AV端子にAVケーブルを接続する

AVケーブル端子の < D を、カメラのレンズ側に向けて接続してください。

# 3 AV ケーブルのもう一方の端子を、AV 機器の映像入力端子と音声入力端子に接続する

ステレオ音声の機器に接続するときは、音声端子をL(白)に差し込んでください。

#### 4 AV機器の電源を入れる

カメラを接続した機器と画像を映し出す機器が別の場合は、両方の電源を入れます。 複数の映像入力端子があるAV機器(テレビなど)で画像を見る場合は、ご使用のAV機器の使用説明書をご確認の上、カメラを接続している映像入力端子を選択してください。

### 5 カメラの電源を入れる

4

画像の再生と消

去

- 長時間使用するときは、別売のACアダプターキット(K-AC88J)のご使用をお勧めします(p.35)。
  - ・国や地域によってはビデオ出力方式が初期設定(「NTSC」)になっていると画像や音声を再生できない場合があります。その場合は、出力方式を「PAL」に切り替えてください(p.191)。
  - AV 機器に接続している間は、カメラの画像モニターは表示されません。また、カメラのズームボタンで音量調整はできません。
- AV機器と接続して再生した場合は、通常の解像度で出力されます。120% (1280×720・30fps) / 120% (1280×720・15fps) で撮影した動画をハ イビジョンで見たいときは、パソコンへ転送して再生してください (p.199)。

XE

# 5 画像の編集と印刷

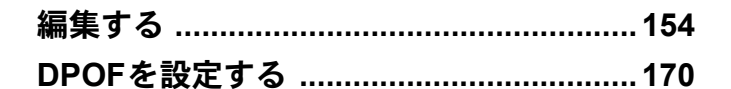

#### 印刷について

このカメラで撮影した画像を印刷するには、次の方法があります。

- 1 プリントサービス店を利用する
- 2 SDメモリーカードスロットのあるプリンターを利用して、SDメ モリーカードから直接印刷する
- 3 お手持ちのパソコンのソフトウェアを利用して印刷する

### 画像のサイズを変更する(リサイズ)

選択した画像の記録サイズを変更して、元の画像よりもファイルサイズを小さくすることができます。SDメモリーカードまたは内蔵メモリーがいっぱいになって撮影できなくなったとき、画像をリサイズして上書きすれば、空き容量が増え、続けて撮影ができます。

- ・ 2.1mm (1920×1080) で撮影された画像やパノラマ撮影された画像、 動画はリサイズできません。
  - ・元の画像よりも大きいサイズは選択できません。
- 2 十字キー(▼)を押す 再生モードパレットが表示されます。
- 3 +字キー(▲▼ ◀▶)で ☑ (リサイズ)を選ぶ

|             | リサイズ                | 1/2             |
|-------------|---------------------|-----------------|
|             |                     | 9               |
| o A<br>A    |                     |                 |
| 撮影し         | た画像の記録+             | ナイズと            |
| 回見で!<br>イズを | & 更して、 フリ<br>小さくします |                 |
| MENU 取消     | 1                   | [ <u>OK</u> ]決定 |

**4** OK ボタンを押す

記録サイズを選択する画面が表示されます。

**5** +字キー(◀▶)で記録サイズを選 択する

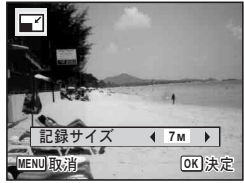

5 画像の編集と印刷

上書きを確認する画面が表示されます。 画像がプロテクトされている場合は、このときに新規保存され、次の 確認画面は表示されません。

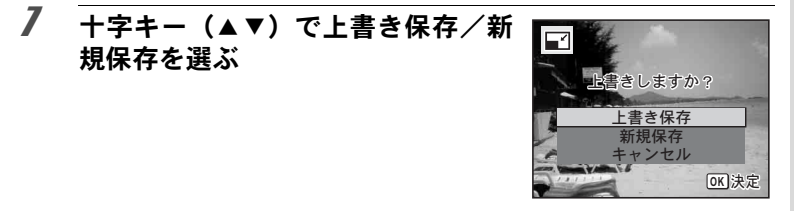

### 8 OK ボタンを押す

リサイズされた画像が保存されます。

### 画像をトリミングする

画像周囲の不要な部分をカットして、別の画像として保存します。

- 2.1Mmm (1920×1080) で撮影された画像やパノラマ撮影された画像、動 画はトリミングできません。
- 2 十字キー(▼)を押す 再生モードパレットが表示されます。
- 3 +字キー(▲▼◀▶)で□□(トリミング)を選ぶ

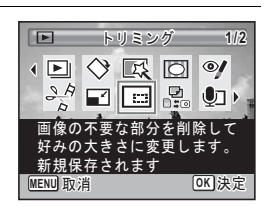

5

画像の編集と印刷

トリミングを行う画面が表示されます。 画面にはトリミングできる最大の範囲が緑の枠で表示されます。この 範囲を越えてトリミングはできません。

### 5 トリミング範囲を決める

以下の操作で緑の枠を動かして、画面のど の部分をトリミングするか決めます。

| ズームボタン                  | トリミングサイズの変更                                     |
|-------------------------|-------------------------------------------------|
| +字キー<br>(▲▼ <b>▲</b> ▶) | トリミング位置の移動                                      |
| グリーンボタン                 | トリミング範囲の回転<br>・回転できるサイズのとき<br>だけボタンが表示されま<br>す。 |

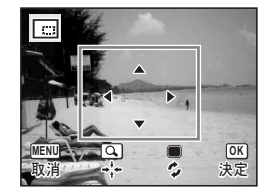

### **6** OK ボタンを押す

トリミングされた画像が新しいファイル名で保存されます。 トリミング後の記録サイズは、トリミングサイズに応じて自動的に設 定されます。

### デジタルフィルターを使う

選択した画像の色調を変えたり、特殊な加工を施します。

| 白黒       | 白黒写真のような画像に加工します。                                      |
|----------|--------------------------------------------------------|
| セピア      | セピア写真のような画像に加工します。                                     |
| トイカメラ    | トイカメラで撮影したような画像に加工します。                                 |
| レトロ      | 古い写真のような画像に加工します。                                      |
| カラー      | 選択したカラーフィルターをかけた画像にします。赤/桃/<br>紫/青/緑/黄の6種類のフィルターがあります。 |
| 色抽出      | 特定の色だけを抽出し、他の部分を白黒に加工します。赤/<br>緑/青の3種類のフィルターがあります。     |
| 色強調      | 青空/新緑/花見/紅葉の色彩を強調します。                                  |
| ソフト      | 全体をぼかしたようなやわらかい画像に加工します。                               |
| 明るさフィルター | 明るさを調整します。                                             |

5 画像の編集と印刷

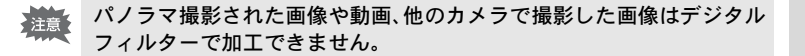

#### 1 ▶ モードで十字キー (◀▶)を押し、編集する画像を選ぶ

#### 2 十字キー(▼)を押す 再生モードパレットが表示されます。

3 +字キー (▲▼ ◀ ▶) で 厩 (デジタ ルフィルター)を選ぶ

#### Δ OK ボタンを押す

フィルターを選択する画面が表示されます。

- 1 白黒
- 2 セピア
- 3 トイカメラ
- 4 レトロ
- 5 カラー
- 6 色抽出
- 7 色強調
- 8 ソフト
- 9 明るさフィルター

選択するフィルターによって、以下に進んでください。

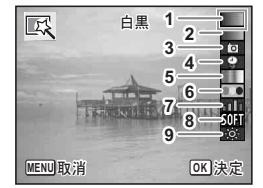

▶ デジタルフィルター 1/2

撮影した画像にカラーフィル フィルタ

をカ

OK 決定

トげます

SA

5

白黒/セピア/ソフトの場合

#### **5** +字キー (▲▼) でフィルターを選ぶ

フィルターに応じた加工結果がプレビュー表示されます。

### **6** OKボタンを押す

上書きを確認する画面が表示されます。 画像がプロテクトされている場合は、このときに新規保存され、次の 確認画面は表示されません。

7 十字キー(▲▼)で上書き保存/新 規保存を選ぶ

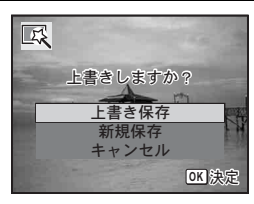

#### OKボタンを押す

フィルターで加工された画像が保存されます。

#### レトロ/カラー/色抽出/色強調の場合

#### 5 +字キー (▲▼) でフィルターを選ぶ

フィルターに応じた加工結果がプレビュー表示されます。

6 十字キー(◀▶)で色を選択する 十字キー(▶)を押すたびに、次のように 色が切り替わります。

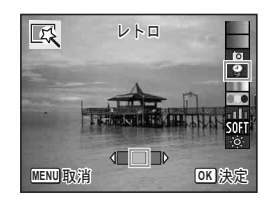

| レトロ | 元画像→アンバー→ブルー |
|-----|--------------|
| カラー | 赤→桃→紫→青→緑→黄  |
| 色抽出 | 赤→緑→青        |
| 色強調 | 青空→新緑→花見→紅葉  |

8

上書きを確認する画面が表示されます。 画像がプロテクトされている場合は、このときに新規保存され、次の 確認画面は表示されません。

 8 +字キー(▲▼)で上書き保存/新 規保存を選ぶ
 上書きしますか?
 上書き保存 新規保存 キャンセル 回決定

### **9** OKボタンを押す

フィルターで加工された画像が保存されます。

トイカメラ/明るさフィルターの場合

- 5 十字キー(▲▼)でフィルターを選ぶ フィルターに応じた加工結果がプレビュー表示されます。
- **6** +字キー(**∢**▶)で効果を調整する

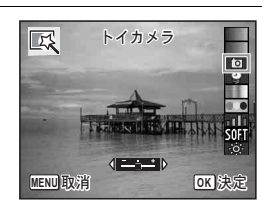

|              | 十字キー(◀) | 初期設定         | 十字キー(▶) |
|--------------|---------|--------------|---------|
| トイカメラ        | 弱       | <del>中</del> | 強       |
| 明るさフィル<br>ター | 暗い      | 標準           | 明るい     |

上書きを確認する画面が表示されます。 画像がプロテクトされている場合は、このときに新規保存され、次の 確認画面は表示されません。

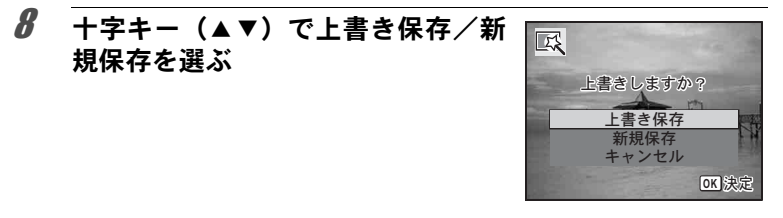

### **9** OK ボタンを押す

フィルターで加工された画像が保存されます。

### 赤目を補正する

ストロボ撮影で人物の目が赤く写った画像を補正します。

- ・パノラマ撮影された画像や動画、カメラ側で赤目画像と特定できな かった画像は赤目補正できません。手順4でエラーメッセージが表示 されます。
  - 赤目補正できるのは、このカメラで撮影した静止画のみです。

#### 

### 2 +字キー(▼)を押す

再生モードパレットが表示されます。

3 十字キー(▲▼◀▶)で<sup>⑨</sup>(赤目補 正)を選ぶ

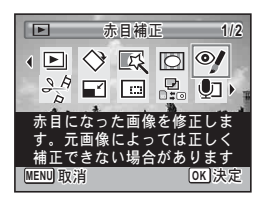

上書きを確認する画面が表示されます。 画像がプロテクトされている場合は、このときに新規保存され、次の 確認画面は表示されません。

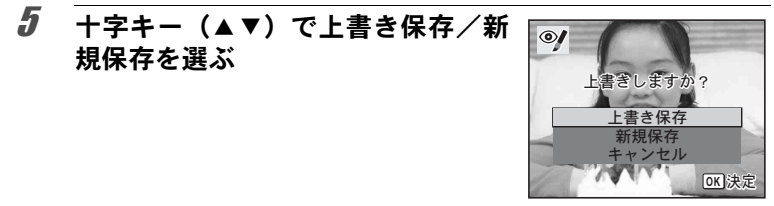

### **6** OK ボタンを押す

赤目補正された画像が保存されます。

### フレームを合成する

撮影した静止画に、フレーム(飾り枠)を合成します。あらかじめ90 種類のフレームが登録されています。

2.1Mmg (1920×1080) で撮影された画像やパノラマ撮影された画像、動
 画、3M (2048×1536) より小さいサイズの画像は、フレームが合成で
 きません。手順4でエラーメッセージが表示されます。

- 2 十字キー(▼)を押す 再生モードパレットが表示されます。
- 3 十字キー(▲▼◀▶)で○(フレーム合成)を選ぶ

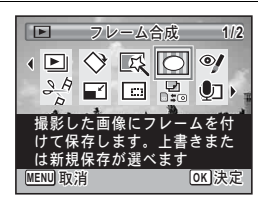

(5)

画像の編集と印

刷

フレーム選択の9分割画面が表示されます。

**5** +字キー(▲▼ ◀▶)で使用するフ レームを選ぶ

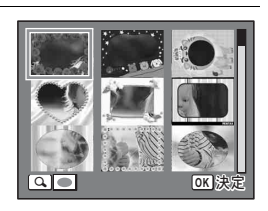

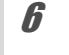

### ズームボタンの右(Q)を押す

選んだフレームが1画面表示されます。 フレームは次の方法で選び直すことができ ます。

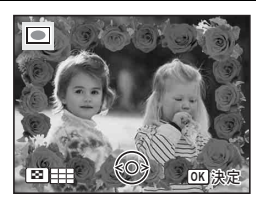

| 十字キー(◀▶)   | 別のフレームを選択                                       |
|------------|-------------------------------------------------|
| ズームボタン左(😫) | フレーム選択の9分割<br>画面に戻り、手順5と同<br>様の操作で別のフレー<br>ムを選択 |

#### OK ボタンを押す

画像の位置調整と拡大/縮小を行う画面が 表示されます。

次の方法で調整ができます。

| 十字キー(▲▼◀▶) | 画像の位置を調整 |
|------------|----------|
| ズームボタン     | 画像の拡大/縮小 |

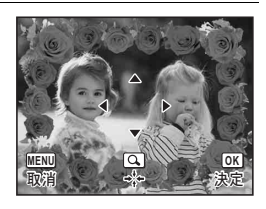

7

上書きを確認する画面が表示されます。 画像がプロテクトされている場合は、このときに新規保存され、次の 確認画面は表示されません。

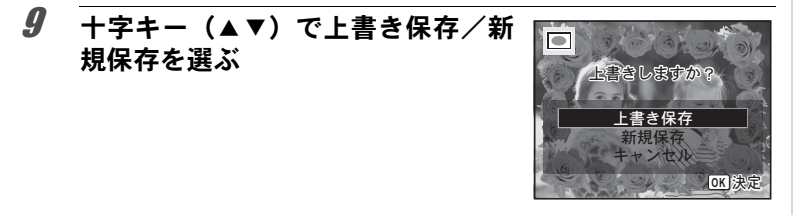

### 10 OK ボタンを押す

フレームが合成された画像が、3M (2048×1536)の記録サイズで保存されます。

#### オプションのフレーム画像について

Optio H90の内蔵メモリーには、オプションのフレームが登録されています。このオプションフレームは、パソコンから内蔵メモリーのファイルを削除したり、 内蔵メモリーをフォーマットすると削除されます。オプションフレームを内蔵 メモリーに再度登録する場合は、付属のCD-ROM (S-SW104) からコピーして ください。

#### フレーム画像のコピーのしかた

### **1** カメラからSDメモリーカードを取り出す

SDメモリーカードがセットされていると、内蔵メモリーではなく、 SDメモリーカードにコピーされます。

2 付属のUSBケーブル(I-USB7)でパソコンとカメラを接続する

接続のしかたは、「パソコンと接続する」(p.199)をご覧ください。

- 3 パソコンにデバイス検出の画面が表示されたら、「キャンセル」をクリックする
- **4** CD-ROM (S-SW104) をパソコンにセットする

5 インストール画面が表示されたら、「EXIT」をクリックする

 カメラ(リムーバブルディスク)のルートディレクトリ にFRAMEフォルダーがない場合は作成する

7 CD-ROM のルートディレクトリにある FRAME フォル ダーから、コピーしたいファイルをカメラ(リムーバブ ルディスク)のFRAMEフォルダーにコピーする

パソコンのファイル操作については、お使いのパソコンの説明書な どをご覧ください。

パソコンとカメラからUSBケーブルを外す 「パソコンと接続する」(p.199)を参考にしてください。

フレームは内蔵メモリーとSDメモリーカードの両方に登録できますが、数が多くなると処理に時間がかかる場合があります。

注意

#### 新しく入手したフレームを使う

ペンタックスのホームページなどから入手したフレームを使用して、 フレームを合成することもできます。

- ・ダウンロードしたフレームは、解凍して内蔵メモリーやSDメモリー カードのFRAMEフォルダーにコピーしてください。
  - FRAMEフォルダーは、SDメモリーカードを本機でフォーマットする と作成されます。
  - ・ダウンロードの手順などの詳細は、当社ホームページをご覧ください。

### 動画を編集する

撮影した動画中のひとコマを切り出して静止画として保存したり、動 画を分割したりすることができます。

- **1** ▶ モードで十字キー(◀▶)を押し、編集する動画を選ぶ
- 2 十字キー(▼)を押す 再生モードパレットが表示されます。
- 3 十字キー(▲▼◀▶)でぷ(動画編 集)を選ぶ

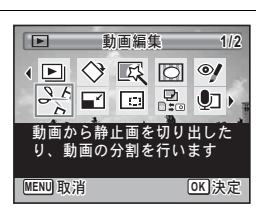

4 OKボタンを押す 編集方法を選択する画面が表示されます。 編集方法によって、以下に進んでください。

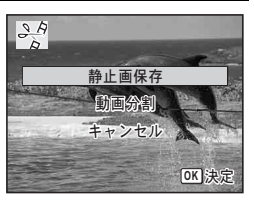

5

画像の編集と印

刷

#### 動画の1コマを静止画として保存する

### 5 編集方法を選択する画面で「静止画保存」を選ぶ

### **6** OK ボタンを押す

静止画として保存するコマを選択する画面が表示されます。

#### 7 +字キー(▲▼ ◀▶)で保存するコ マを選ぶ

- ▲ 再生/一時停止
- ▼ 停止して最初のコマに戻る
- ◀ コマ戻し
- ▶ コマ送り

### 8 OK ボタンを押す

選択したコマが静止画として保存されます。

動画を分割する

### 5 編集方法を選択する画面で「動画分割」を選ぶ

#### OK ボタンを押す

分割位置を選択する画面が表示されます。

- +字キー(▲▼ **∢** ▶)で分割位置を 決める
  - ▲ 再生/一時停止
  - ▼ 停止して最初のコマに戻る
  - ◀ コマ戻し
  - ▶ コマ送り

### OK ボタンを押す

分割位置を確認する画面が表示されます。

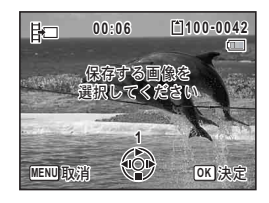

昆岩

MENU取消

00:09

分割位置の回像を 異捩してください

121100-0042

OK]決定

画像の編集と印刷

ĥ

7

8

5

**9** +字キー(▲▼)で「分割」を選ぶ

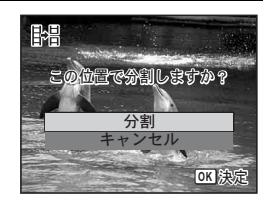

10 OK ボタンを押す 指定位置で分割された動画がそれぞれ新しいファイル名で保存され、 元の動画は削除されます。

プロテクトされている動画は分割できません。

### 画像/音声をコピーする

内蔵メモリーとSDメモリーカード間で画像/音声をコピーします。カ メラにSDメモリーカードが入っていないと、この機能は選択できませ ん。

SDメモリーカードをセットするときや取り出すときは、必ず電源を 切ってください。

- 1 ►モードで十字キー(▼)を押す 再生モードパレットが表示されます。
- 2 +字キー(▲▼ ◀►)でぷ(画像/音 声コピー)を選ぶ

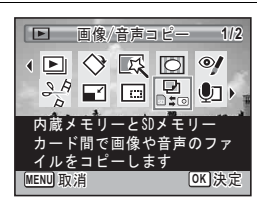

5

画像の編集と印刷

コピー方法を選択する画面が表示されます。 コピー方法によって、以下に進んでください。

#### 内蔵メモリーからSDメモリーカードにコピーする場合

内蔵メモリー内のすべての画像/音声をSDメモリーカードにコピーし ます。画像をコピーする前に、SDメモリーカードに充分な空き容量が あることを確認してください。

4 十字キー(▲▼)で「●●50」を選ぶ

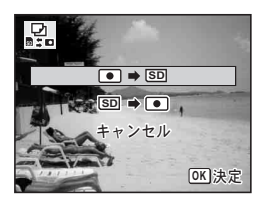

### 5 OK ボタンを押す

すべての画像/音声がSDメモリーカードにコピーされます。

#### SDメモリーカードから内蔵メモリーにコピーする場合

SDメモリーカード内の画像/音声を1つずつ選んで、内蔵メモリーに コピーします。

### **4** +字キー (▲▼) で「⑤□ ➡ • 」を選ぶ

### 5 OK ボタンを押す

6 十字キー(◀▶)でコピーする画像 /音声を選ぶ

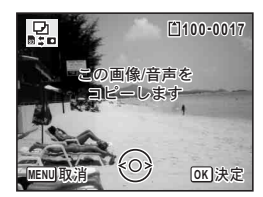

選択した画像/音声が内蔵メモリーにコピーされます。 他の画像/音声をコピーする場合は、手順4~7を繰り返します。終 了する場合は「キャンセル」を選びます。

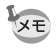

- ・音声(ボイスメモ)付きの画像は、音声付きのままコピーされます。
- ・SDメモリーカードから内蔵メモリーにコピーする場合は、新しいファ イル名で画像がコピーされます。

## DPOFを設定する

DPOF (Digital Print Order Format) とは、デジタルカメラで撮影した 静止画に、プリントのための情報を記録するためのフォーマットです。 撮影した静止画にDPOFを設定すると、DPOF対応プリンターやプリン トサービス店でDPOFの設定に従ったプリントができます。 動画や音声のみのファイルには、DPOF は設定できません。

↓ 「日付写し込み」(p.118)で日付/時刻を写し込んだ画像には、DPOF 設定で「日付」を (オン)にしないでください。 にすると、日付が重なって印刷されます。

#### 1画像ずつ設定する

各画像ごとに、以下の項目を設定します。

| 枚数 | プリントする枚数を設定します。99枚まで設定できます。 |
|----|-----------------------------|
| 日付 | 画像に日付をプリントするかしないかを設定します。    |

再生モードパレットが表示されます。

2 +字キー(▲▼▲▶)でふ(DPOF) を選ぶ

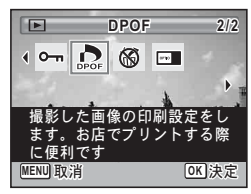

### 3 OK ボタンを押す

設定方法を選択する画面が表示されます。

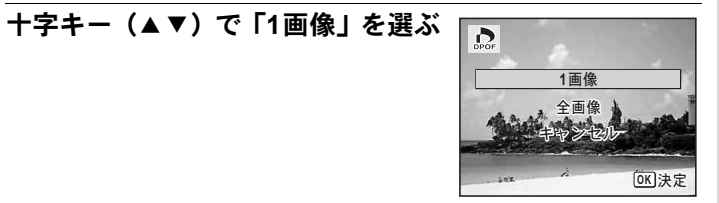

D

MENU取消

MENU取消

**5** OK ボタンを押す 「この画像にDPOF設定を行います」とメッセージが表示されます。

### **6** +字キー(**∢**▶)で画像を選択する

すでにDPOFが設定されている画像は、設定された枚数と日付のオン /オフが表示されます。

### / 十字キー(▲▼)でプリント枚数を 設定する

*8* グリーンボタンで日付の ☑ / □を切
り替える

☑ 日付をプリントする

□ 日付をプリントしない

他の画像にもDPOFを設定したい場合は、 手順6~8を繰り返します。

### **9** OK ボタンを押す

設定が保存され、手順4の画面に戻ります。

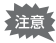

Δ

プリンターやプリントサービス店のプリント機器によっては、DPOF設 定で「日付」をオンにしても日付がプリントされないことがあります。

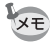

DPOF設定を解除する場合は、手順7で枚数を「00」に設定して、**OK** ボタンを押します。

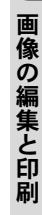

5

100-0017

001

014

**OK**決定

OK]決定

この画像に

DPOF設定を行います

この画像に

DPOF設定を行います

枚数

拉数

### 全画像を設定する

カメラに保存されているすべての画像に同じ枚数/日付の設定を適用 します。

### 1 p.171の手順4の画面で「全画像」を選ぶ

### 2 OK ボタンを押す

「すべての画像にDPOF設定を行います」とメッセージが表示されます。

# 3 プリント枚数と日付の ¥ / □を設定する

設定のしかたは「1画像ずつ設定する」の手順7~8(p.171)をご覧ください。

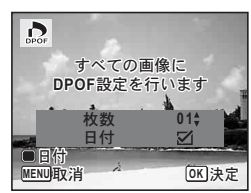

### **4** OK ボタンを押す

設定した値で全画像の設定が保存され、設定方法を選択する画面に戻 ります。

・「全画像」では、すべての画像に同じプリント枚数が設定されます。 プリントをする前に、必ず枚数の設定が正しいか確認してください。

・「全画像」で設定を行うと、1画像ずつの設定は解除されます。

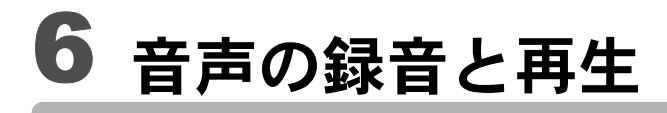

音声を録音する(ボイスレコーディング) ......174 画像に音声を付ける(ボイスメモ).......178 音声を録音する(ボイスレコーディング)

音声を記録します。マイクはカメラ正面にありますので、音声を記録 するときは、カメラの向きを調整してください。

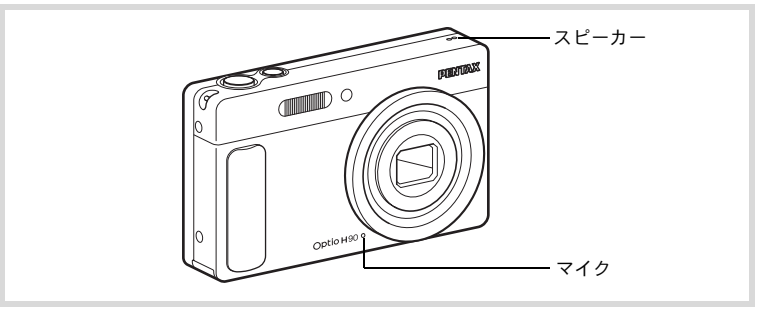

### ボイスレコーディングを設定する

ボイスレコーディング機能を使用するには、グリーンボタンにボイス レコーディングを登録します。

- 2 +字キー(▲▼)で「グリーンボタン」を選ぶ
- 3 十字キー(▶)を押す ポップアップが表示されます。
  - +字キー (▲▼) で「ボイスレコー ディング」を選び、OK ボタンを押す ● 《<sup>Q</sup>ボイスレコーディング ■ <sup>(Q</sup>ボイスレコーディング) <sup>(D)</sup> <sup>(D)</sup>

# **5** MENUボタンを押す

ボイスレコーディング機能がグリーンボタンに登録されます。

4

### 音声を録音する

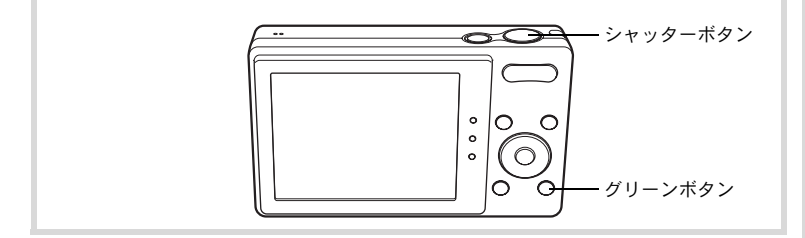

#### ロモードでグリーンボタンを押す

ボイスレコーディングモードになり、画像 モニターに録音可能な時間と、これから録 音するファイルの録音時間が表示されま す。

1 録音時間

2 残り録音可能時間

### **2** シャッターボタンを全押しする

録音が開始されます。録音中は、セルフタ イマーランプが点滅します。 録音は連続で24時間まで可能です。 録音中にグリーンボタンを押すと、録音中 の音声にインデックスを付けることができ ます。

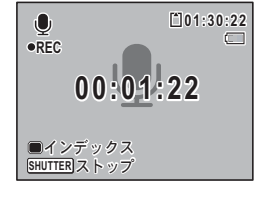

1

00:00:00

 $\bigcirc$ 

SHUTTER スタート

2

[\*]01:31:44

### **3** シャッターボタンを全押しする

録音を停止します。

- XE
- ・ 手順2でシャッターボタンを1秒以上押し続けると、シャッターボタン から指を離したときに録音を停止します。短い音を録音したいときに 便利です。
  - 音声はモノラルのWAVEファイルで記録されます。

6

音声

### 音声を再生する

ボイスレコーディングで録音した音声を再生します。

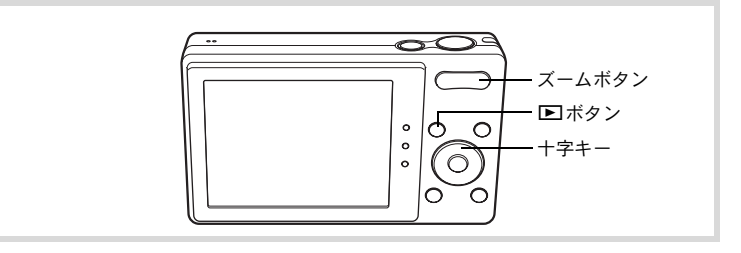

1

## ▶ ボタンを押す

### 2 +字キー(◀▶)で再生したい音声ファイルを選ぶ

### 3 十字キー(▲)を押す

再生が開始されます。

- 1ファイルの総録音時間
- 2 再生済時間

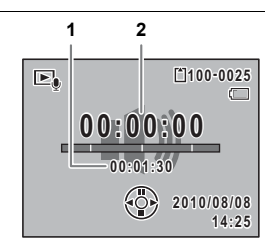

#### 再生中にできる操作

| ズームボタン右(♦)   | 音量を大きくする                                   |
|--------------|--------------------------------------------|
| ズームボタン左( 👯 ) | 音量を小さくする                                   |
| 十字キー (▲)     | 一時停止                                       |
| +字キー (◀)     | (インデックスなし)巻き戻し<br>(インデックスあり)前のインデックス位置から再生 |
| +字キー(▶)      | (インデックスなし)早送り<br>(インデックスあり)次のインデックス位置から再生  |

#### 一時停止中にできる操作

| 十字キー(▲) | 再生を再開   |
|---------|---------|
| 十字キー(◀) | 約5秒前に戻る |
| 十字キー(▶) | 約5秒先に送る |

## 4 +字キー (▼)を押す

再生が停止します。

画像に音声を付ける(ボイスメモ)

撮影した静止画に音声(ボイスメモ)を付けることができます。

### ボイスメモを録音する

- 2 十字キー(▼)を押す 再生モードパレットが表示されます。
- 3 十字キー(▲▼◀▶)で 些(ボイス メモ)を選ぶ

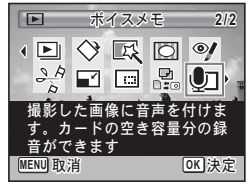

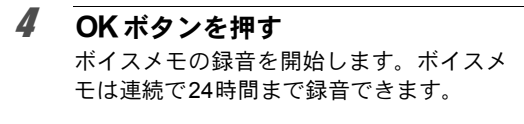

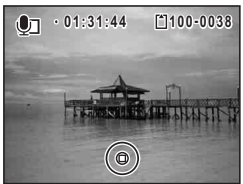

### **5** OK ボタンを押す

ボイスメモの録音が終了します。

- ・すでにボイスメモが録音されている画像にボイスメモを上書きする ことはできません。いったん音声を消去(p.143)してから、もうー 度録音してください。
  - プロテクトされている画像(p.148)にボイスメモを付けることはできません。
# ボイスメモを再生する

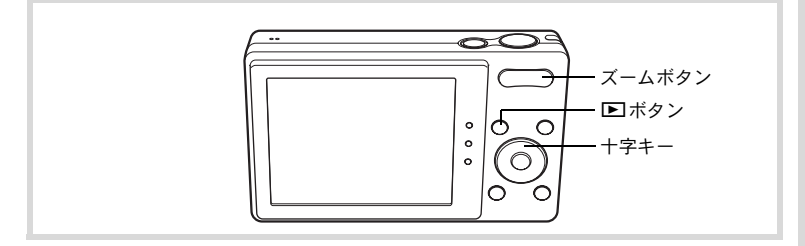

#### 

ボイスメモが録音されている画像は、1画面表示時にLDDが表示されます。

## 2 +字キー (▲)を押す

録音されたボイスメモが再生されます。

#### 再生中にできる操作

| ズームボタン右(∮) | 音量を大きくする |
|------------|----------|
| ズームボタン左(👯) | 音量を小さくする |

## 3 +字キー(▼)を押す

ボイスメモの再生が停止します。

音声を消去する ☞p.143

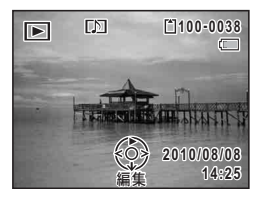

メモ

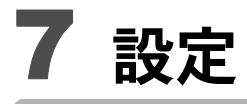

# カメラを設定する ......182

カメラを設定する

#### SDメモリーカードをフォーマットする

SDメモリーカードに保存されているすべてのデータを消去します。 未使用または他のカメラやデジタル機器で使用したSDメモリーカード は、必ずこのカメラでフォーマットしてからご使用ください。

- SD メモリーカードのフォーマット中は、カードを取り出さないでく ださい。カードが破損して使用できなくなることがあります。
  - フォーマットを行うと、プロテクトされた画像や、このカメラ以外で 記録したデータも消去されます。ご注意ください。
  - パソコンなどこのカメラ以外の機器でフォーマットされた SD メモ リーカードはそのままでは使用できません。必ずカメラでフォーマッ トしてください。
  - ・ 異常があったとき以外、内蔵メモリーはフォーマットできません。
  - 新しいEye-Fiカードをはじめて使用するときは、カードをフォーマットする前にカード内のEye-Fi Managerのインストールファイルをパソコンにコピーしてからフォーマットしてください。

#### 1 ■モードでMENUボタンを押す

「、設定」メニューが表示されます。

- ▲モードでMENUボタンを押したときは、十字キー(▶)を1回押します。
- 2 十字キー (▲▼) で「フォーマット」を選ぶ

#### **3** +字キー(▶)を押す

「フォーマット」画面が表示されます。

4 十字キー (▲▼)で「フォーマット」 を選ぶ
すべてのデータが 消去されます

7

#### **5** OK ボタンを押す

フォーマットが開始されます。

フォーマットが終わると、▲モードまたは▲モードに戻ります。

#### サウンドの設定を変更する

操作音の音量と音の種類を変更できます。

1 E モードでMENUボタンを押す
 「、設定」メニューが表示されます。
 ロモードでMENUボタンを押したときは、十字キー(▶)を1回押します。

サウンド

操作音量

再生音量

シャッター音

起動音

操作音 1 セルフタイマー音 1 MENU **(\*)** 

4 🗊 💼

1

1

n br

- 2 +字キー(▲▼)で「サウンド」を選ぶ
- 3 十字キー(▶)を押す 「サウンド」画面が表示されます。

#### 操作音量/再生音量を変更する

- 4 十字キー(▲▼)で「操作音量」を選ぶ
- 5 十字キー(◀▶)で音量を調節する 音量を0にすると起動音・シャッター音・操作音・セルフタイマー音 は鳴りません。
- **6** 手順4~5と同様の操作で「再生音量」を設定する

音の種類を変更する

4 十字キー(▲▼)で「起動音」を選ぶ

7

**5** 十字キー (▶) を押す ポップアップが表示されます。

- 6 十字キー(▲▼)で音の種類を選ぶ 1/2/3/オフから選択します。
- **7** OK ボタンを押す
- 3 手順4~7と同様の操作でシャッター音/操作音/セルフ タイマー音を設定する

#### 日時を変更する

初期設定(p.47)で設定した日付と時刻を変更します。また、カメラに 表示する日付の表示形式を設定します。

#### 1 ■モードでMENUボタンを押す

「、設定」メニューが表示されます。

▲モードでMENUボタンを押したときは、十字キー(▶)を1回押します。

#### 2 +字キー(▲▼)で「日時設定」を選ぶ

#### 十字キー(▶)を押す

「日時設定」画面が表示されます。

#### 4 +字キー(▶)を押す

選択枠が「年/月/日」に移動します。 初期設定や、前回の設定によっては、月/日 /年/日/月/年で表示されていることもあり ます。

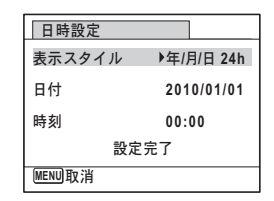

7 設定

3

| 5 | + ウキー (▲▼) ズロけのキテフタ     | (      |            |
|---|-------------------------|--------|------------|
| U | 「子十一(▲▼)で日刊の衣小スタ        | 日時設定   |            |
|   | イルを選ぶ                   | 表示スタイル | ◆年/月/日 24h |
|   | 年/月/日/月/日/年/日/月/年から選択しま | 日付     | 2010/01/01 |
|   | す。                      | 時刻     | 00:00      |
|   |                         | 設定完了   |            |
|   |                         | MENU取消 |            |

| 6 | 十字キー(▶)を押す           |
|---|----------------------|
|   | 選択枠が「24h」に移動します。     |
| 7 | 十字キー(▲▼)で 24h(24 時間表 |

示) / 12h(12時間表示)を選ぶ

| 日時設定     |            |  |  |
|----------|------------|--|--|
| 表示スタイル   | 年/月/日 24h  |  |  |
| 日付       | 2010/01/01 |  |  |
| 時刻       | 00:00      |  |  |
| 設定完了     |            |  |  |
| [MENU]取消 |            |  |  |

8 十字キー(▶)を押す 選択枠が「表示スタイル」に戻ります。

9 十字キー(▼)を押す 選択枠が「日付」に移動します。

### 10 +字キー (▶) を押す

手順5で設定した表示スタイルに従って、選択枠が下記の項目に移動します。 「年/月/日」の場合西暦年

「月/日/年」の場合 月

「日/月/年」の場合 日

以下の操作手順や画面は、「年/月/日」に設

定した場合です。他の表示スタイルに設定した場合でも、操作方法は 同様です。

| 日時設定   |             |  |
|--------|-------------|--|
| 表示スタイル | 年/月/日 24h   |  |
| 日付     | ▶2010/01/01 |  |
| 時刻     | 00:00       |  |
| 設定完了   |             |  |
| MENU取消 |             |  |

7

| 11 | 十字キー(▲▼)で西暦年を設定する | 日時設定   |            |
|----|-------------------|--------|------------|
|    |                   | 表示スタイル | 年/月/日 24h  |
|    |                   | 日付     | 2010/01/01 |
|    |                   | 時刻     | 00:00      |
|    |                   | 設定完了   |            |
|    |                   | MENU取消 |            |

### 12 +字キー (▶)を押す

選択枠が「月」に移動します。十字キー(▲▼)で月を設定します。 月を設定後は、同様の操作で日を設定します。

#### 13 手順8~12と同様の操作で時刻を設定する

手順7で「12h」を選択した場合は、時刻調整に連動してAM/PMが切り替わります。

| 14 | 十字キー(▼)で「設定完了」を選ぶ | 日時設定   |            |
|----|-------------------|--------|------------|
|    |                   | 表示スタイル | 年/月/日 24h  |
|    |                   | 日付     | 2010/01/01 |
|    |                   | 時刻     | 00:00      |
|    |                   | 設定完了   |            |
|    |                   | MENU取消 | 0K 決定      |

#### **15** OK ボタンを押す

日時の設定が保存されます。

「メモ 手順15で OK ボタンを押すと、0秒にセットされます。時報に合わせて OK ボタンを押すと、秒単位まで正確に日時が設定できます。

7

# ワールドタイムを設定する

「日時を設定する」(p.47)や「日時を変更する」(p.184)で設定した日時は、現在地の日時として設定されます。「ワールドタイム」を設定しておくと、海外で使用するとき、画像モニターに目的地として設定した国や地域の日時を表示できます。

#### 目的地を設定する

- 1 E モードでMENUボタンを押す
   「<br/>
  設定」メニューが表示されます。
   ロモードでMENUボタンを押したときは、十字キー(▶)を1回押します。
- 2 +字キー(▲▼)で「ワールドタイム」を選ぶ
- 3 +字キー(▶)を押す

「ワールドタイム」画面が表示されます。

4 十字キー(▲▼)で「ナ目的地」を選ぶ 時刻切替 ) ひ 時刻切替 ) ひ \*目的地 原京 14:25 公現在地 原京 14:25 WERU う

**5** +字キー(▶)を押す

「→目的地」画面が表示されます。現在設定されている都市が地図上で 点滅表示されます。

6 十字キー(◀▶)で目的地の都市名 を選ぶ

> 選択した都市の現在時刻・位置・時差が表 示されます。

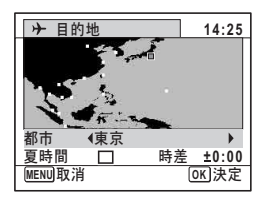

7

#### 7 十字キー(▲▼)で「夏時間」を選ぶ

#### 8 +字キー (◀▶) で☑ /□を切り替える

目的地が夏時間を採用している場合は、 ☑ にします。

#### **9** OK ボタンを押す

目的地の設定が保存され、「ワールドタイム」画面に戻ります。

# **10** MENUボタンを2回押す

設定した内容で撮影できる状態になります。

「<sub>Xモ</sub>手順4で「4 現在地」を選ぶと現在地の都市と夏時間を設定できます。

目的地の日時をカメラに表示させる(時刻切替)

# 「 モードで MENU ボタンを押す 「、設定」メニューが表示されます。 ①モードで MENU ボタンを押したときは、十字キー(▶)を1回押し ます。

#### 2 十字キー (▲▼) で「ワールドタイム」を選ぶ

# **3** 十字キー(▶)を押す

「ワールドタイム」画面が表示されます。

| 4 | 十字キー(▲▼)で「時刻切替」を選ぶ | ワールドタイム        |               |
|---|--------------------|----------------|---------------|
|   |                    | 時刻切替           | ♦ ا           |
|   |                    | →目的地<br>ニューヨーク | DST<br>00:25  |
|   |                    | 公現在地<br>東京     | Doff<br>14:25 |
|   |                    | (MENU)         |               |

# **5** +字キー(▶)を押す

ポップアップが表示されます。

| 6 | 十字キー(▲▼)でナ/凸を切り | 替 🕞 |
|---|-----------------|-----|
|   | える              | 時刻  |

- ▲ 現在地の都市の時刻を表示

| ワールドタイム       |                 |
|---------------|-----------------|
| 時刻切替          | •               |
| ▶目的地          | ۵ <u></u>       |
| ニューヨーク        | 00:25           |
| 口 切 切 在 地 東 京 | D<br>0<br>14:25 |
| MENU取消        | OK<br>決定        |

# **7** OK ボタンを押す

設定が保存されます。

#### 8 MENUボタンを2回押す

●モードまたは ▶モードに戻ります。 ワールドタイムに切り替えた場合は、 モードにしたときに画像モニターに目的地の日時が表示されていることを示す+アイコンが表示されます。

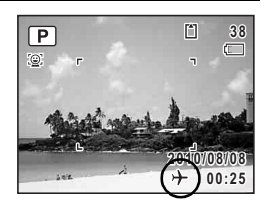

#### 表示言語を変更する

メニューやエラーメッセージなどに表示される言語を変更します。 英語/フランス語/ドイツ語/スペイン語/ポルトガル語/イタリア 語/オランダ語/日本語/デンマーク語/スウェーデン語/フィンラ ンド語/ポーランド語/チェコ語/ハンガリー語/トルコ語/ギリ シャ語/ロシア語/タイ語/韓国語/中国語(繁体字/簡体字)の20言 語に対応しています。

#### 1 ■モードでMENUボタンを押す

「N設定」メニューが表示されます。
□モードでMENUボタンを押したときは、十字キー(▶)を1回押します。

**2** 十字キー(▲▼)で「Language/言語」を選ぶ

# 3 +字キー(▶)を押す

「Language/言語」画面が表示されます。

7

| 4 | 十字キー(▲▼∢▶) | で言語を選ぶ | Languag    | e/言語    |          |
|---|------------|--------|------------|---------|----------|
|   |            |        | English    | 日本語     | Türkçe   |
|   |            |        | Français   | Dansk   | Ελληνικά |
|   |            |        | Deutsch    | Svenska | Русский  |
|   |            |        | Español    | Suomi   | ไทย      |
|   |            |        | Português  | Polski  | 한국어      |
|   |            |        | Italiano   | Čeština | 中文繁體     |
|   |            |        | Nederlands | Magyar  | 中文简体     |
|   |            |        | MENU取消     |         | OK 決定    |
|   |            |        | L          |         |          |

#### 5 OK ボタンを押す

|選択した言語でメニューやメッヤージが表示されるようになります。

#### フォルダー名の付け方を変更する

画像が保存されるフォルダー名の付け方を変更できます。「日付」に設 定すると写真は撮影日ごとに違うフォルダーに保存されます。

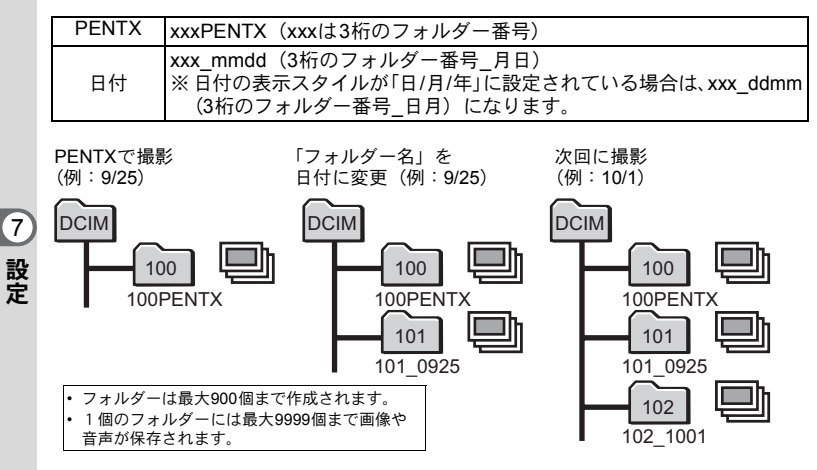

#### 1 ■モードでMENUボタンを押す

「<br />

、
、

、

、

、

、

、

、

、

、

、

、

、

、

、

、

、

、

、

、

、

、

、

、

、

、

、

、

、

、

、

、

、

、

、

、

、

、

、

、

、

、

、

、

、

、

、

、

、

、

、

、

、

、

、

、

、

、

、

、

、

、

、

、

、

、

、

、

、

、

、

、

、

、

、

、

、

、

、

、

、

、

、

、

、

、

、

、

、

、

、

、

、

、

、

、

、

、

、

、

、

、

、

、

、

、

、

、

、

、

、

、

、

、

、

、

、

、

、

、

、

、

、

、

、

、

、

、

、

、

、

、

、

、

、

、

、

、

、

、

、

、

、

、

、

、

、

、

、

、

、

、

、

、

、

、

、

、

、

、

、

、

、

、

、

、

、

、

、

、

、

、

、

、

、

、

、

、

、

、

、

、

、

、

、

、

、

、

、

、

、

、

、

、

、

、

、

、

、

、

、

、

、

、

## 2 +字キー(▲▼)で「フォルダー名」を選ぶ

**3** 十字キー(▶)を押す

ポップアップが表示されます。

#### 4 十字キー(▲▼)でPENTX/日付を切り替える

**5** OK ボタンを押す

設定が保存されます。

#### ビデオ出力方式を選択する

カメラとAV機器を接続して撮影や再生をするときのビデオ出力方式 を、NTSCとPALから選択します。

# 1 E モードでMENUボタンを押す 「<設定」メニューが表示されます。</li> ロモードでMENUボタンを押したときは、十字キー(▶)を1回押します。

2 +字キー(▲▼)で「ビデオ出力」を選ぶ

# 3 +字キー(▶)を押す

ポップアップが表示されます。

#### 4 十字キー(▲▼)で出力方式を選ぶ 接続するAV機器のビデオ出力方式に合わ

せて選択します。

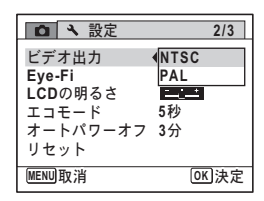

7

## **5** OK ボタンを押す

設定が保存されます。

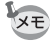

国や地域によってはビデオ出力方式が初期設定(「NTSC」)になっていると画像や音声を再生できない場合があります。その場合は、出力方式を「PAL」に切り替えてください。

AV機器と接続する ☞p.151 都市別のビデオ出力方式 ☞p.235

#### Eye-Fiを設定する

Eye-Fiカードを使って、画像を無線LAN経由で自動的にパソコンなどに 転送することができます。転送のしかたについては、「Eye-Fiカードを 使って画像を転送する」(p.220)をご覧ください。初期設定は□(オ フ)です。

- 1 ▶ モードでMENUボタンを押す
   「<br/>
  、設定」メニューが表示されます。
   ロモードでMENUボタンを押したときは、十字キー(▶)を1回押します。
- ⑦ 2 +字キー(▲▼)で「Eye-Fi」を選ぶ
  - 3 十字キー(◀▶)で ☑ / □を切り替 える
    - ☑ Eye-Fiカードを使った通信を開始す る
    - □ Eye-Fiカードを使った通信をしない

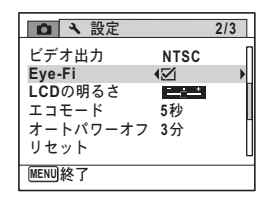

## 4 MENUボタンを押す

▲モードまたは ▶ モードに戻ります。 画像が、自動的に転送されます。

#### 画像モニターの明るさを設定する

画像モニターの明るさを設定できます。

- ▶モードでMENUボタンを押す
   「へ設定」メニューが表示されます。
   ①モードでMENUボタンを押したときは、十字キー(▶)を1回押します。
   オウキー(▲▼) で「LCDの明るさ」を選び
- **2** 十字キー(▲▼)で「LCDの明るさ」を選ぶ

| <b>ð</b> 十字キー(◀▶)で明るさを調整する                 | □ < 設定                                                             | 2/3                             | 1 |
|--------------------------------------------|--------------------------------------------------------------------|---------------------------------|---|
| <b>ਛ</b> ∔ 暗<br><b>=i</b> 標準<br><b>i</b> 明 | ビデオ出力<br>Eye-Fi<br>LCDの明るさ<br>エコモード<br>オートパワーオフ<br>リセット<br>MENUJ終了 | NTSC<br>口<br>(一二二))<br>5秒<br>3分 |   |

## 4 MENUボタンを押す

▲モードまたは ■モードに戻ります。 画像モニターは、設定した明るさになります。

# 節電機能を使う(エコモード)

ー定時間操作しないときに、画像モニターの明るさが自動的に暗くな るように設定することで、バッテリーの消耗を軽減します。節電機能 が働き、画像モニターが暗くなった場合は、いずれかのボタン操作を すると、元の明るさに戻ります。

#### 1 ■モードでMENUボタンを押す

「設定」メニューが表示されます。
 □
 モードでMENUボタンを押したときは、十字キー(▶)を1回押します。

# 2 +字キー(▲▼)で「エコモード」を選ぶ

# 3 +字キー(▶)を押す

ポップアップが表示されます。

# 4 十字キー(▲▼)でエコモードに切り替わるまでの時間を選ぶ

2分/1分/30秒/15秒/5秒/オフから選 択します。

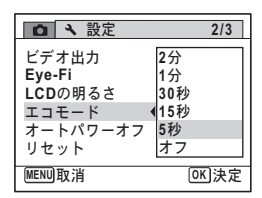

7 設定

5

#### OK ボタンを押す

設定が保存されます。

- ・以下の場合は、エコモードになりません。
   ・連続撮影で撮影中
   ・再生モード中
  - 動画撮影中
  - 别回掫於中
  - ・パソコン接続中
  - ・メニュー表示中
  - 「5秒」に設定されている場合、電源を入れた後に何も操作しないと、 15秒後にエコモードになります。

# オートパワーオフを設定する

一定時間操作しないときに、自動的に電源が切れるように設定できま す。

#### 1 DEモードでMENUボタンを押す

「、設定」メニューが表示されます。
□ モードでMENUボタンを押したときは、十字キー(▶)を1回押し

ます。

#### 2 +字キー(▲▼)で「オートパワーオフ」を選ぶ

3 十字キー(▶)を押す ポップアップが表示されます。

# 4 十字キー(▲▼)でオートパワーオ フになるまでの時間を選ぶ

5分/3分/オフから選択します。

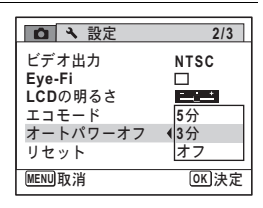

#### **5** OK ボタンを押す

XE

設定が保存されます。

- 以下の場合は、オートパワーオフになりません。
- ・ボイスレコーディングで録音中
- 連続撮影で撮影中
- 動画撮影中
- スライドショウ/動画/音声再生中
- ・パソコン接続中
- Eye-Fiカードで画像転送中

#### 起動画面を変更する

カメラの電源を入れたときに表示する起動画面を設定します。 起動画面には、次の画像が選択できます。

- 撮影モードとボタンのガイドを表示する「ガイド表示起動画面」
- ・ プリインストール画面(3種)
- 撮影した画像(設定が可能な画像のみ)

再生モードパレットが表示されます。

2 +字キー(▲▼▲▶)で □ (起動画 面設定)を選ぶ

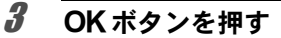

起動画面を選択する画面が表示されます。

**十字キー(∢▶)で起動画面を選ぶ** 起動画面に設定できる画像だけが表示され ます。その他に、3種類のプリインストール 画面とガイド表示起動画面が選択できま す。

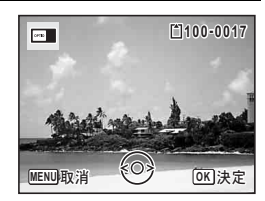

起動画面設定

4 on 🙇 🔞 📼

MENU取消

撮影した画像をカメラの起動時に表示するよう設定します

2/2

OK 決定

#### 5 OK ボタンを押す

起動画面が設定されます。

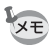

Δ

7

- ・設定した起動画面は、元の画像を消去したり、SDメモリーカードを フォーマットしても消去されません。
  - ・「オフ」を選ぶと起動画面は表示されません。
  - 再生起動モードで電源を入れたときは、起動画面は表示されません。

センサー画素の欠けを補完する(ピクセルマッピン グ)\_\_\_\_\_

ピクセルマッピングは、CCDの画素に欠けがあった場合に補完処理を する機能です。画像のドットがいつも同じ所で欠けるようになったら、 ピクセルマッピングを実行してください。

□モードでMENUボタンを押し、十字キー(▶)を押す
 「、設定」メニューが表示されます。
 □モードでMENUボタンを押したときは、ピクセルマッピングが選択できません。

**2** 十字キー(▲▼)で「ピクセルマッピング」を選ぶ

3 十字キー(▶)を押す 「ピクセルマッピング」画面が表示されます。

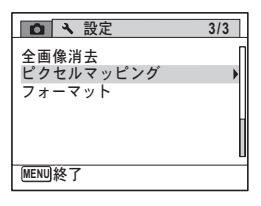

4 十字キー (▲▼) で「ピクセルマッ ピング」を選ぶ 撮像素子を確認し 再調整を行います ビクセルマッピング キャンセル

#### **5** OK ボタンを押す

補完処理が行われます。

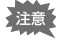

バッテリーの容量が少ない場合、「電池容量がたりないためピクセル マッピングを行えません」と画像モニターに表示されます。ACアダプ ターキットK-AC88J(別売)を使用するか、容量が十分残っているバッ テリーを使用してください。 7

## 設定をリセットする

カメラの設定内容を工場出荷時の状態に戻します。リセットされる項 目については「初期設定一覧」(p.230)をご覧ください。

#### 1 ■モードでMENUボタンを押す

「、設定」メニューが表示されます。

▲モードでMENUボタンを押したときは、十字キー(▶)を1回押します。

#### 2 +字キー (▲▼) で「リセット」を選ぶ

# 3 +字キー(▶)を押す

「リセット」画面が表示されます。

**4** 十字キー(▲▼)で「リセット」を選ぶ

| リセット         |  |
|--------------|--|
| 設定を初期状態に戻します |  |
| リセット         |  |
| キャンセル        |  |

OK 決定

# **5** OK ボタンを押す

設定がリセットされます。

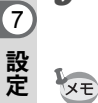

以下の設定はリセットされません。

- 日時設定
- ・ワールドタイム
- Language/言語
- ・ビデオ出力

# 8 パソコンと接続する

| 準備する                 | 200 |
|----------------------|-----|
| Windowsパソコンと接続する     | 207 |
| Macintoshと接続する       | 214 |
| Eye-Fiカードを使って画像を転送する | 220 |

# 準備する

本製品に付属のCD-ROMに収録されているソフトウェアをパソコンに インストールし、カメラとパソコンをUSBケーブルで接続すると、撮 影した画像や動画をパソコンに転送して閲覧や管理をすることができ ます。ここでは、付属ソフトウェアのインストールなど、写真と動画 をパソコンで楽しむために必要な準備を説明します。

#### 付属ソフトウェアのご紹介

付属のCD-ROM (S-SW104) には、次のソフトウェアが収録されています。

#### Windows

 ・ 画像閲覧・管理・編集ソフト「MediaImpression 2.0 for PENTAX」 (12言語対応:英・仏・独・西・伊・蘭・葡・瑞・露・中 [繁体字/ 簡体字]・韓・日)

#### Macintosh

 ・ 画像閲覧・管理ソフト「MediaImpression 2.0 for PENTAX」
 (12言語対応:英・仏・独・西・伊・蘭・葡・瑞・露・中 [繁体字/ 簡体字]・韓・日)

3

カメラをパソコンに接続するときは、別売のACアダプターキット(K-AC88J)のご使用をお勧めします(p.35)。画像の転送中にバッテリー が消耗すると、データが壊れることがあります。

# システム環境

カメラで撮影した画像や動画をパソコンで楽しむには、以下のシステ ム環境が必要です。

#### Windows

| OS          | Windows XP SP2/Windows Vista/Windows 7<br>・ 対象OSがプリインストールされたパソコンで、最新の<br>バージョンにアップデートされているもの           |  |  |
|-------------|----------------------------------------------------------------------------------------------------|--|--|
| CPU         | Pentium 4 1.6GHz または同等のAMD Athlon 以上(Intel<br>Core 2 Duo 2.0GHzまたは同等のAMD Athlon X2 processor<br>以上を推奨) |  |  |
| メモリ         | 512MB以上(1GB以上推奨)                                                                                       |  |  |
| ハードディスク空き容量 | 300MB以上                                                                                                |  |  |
| その他         | CD-ROMドライブ<br>USBポート標準搭載<br>1024×768ピクセル、16-bit以上のカラーモニター                                              |  |  |

※すべてのパソコンについて動作を保証するものではありません。
※推奨環境は、動画の再生・編集をするのに必要な最低環境です。

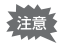

Windows 95/Windows 98/Windows 98SE/Windows Me/Windows NT/Windows 2000には対応していません。

#### Macintosh

| OS          | Mac OS X(Ver.10.3.9、10.4、10.5、10.6)<br>・対象OSがプリインストールされたパソコンで、最新の<br>バージョンにアップデートされているもの |  |  |
|-------------|------------------------------------------------------------------------------------------|--|--|
| CPU         | Power PC G4 800MHz processor 以上 (Power PC G5 またはIntel Core Duo processor以上を推奨)           |  |  |
| メモリ         | 512MB以上(1GB以上推奨)                                                                         |  |  |
| ハードディスク空き容量 | 300MB以上                                                                                  |  |  |
| その他         | CD-ROMドライブ<br>USBポート標準搭載<br>1024×768ピクセル、16-bit以上のカラーモニター                                |  |  |

※すべてのパソコンについて動作を保証するものではありません。
※推奨環境は、動画の再生・編集をするのに必要な最低環境です。

# ソフトウェアのインストール

#### Windows

画像閲覧・管理・編集ソフト「MediaImpression 2.0 for PENTAX」をインストールします。

- ・ お使いのパソコンに必要なシステム環境を整えてから、インストール してください。
  - Windows XP/Windows Vista/Windows 7で複数のアカウントを設 定している場合は、administrator(管理者)権限でログオンしてから インストールしてください。

#### 1 パソコンの電源を入れる

#### **2** CD-ROM (S-SW104) をパソコンの CD-ROM ドライブに セットする

MediaImpression 2.0 for PENTAXのインストール画面が表示されます。

#### Windows Vistaをお使いの場合

「自動再生」の画面が表示されたら、以下の手順でインストール画面を 表示させます。

1)「PENTAX Software Installer」をクリックする 2)「続行」をクリックする

Windows XPをお使いの場合

自動的にインストール画面が表示されます。

#### 「ArcSoft MediaImpression 2.0 for PENTAX」をクリックする

言語を選択する画面が表示されます。

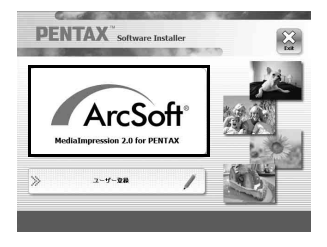

3

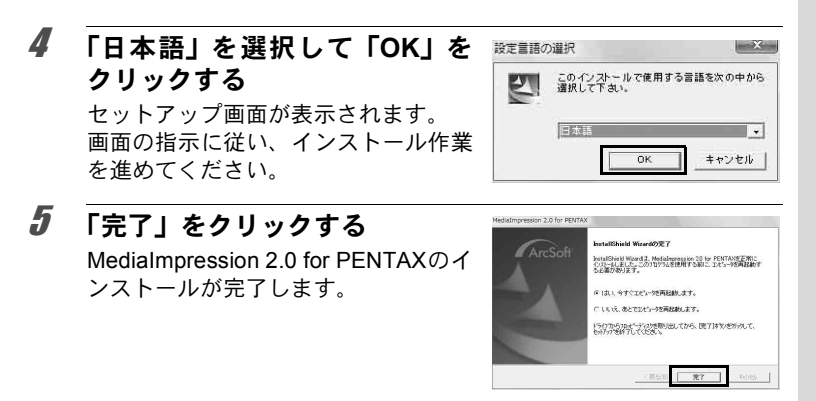

# 6 インストール画面の「Exit」をクリックする

画面が閉じます。

#### Macintosh

画像閲覧・管理ソフト「MediaImpression 2.0 for PENTAX」をインス トールします。

- 1 Macintoshの電源を入れる
- 2 CD-ROM (S-SW104) をMacintoshのCD-ROMドライブに セットする
- **3** CD-ROM (S-SW104) のアイコンをダブルクリックする
- 4 「PENTAX Software Installer」のアイコンをダブルクリッ クする

Medialmpression 2.0 for PENTAXのインストール画面が表示されます。

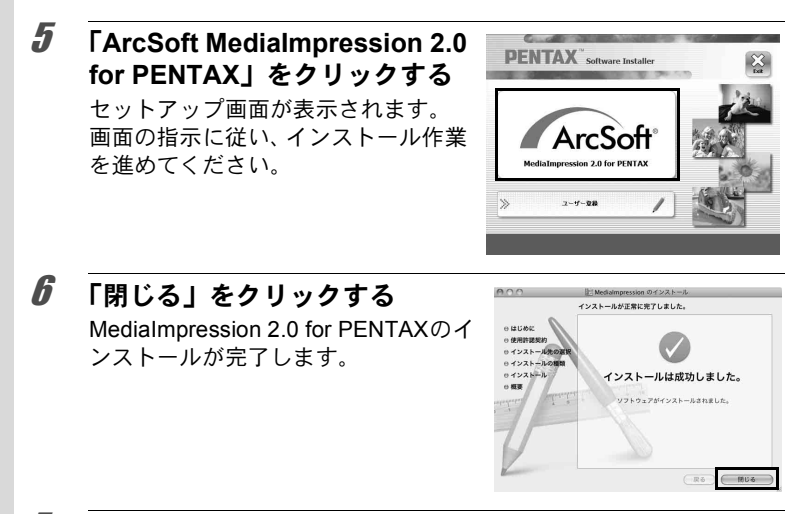

#### **インストール画面の「Exit」をクリックする** 画面が閉じます。

#### ユーザー登録する

お客様へのサービス向上のため、お手数ですがユーザー登録にご協力 いただきますよう、お願い申し上げます。

パソコンがインターネットに接続できる 環境にあれば、インストール画面で、「ユー ザー登録」をクリックします。 右図のような地図画面が表示された場合 は、「Japan」をクリックしてください。弊 社ホームページのユーザー登録画面が表 示されます。画面の指示に従って、登録の 作業を行ってください。 ユーザー登録画面が表示されない場合は、

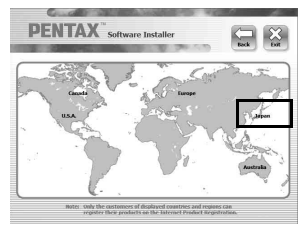

ユーザー登録画面が表示されない場合は、 下記アドレスから直接アクセスしてください。

https://service.pentax.jp/pentax/customer/menu.aspx

# カメラのUSB接続モードを設定する

カメラをUSBケーブルで接続するときの接続先を設定します。

※ 必ずパソコンと接続する前に設定してください。USBケーブルでカメ ラとパソコンが接続された状態では設定できません。

#### 1 カメラの電源を入れる

#### 

#### **3** +字キー (▲▼) で「USB接続」を選ぶ

#### 4 十字キー(▶)を押す ポップアップが表示されます。

## **5** +字キー(▲▼)で「MSC」を選ぶ

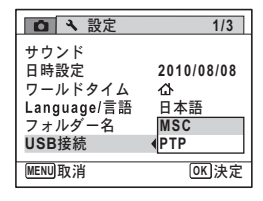

#### 6 OK ボタンを押す

設定が保存されます。

#### 7 MENUボタンを押す △モードまたは ■モードに戻ります。

お使いのパソコンによって、以下のページに進んでください。 Windowsパソコンと接続する ☞ p.207 Macintoshと接続する ☞ p.214

#### MSC & PTP

#### MSC (Mass Storage Class / マスストレージクラス)

コンピュータにUSB接続された機器を、記憶装置として扱うための汎用のドライバプログラムです。USB機器をそのドライバで制御するための規格のことを指すこともあります。

USB Mass Storage Class対応の機器は、接続するだけで、専用のドラ イバをインストールせずにコンピュータからファイルのコピーや読み 書きを行うことができます。

PTP (Picture Transfer Protocol / ピクチャートランスファープロトコル)

USBを通じてデジタル画像の転送やデジタルカメラの制御を行うためのプロトコルで、ISO 15740として国際標準化されています。

PTP対応の機器同士では、デバイスドライバをインストールせずに、画像データの転送を行うことができます。

Optio H90では、特に指定がない限り「MSC」を選択した状態でコン ピュータと接続してください。 Windowsパソコンと接続する

## カメラとパソコンを接続する

付属のUSBケーブル(I-USB7)で、カメラとパソコンを接続します。

- 1 パソコンの電源を入れる
- 2 カメラの電源を切る
- 3 USBケーブルでカメラとパソコンを接続する

USBケーブル端子の<⇒を、カメラのレンズ側に向けて接続してください。

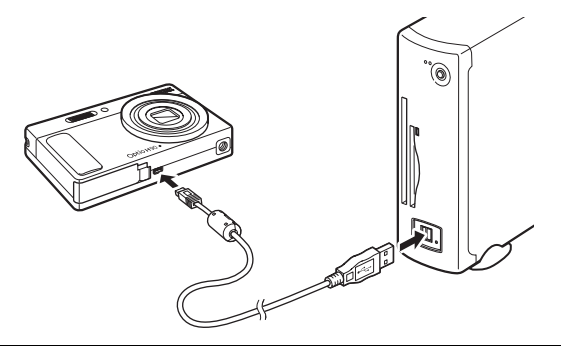

#### 4 カメラの電源を入れる

#### Windows Vistaをお使いの場合

「自動再生」の画面が表示されたら、「メディアファイルをローカルディ スクにインポート」をクリックしてインポート画面を表示させます。

#### Windows XPをお使いの場合

「リムーバブル ディスク」画面が表示されたら、以下の手順でインポー ト画面を表示させます。「リムーバブル ディスク」が表示されない場 合は、「「リムーバブル ディスク」が表示されない場合」(p.209)の手 順に従ってください。

「メディアファイルをローカルディスクにインポート」を選択する
 OK」をクリックする

8 パソコンと接続する

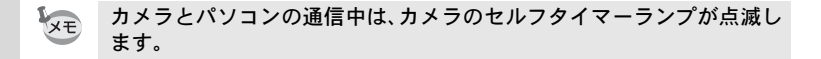

#### 画像を転送する

撮影した画像をパソコンに転送します。

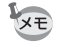

カメラにSDメモリーカードが入っていない場合は、内蔵メモリーの画像が転送されます。

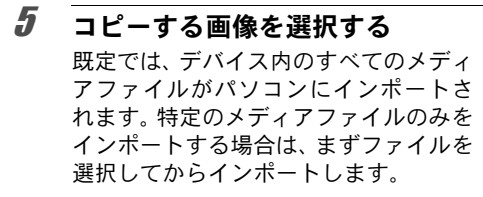

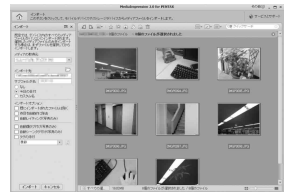

「インポート先」、「サブフォルダ名」、「インポートオプション」を指定し、「インポート」をクリックする

画像がパソコンにコピーされます。

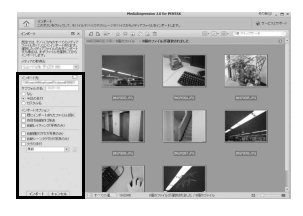

**「終了」をクリックする** MediaImpression 2.0 for PENTAXのメ ディアブラウザ画面が表示されます。

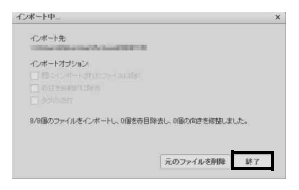

7

**5** デスクトップの「MediaImpression 2.0 for PENTAX」アイコンをダブ ルクリックする

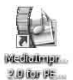

**6** 「インポート」をクリックする

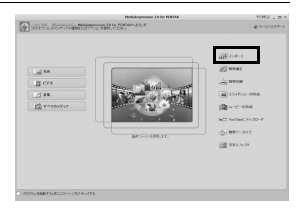

/ 「メディアの取得元」のドロップダ ウンリストからカメラを選ぶ

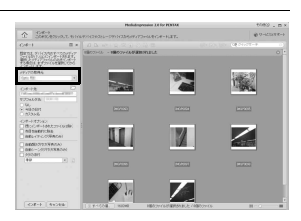

 SDメモリーカードにボリュームラベルがついていると、「リムーバブル ディスク」と表示されずにボリュームラベル名が表示されます。フォー マットされていない新しいSDメモリーカードは、メーカー名や型番が 表示される場合があります。

#### 3 コピーする画像を選択する 既定では、デバイス内のすべてのメディ アファイルがパソコンにインポートされます。特定のメディアファイルのみを インポートする場合は、まずファイルを

選択してからインポートします。

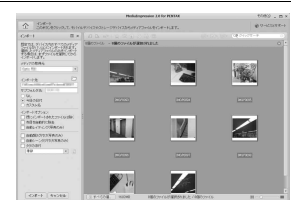

8 パソコンと接続する

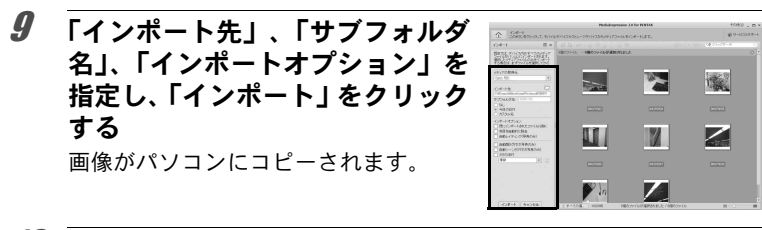

**10 「終了」をクリックする** Medialmpression 2.0 for PENTAXのメ ディアブラウザ画面が表示されます。

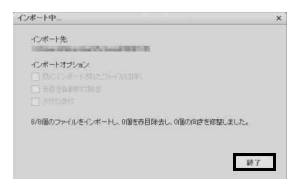

# パソコンからカメラを取り外す

1 タスクバーの (ホットプラグア イコン)をダブルクリックする

ハードウェアの安全な取り外し(S)

「ハードウェアの安全な取り外し」 画面 が表示されます。

#### 2 「USB大容量記憶装置」を選択して 「停止」をクリックする

「ハードウェアデバイスの停止」 画面が 表示されます。

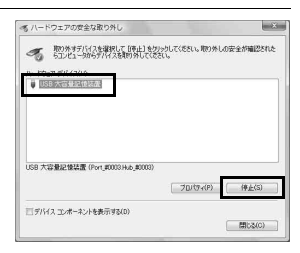

| 3 | 「USB大容量記憶装置」を選択して<br>「OK」をクリックする<br>取り外し許可のメッセージが表示され<br>ます。 | ベードウェア ラバイスの得止     (中上すのデバイスを提加してなた、AC をかいかすた・低行します。<br>(中上すのデバイスを提加してなた、AC をかいかすた・低行します。<br>300万ドバスを得るします。(中止する)、大学校大学校であます。<br>400万人にあった。    40万人人の中止する。<br>インドンストール・レーンストール・レーンストール・ビーンストール・レーンストール・レーンストーーーーーーーーーーーーーーーーーーーーーーーーーーーーーーーーーーー |
|---|--------------------------------------------------------------|----------------------------------------------------------------------------------------------------|
| 4 | [OK]をクリックする                                                  | ■ ハードウェアの取り外し<br>このデバイスはコンピュータから安全に取り外すことができます。<br>0K                                                                                                    |
| 5 | 「閉じる」をクリックする                                                 | パードウェアの完全な取り入し                                                                                                    |

#### **6** USBケーブルをパソコンとカメラから取り外す

XE

- MediaImpression 2.0 for PENTAXなどのアプリケーションで、カメラ (リムーバブルディスク)を使用中の場合は、アプリケーションを終 了しないとカメラを取り外すことはできません。
  - カメラまたはパソコンからUSBケーブルを取り外すと、カメラは自動的に再生モードに切り替わります。

#### MediaImpression 2.0 for PENTAXを起動する

MediaImpression 2.0 for PENTAX を使用して、画像の表示・編集・管理・検索・共有・印刷をすることができます。

1 デスクトップの「MediaImpression 2.0 for PENTAX」ア イコンをダブルクリックする

MediaImpression 2.0 for PENTAXが起動し、「スタートページ」が表示されます。

#### **2** 「すべてのメディア」をクリックする 「メディアブラウザ」画面が表示されます。

#### メディアブラウザの構成

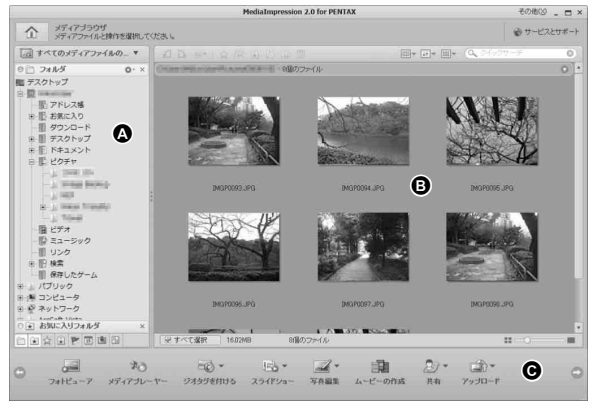

\*画面は初期設定時のものです。

#### Aビューア

メディアブラウザの左側に表示されます。ビューには、パソコン内の メディアファイルを検索、確認、管理するためのツールやオプション が用意されています。初めてプログラムを使用する場合、フォルダが メインのビューになります。フォルダビューでは、パソコン内にある 位置順にファイルが表示されます。

#### B プレビュー画面

メディアブラウザの中央に表示されます。メディアファイルのサムネ イルと、選択したフォルダに含まれるファイルの詳細情報を表示しま す。

#### C アクションボタン

メディアブラウザの下に表示されます。使用できるアクションボタン は、メディアブラウザで選択したメディアファイルのカテゴリによっ て異なります。用意されているボタンは、写真編集、簡単アーカイブ、 共有、アップロード、ジオタグを付ける、インポート、スライドショー、 メディアプレーヤー、ムービーの作成、フォトビューアボタンです。

# 画像を見る

/ メディアブラウザの「ビューア」で、見たい画像が保存されているフォルダーを選び、クリックする

「プレビュー画面」に、画像の一覧が表示されます。

# 2 「プレビュー画面」で、見たい画像を選びダブルクリックする

選んだ画像がフォトビューアで表示されます。動画や音声ファイルの場合は、 メディアプレーヤーで表示されます。 フォトビューアでは、画像の拡大/縮 小表示や編集などができます。またメ ディアプレーヤーでは、動画や音声の 再生や編集などができます。

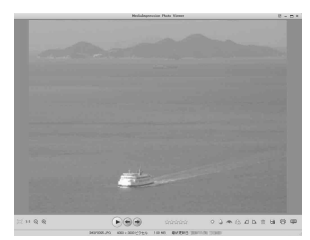

Medialmpression 2.0 for PENTAXを起 動させずに、画像、動画や音声ファイ

ルを直接ダブルクリックした場合も、フォトビューアもしくはメディ アプレーヤーで表示されます。

#### Medialmpression 2.0 for PENTAXの詳しい使い方 を調べる

MediaImpression 2.0 for PENTAXの詳しい使い方は、ヘルプで調べる ことができます。

#### 1 画面右上の「その他」から「ヘルプ」を選択する ヘルプ画面が表示されます。

#### 2 調べたい項目をクリックする 説明が表示されます。

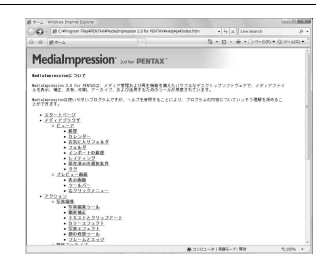

8

パソコンと接続する

213

Macintoshと接続する

# カメラとMacintoshを接続する

付属のUSBケーブル(I-USB7)で、カメラとMacintoshを接続します。

- **1** Macintoshの電源を入れる
- 2 カメラの電源を切る
- 3 USB ケーブルでカメラとMacintoshを接続する USB ケーブル端子の⇔を、カメラのレンズ側に向けて接続してください。

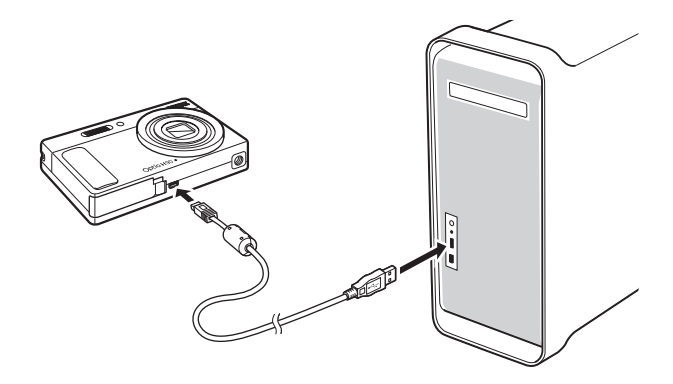

#### カメラの電源を入れる

カメラはデスクトップに「NO NAME」として認識されます。

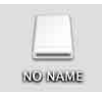

- SDメモリーカードにボリュームラベルがついていると、「NO NAME」 と表示されずにボリュームラベル名が表示されます。フォーマットされていない新しいSDメモリーカードは、メーカー名や型番が表示される場合があります。
  - カメラとMacintoshの通信中は、カメラのセルフタイマーランプが点滅します。

4

XŦ
## 画像を転送する

撮影した画像をMacintoshに転送します。

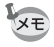

カメラにSDメモリーカードが入っていない場合は、内蔵メモリーの画像が転送されます。

## **5** 「移動」メニューから「アプリケーション」を選択する 「アプリケーション」フォルダーが表示されます。

「MediaImpression 2.0 for PENTAX」アイコンをダブルク リックする

Medialmpression 2.0 for PENTAX が起 動し、「スタートページ」が表示されま す。

- A Constant of the second second secon
- 7 「インポート」をクリックする

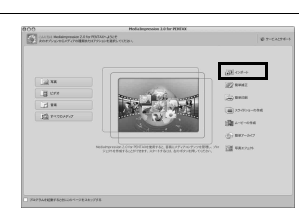

### 8 「メディアの取得元」のドロップ ダウンリストからカメラを選ぶ

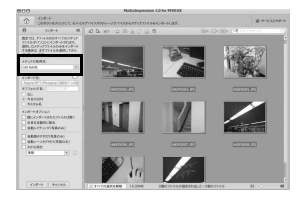

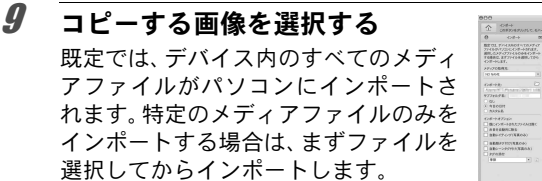

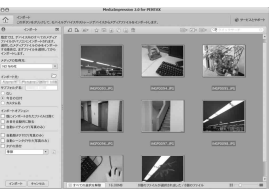

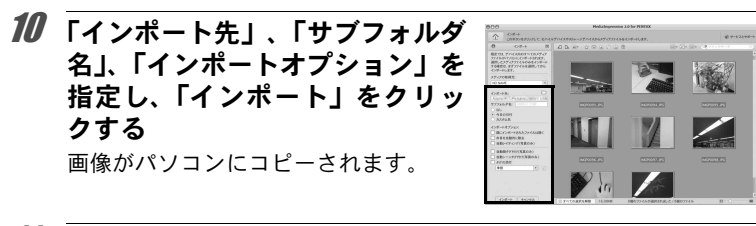

**11 「終了」をクリックする** Medialmpression 2.0 for PENTAXのメ ディアブラウザ画面が表示されます。

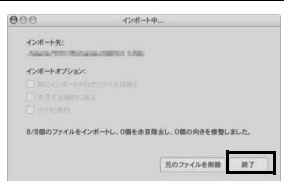

## Macintoshからカメラを取り外す

**デスクトップの「NO NAME」をゴミ箱にドラッグする** SDメモリーカードにボリュームラベル名が付いている場合は、その 名称のアイコンをゴミ箱にドラッグします。

## 2 USBケーブルをMacintoshとカメラから取り外す

- ×Ŧ
- Medialmpression 2.0 for PENTAXなどのアプリケーションで、カメラ (リムーバブルディスク)を使用中の場合は、アプリケーションを終 了しないとカメラを取り外すことはできません。
- カメラまたはMacintoshからUSBケーブルを取り外すと、カメラは自動的に再生モードに切り替わります。

## Medialmpression 2.0 for PENTAXを起動する

MediaImpression 2.0 for PENTAXを使用して、画像の表示・管理をする ことができます。

 「アプリケーション」フォルダー内の「MediaImpression 2.0 for PENTAX」アイコンをダブルクリックする

Medialmpression 2.0 for PENTAXが起動し、「スタートページ」が表示されます。

**2** 「すべてのメディア」をクリックする 「メディアブラウザ」画面が表示されます

メディアブラウザの構成

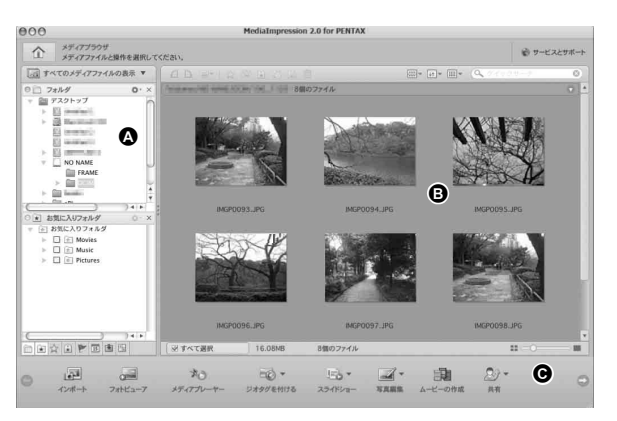

Aビューア

メディアブラウザの左側に表示されます。ビューには、パソコン内の メディアファイルを検索、確認、管理するためのツールやオプション が用意されています。初めてプログラムを使用する場合、フォルダが メインのビューになります。フォルダビューでは、パソコン内にある 位置順にファイルが表示されます。

### B プレビュー画面

メディアブラウザの中央に表示されます。メディアファイルのサムネ イルと、選択したフォルダに含まれるファイルの詳細情報を表示しま す。

### C アクションボタン

メディアブラウザの下に表示されます。使用できるアクションボタン は、メディアブラウザで選択したメディアファイルのカテゴリによっ て異なります。用意されているボタンは、写真編集、簡単アーカイブ、 共有、アップロード、ジオタグを付ける、インポート、スライドショー、 メディアプレーヤー、ムービーの作成、フォトビューアボタンです。

### 画像を見る

# 1 メディアブラウザの「ビューア」で、見たい画像が保存されているフォルダーを選び、クリックする

「プレビュー画面」に、画像の一覧が表示されます。

# **2** 「プレビュー画面」で、見たい画像を選びダブルクリックする

選んだ画像がフォトビューアで表示されます。動画や音声ファイルの場合は、 メディアプレーヤーで表示されます。 フォトビューアでは、画像の拡大/縮 小表示や編集などができます。またメ ディアプレーヤーでは、動画や音声の 再生や編集などができます。

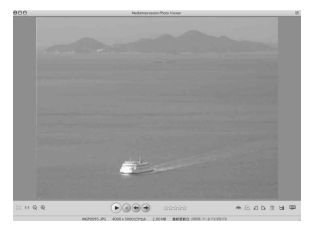

## MediaImpression 2.0 for PENTAXの詳しい使い方 を調べる

MediaImpression 2.0 for PENTAXの詳しい使い方は、ヘルプで調べる ことができます。

### メニューバーの「ヘルプ」から「MediaImpressionヘルプ」 を選ぶ

ヘルプ画面が表示されます。

## **2** 調べたい項目をクリックする

説明が表示されます。

## Eye-Fiカードを使って画像を転送する

無線LAN内蔵メモリーカード(Eye-Fiカード)をカメラにセットする と、画像を無線LAN経由で自動的にパソコンなどに転送することがで きます。

### 1 Eye-Fiカードに無線LANアクセスポイントや転送先などを 設定する

設定のしかたについては、Eye-Fiカード付属の取扱説明書をご覧くだ さい。

- 2 カメラの電源を切る
- **3** 設定したEye-Fiカードをカメラにセットする

### 4 カメラの電源を入れる

## **5** 「、設定」メニューの「Eye-Fi」を☑ (オン)にする

画像が、自動的に転送されます。カメラの設定のしかたは「Eye-Fiを 設定する」(p.192)をご覧ください。 画像モニターには次のアイコンが表示されます。

Byorffl Eye-Fi通信中。「Eye-Fi」が☑ に設定されていて、通信を行っているか ④ アクセスポイントを探しているとき。

<sup>【図9月</sup> Eye-Fi通信禁止。「Eye-Fi」が□に設定されているとき。

■porfl Eye-Fiバージョンエラー。Eye-Fiカードのバージョンが古いとき。 ♪ または、カードがライトプロテクトされている。

・使用可能なEye-Fiカードは以下のとおりです。

- · Eye-Fi Share
- Eye-Fi Share Video 4GB
- ・Eye-Fiカードは、最新のファームウェアに更新してご使用ください。

XE

- 新しいEye-Fiカードを始めて使用するときは、カードをフォーマット する前にカード内のEye-Fi Managerのインストールファイルをパソ コンにコピーしてからフォーマットしてください。
  - ・ 画像は無線LANにより転送されるので、航空機内など無線通信の使用 が制限または禁止されている場所では、Eye-Fiカードを使用しない か、Eye-Fi設定を□(オフ)にしてください。
  - バージョンの古いEye-Fiカードをカメラにセットすると、エラーメッセージが表示されます。
  - ・以下の場合は、画像は転送されません。
    - ・ 使用可能な無線LANアクセスポイントが見つからないとき
    - 電池の容量が少ないとき(残量表示が黄色や赤色)
  - ・
     ・
     音声ファイルは転送されません。

注意

- ・大量の画像を転送すると、転送に時間がかかる場合がありますので、 別売のACアダプターキット(K-AC88J)のご使用をお勧めします。
- ・画像の転送中は、オートパワーオフ機能は働きません。
- 大きな動画ファイルなどを転送すると、カメラ内が高温となり、回路 保護のために、強制的に電源がオフになることがあります。
- ・無線LANによる画像転送を行うには、アクセスポイントの利用とイン ターネット環境および設定が必要です。詳しくは、ホームページをご 覧ください。(http://www.eyefi.co.jp)
- Eye-Fiカードの使用方法は、Eye-Fiカードの使用説明書をご覧ください。
- Eye-Fiカードに関する不具合は、カードの製造元へお問い合わせください。
- このカメラにはEye-Fiカードの通信機能をON/OFFする機能があり ますが、Eye-Fiカードのすべての機能を保証するものではありません。
- Eye-Fiカードの使用が認められているのは、カードをご購入された国のみです。使用する国の法律を遵守してください。

メモ

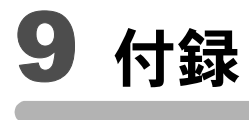

| 各撮影モードの機能対応  | 224 |
|--------------|-----|
| メッセージー覧      | 226 |
| こんなときは?      | 228 |
| 初期設定一覧       | 230 |
| 都市名一覧        | 235 |
| 別売アクセサリーー覧   | 236 |
| 主な仕様         | 237 |
| 索引           | 241 |
| アフターサービスについて | 246 |
| 製品の点検と修理について | 247 |

各撮影モードの機能対応

### 〇:設定できます X:設定できません

|          | AUTO                     | P         |          | <b>.</b>      |   |           |           |               |
|----------|--------------------------|-----------|----------|---------------|---|-----------|-----------|---------------|
| 機能       |                          | PICT      |          | -             |   | 关键        | 0         |               |
| ズームボタン   | ズーム操作                    | 0         | 0        | O*1           | 0 | 0         | 0         | O*1           |
|          | 顔検出オン                    | ~         | ~        | 0             | 0 | 0         | 0         | 0             |
| ③ボタン     | スマイルキャッチ                 | 0         | 0        | 0             | 0 | 0         | 0         | 0             |
|          | 顔検出オフ                    | ×         | 0        | 0             | 0 | ×         | ×         | 0             |
|          | <b>%</b> (オート)           | 0         | 0        | 0             | × | 0         | 0         | ×             |
|          | ③ (発光禁止)                 | 0         | 0        | 0             | 0 | 0         | 0         | O*4           |
| ストロボ     | <b>4</b> (強制発光)          | 0         | 0        | ×             | 0 | 0         | 0         | ×             |
| モード      | ☞▲(オート+赤目)               | 0         | 0        | ×             | × | 0         | 0         | ×             |
|          | ◎ (強制+赤目)                | 0         | 0        | ×             | 0 | 0         | 0         | ×             |
|          | ℠「(ソフト)                  | 0         | 0        | ×             | 0 | 0         | 0         | ×             |
|          | 口(標準)                    | 0         | 0        | 0             | 0 | 0         | 0         | 0             |
| ドライブ     | <u> </u>                 | 0         | 0        | 0             | 0 | 0         | 0         | 0             |
| モード      | ③(2秒セルフタイマー)             | 0         | 0        | 0             | 0 | Ŭ         |           | Ũ             |
| 2 .      | 回(連続撮影)                  | ×         | 0        | ×             | × | 0         | 0         | ×             |
|          | 山崎(高速連写)                 |           |          |               |   | Ű         | 0         |               |
|          |                          | 0         | 0        | 0             | 0 | 0         | 0         | 0             |
|          |                          | -         | -        | -             | - | -         | -         |               |
| フォーカス    | S (スーパーマクロ)              | 0         | 0        | ×             | 0 | 0         | 0         | 0             |
| t-r      | <b>PF</b> (パンノオーカス)      | 0         | 0        | 0             | 0 | 0         | 0         | 0             |
|          |                          | 0         | 0        | 0             | 0 | 0         | 0         | 0             |
|          | MF (マニュナルフォーカス)<br>記得サイブ | 0         | 0        | 0             | 0 | 0         | 0         | 0             |
|          | 記録サイム                    | U         | 0        | × *6          | 0 | 0         | X*/       | 0-8           |
|          |                          | × *12     | 0        | × *12         | 0 | ~12       | × *12     | 0             |
|          |                          | × 13      | 0        | × 13          | 0 | V *45     | V #45     | V 14          |
|          | <u> </u>                 | < 13<br>O | 0        | × 13<br>× *16 | 0 | ∧ 13<br>○ | < 13<br>O | × 15<br>× *16 |
|          | 露出補正                     | X *18     | 0        | X *18         | 0 | 0         | 0         | 0             |
| 「🗖 撮影」   | 路口信止<br>D-Range設定        | ×         | Ő        | ×             | 0 | 0         | 0         | 0             |
| メニュー     | E Kange 設定<br>手ぶれ補正      | 0         | 0        | X*19          | 0 | 0         | X *20     | 0*8           |
|          | まばたき検出                   | õ         | õ        | X*19          | Õ | ŏ         | 0         | 0             |
|          | シャープネス                   |           | <u> </u> |               | ~ | - Ŭ       | <u> </u>  |               |
|          | <u> </u>                 | ×         | 0        | ×*21          | 0 | ×         | ×         | 0             |
|          | コントラスト                   |           | ~        |               |   | ^         |           | Ŭ             |
|          | 日付写し込み                   | 0         | 0        | ×*22          | 0 | 0         | 0         | ×             |
| <u>.</u> |                          |           | -        |               | - |           | -         |               |

\*1 \*2 \*3 \*4 インテリジェントズーム不可 光学ズームのみ デジタルズーム不可 ⑤固定

- \*5 \*6 ▲固定 12M 固定

\*7 3м 固定

動画メニューで設定 \*8

\*9 5м 固定

- \*10 640 固定
- \*11 5m 固定(1枚撮影時は 3m 固定) \*12 AWB 固定

この一覧表にない撮影メニュー項目は、グリーンモードを除くすべての撮影モードで設定 できます。ただし、設定ができても撮影モードや他の設定条件によっては機能が働かない 場合があります。詳しくはそれぞれの参照ページをご覧ください。

| `▲ * & |         |         |         |         |         |      | 撮影モード               |        | ()     |
|--------|---------|---------|---------|---------|---------|------|---------------------|--------|--------|
| × × 11 | (())    |         | O       | æ       | WIDE    |      |                     |        | 参照     |
| Ү沓▲    |         | 4       |         | )       |         |      |                     | 機能     | ページ    |
| 0      | O*2     | 0       | 0       | O*3     | ×       | 0    | ズーム操作               | ズームボタン | p.78   |
| 0      | $\circ$ | $\circ$ | $\circ$ | $\circ$ | $\circ$ | 0    | 顔検出オン               |        |        |
| 0      | 0       | 0       | 0       | 0       | 0       | 0    | スマイルキャッチ            | ③ボタン   | p.72   |
| 0      | 0       | 0       | 0       | 0       | 0       | 0    | 顔検出オフ               |        |        |
| 0      | 0       | ×       | 0       | 0       | 0       | 0    | <b>%</b> (オート)      |        |        |
| 0      | 0       | O*4     | 0       | 0       | 0       | 0    | ③ (発光禁止)            |        |        |
| 0      | 0       | ×       | 0       | 0       | 0       | 0    | <b>\$</b> (強制発光)    | ストロボ   | n 99   |
| 0      | 0       | ×       | 0       | 0       | 0       | 0    | ®₄(オート+赤目)          | モード    | p.00   |
| 0      | 0       | ×       | 0       | 0       | 0       | 0    | 《 (強制+赤目)           |        |        |
| 0      | 0       | ×       | 0       | 0       | 0       | 0    | ℠ (ソフト)             |        |        |
| 0      | 0       | 0       | 0       | 0       | 0       | 0    | □(標準)               |        | —      |
| 0      | 0       | 0       | 0       | 0       | 0       | 0    | じ (セルフタイマー)         | ドニノブ   | n 01   |
| 0      | 0       | 0       | 0       | 0       | 0       | 0    | 🕲(2秒セルフタイマー)        | トノイノ   | p.31   |
| 0      | 0       | ~       | ~       | 0       | ~       | ~    | 🖳(連続撮影)             | モード    | n 02   |
| 0      | 0       | ^       | ~       | 0       | ~       | ~    | ⊒ѩ(高速連写)            |        | p.32   |
| $\sim$ | 0       | ~       | 0       | 0       | 0       | 0    | AF (標準)             |        |        |
| 0      | 0       | ^       | 0       | 0       | 0       | 0    | 🕏 (マクロ)             |        |        |
| 0      | 0       | ×       | 0       | 0       | ×       | 0    | s (スーパーマクロ)         | フォーカス  | n 101  |
| 0      | 0       | ×       | 0       | 0       | 0       | 0    | <b>PF</b> (パンフォーカス) | モード    | p. 101 |
| 0      | 0       | O*5     | 0       | 0       | 0       | 0    | ▲ (無限遠)             |        |        |
| 0      | 0       | ×       | 0       | 0       | 0       | 0    | MF(マニュアルフォーカス)      |        |        |
| 0      | ×*9     | 0       | ×*7     | ×*10    | ×*11    | ×    | 記録サイズ               |        | p.104  |
| ×*12   | 0       | ×*12    | 0       | ×*12    | 0       | 0    | ホワイトバランス            |        | p.108  |
| 0      | 0       | ×*13    | O*14    | 0       | 0       | 0    | AFエリア               |        | p.103  |
| ×*15   | 0       | ×*15    | 0       | ×*15    | 0       | 0    | 測光方式                |        | p.110  |
| 0      | ×*16    | ×*17    | 0       | 0       | 0       | 0    | 感度                  |        | p.112  |
| 0      | 0       | 0       | 0       | 0       | 0       | 0    | 露出補正                |        | p.106  |
| 0      | 0       | 0       | 0       | 0       | 0       | 0    | D-Range設定           |        | p.107  |
| 0      | 0       | ×*20    | ×*20    | 0       | ×*20    | ×*20 | 手ぶれ補正               | /      | p.114  |
| 0      | 0       | 0       | 0       | 0       | ×       | ×    | まばたき検出              |        | p.69   |
|        |         |         |         |         |         |      | シャープネス              |        | p.116  |
| ×      | 0       | ×       | 0       | ×       | 0       | 0    | 彩度                  |        | p.116  |
|        |         |         |         |         |         |      | コントラスト              | 1      | p.117  |
| 0      | 0       | 0       | 0       | 0       | 0       | 0    | 日付写し込み              |        | p.118  |

\*13 【 】(マルチ)固定 \*14 **弐(3)**(自動追尾)<u>不</u>可

\*15 🖾 (分割測光) 固定

\*16 オート固定 \*17 最低感度固定

\*18 ±0.0固定 \*19 ☑ 固定 \*20 □ 固定 \*21 標準固定 \*22 オフ固定

メッセージー覧

### カメラを使用中に、画像モニターに表示されるメッセージには以下の ようなものがあります。

| メッセージ                        | 内容                                                                                                    |
|------------------------------|----------------------------------------------------------------------------------------------------|
| 電池容量がなくなりま<br>した             | バッテリーの残量がありません。バッテリーを充電してく<br>ださい (p.31)。                                                                                                    |
| カードの空き容量があ<br>りません           | SDメモリーカードに容量いっぱいの画像が保存されていて、これ以上画像を保存できません。<br>新しいSDメモリーカードをセットするか、不要な画像を<br>消去してください(p.37、p.142)。<br>撮影済み画像の記録サイズまたは画質を変えると、保存で<br>きる可能性があります(p.154)。 |
| カードが異常です                     | SDメモリーカードの異常で、撮影/再生ともにできません。パソコン上では画像を表示またはコピーできる場合もあります。                                                                                              |
| 内蔵メモリーがフォー<br>マットされていません     | 内蔵メモリーの内容が壊れています。内蔵メモリーを<br>フォーマットしてください。                                                                                                    |
| カードがフォーマット<br>されていません        | フォーマットされていないSDメモリーカードがセットされているか、パソコンなどでフォーマットされたSDメモリーカードがセットされています (p.182)。                                                                           |
| カードがロックされて<br>います            | SD メモリーカードがライトプロテクトされています<br>(p.39)。                                                                                                    |
| 圧縮に失敗しました                    | 画像の圧縮に失敗しました。記録サイズを変えて、もう一<br>度撮影または保存してください。                                                                                                    |
| 画像/音声がありません                  | SDメモリーカードに再生できる画像/音声が保存されていません。                                                                                                    |
| 動画記録を中止します                   | 動画撮影時にカメラ内部の温度上昇が限界を超えた場合<br>に表示されます。                                                                                                    |
| カメラが高温になりま<br>した<br>電源をオフします | カメラが高温になったため、電源が切れました。しばらく<br>してから電源を入れてください。                                                                                                    |
| 消去中です                        | 画像/音声を消去中に表示されます。                                                                                                    |
| 再生できません                      | このカメラでは再生できない画像/音声を再生しようと<br>しています。他社のカメラやパソコンでは表示できる場合<br>があります。                                                                                      |
| フォルダーが作成でき<br>ません            | 最大のフォルダー番号(999)で最大のファイル番号(9999)<br>が使用されているため、画像を保存できません。新しいSD<br>メモリーカードをセットするか、SDメモリーカードを<br>フォーマットしてください(p.182)。                                    |
| プロテクトされていま<br>す              | プロテクトされた画像/音声を消去しようとした場合に<br>表示されます (p.148)。                                                                                                    |

| メッセージ                                       | 内容                                                                                                   |
|---------------------------------------------|----------------------------------------------------------------------------------------------------|
| 記録中です                                       | 画像の記録中に ▶ モードに切り替えようとしたときや、<br>プロテクト/DPOF設定記録中に表示されます。画像また<br>は設定の記録が終了したら表示が消えます。                   |
| 処理中です                                       | 画像処理などに時間がかかり5秒以上スルー画像が表示で<br>きないとき、またはSDメモリーカード/内蔵メモリーを<br>フォーマット中に表示されます。                          |
| 内蔵メモリーの空き容<br>量がありません                       | ファイルを保存するときに、内蔵メモリーの空き容量がな<br>い場合に表示されます。                                                            |
| 処理できる画像があり<br>ません                           | 画像/音声ファイルが1つもない場合に表示されます。                                                                            |
| この画像/音声を処理で<br>きません                         | 実行できないファイルの場合に表示されます。                                                                                |
| カードが入っていませ<br>ん                             | SDメモリーカードが挿入されていない場合に表示されます。                                                                         |
| 内蔵メモリーの空き容<br>量が足りません<br>画像/音声をコピーでき<br>ません | 内蔵メモリーにコピーに必要な空き容量が残っていない<br>場合に表示されます。                                                              |
| 正しく処理できません<br>でした                           | 赤目補正処理に失敗した場合に表示されます。                                                                                |
| 内蔵メモリーに記録さ<br>れた画像/音声を表示し<br>ます             | 内蔵メモリー参照モードに移行した場合に表示されます。                                                                           |
| 電池容量がたりないた<br>めピクセルマッピング<br>を行えません          | ピクセルマッピング時にバッテリー容量が足りない場合<br>に表示されます。バッテリーを充電してから実行するか、<br>ACアダプターキットK-AC88J(別売)を使用してくださ<br>い(p.35)。 |
| このカードには対応し<br>ていません<br>Eye-Fiバージョンエラー<br>です | Eye-Fiカードのバージョンが古いため、カメラが対応でき<br>ない場合に表示されます(p.220)。                                                 |

## こんなときは?

| 現象                 | 原因                                  | 対処方法                                                                                                    |
|--------------------|-------------------------------------|----------------------------------------------------------------------------------------------------|
|                    | バッテリーが入ってい<br>ない                    | バッテリーが入っているか確認し、入っ<br>ていなければ入れてください。                                                                                                    |
| 電源が入らない            | <br>バッテリーの入れかた<br>を間違えている           | バッテリーの挿入方向を確認してくだ<br>さい。⊕⊖表示に従ってバッテリーを入<br>れ直してください(p.32)。                                                                                                    |
|                    | バッテリーの残量がな<br>い                     | バッテリーを充電してください。                                                                                                    |
| 画像モニターに何           | パソコンに接続してい<br>る                     | パソコンに接続しているときは、画像モ<br>ニターは常にオフになります。                                                                                                    |
| も表示されない            | テレビに接続している                          | テレビに接続しているときは、画像モニ<br>ターは常にオフになります。                                                                                                    |
|                    | 画像モニターの明るさ<br>が暗く設定されている            | 「▲設定」メニューの「LCDの明るさ」で<br>明るさを調整してください (p.193)。                                                                                                    |
| 画像モニターの表<br>示が見にくい | 節電機能(エコモード)<br>が働いている               | 節電機能が働いていると、一定時間操作<br>しないときに、画像モニターの明るさが<br>自動的に暗くなります。いずれかのボタ<br>ンを操作すると、元の明るさに戻りま<br>す。<br>「▲設定」メニューの「エコモード」で<br>「オフ」に設定することで、節電機能が<br>働かないようにすることもできます<br>(p.194)。 |
|                    | ストロボが充電中                            | ストロボ充電中は撮影できません。充電<br>が完了すると撮影できます。                                                                                                    |
| シャッターが切れ<br>ない     | SD メモリーカードま<br>たは内蔵メモリーに空<br>き容量がない | 空き容量のあるSDメモリーカードを<br>セットするか、不要な画像を消去してく<br>ださい(p.37、142)。                                                                                                    |
|                    | 書き込み中                               | 書き込みが終了するまで待ってくださ<br>い。                                                                                                    |
| 撮影した写真が暗<br>い      | 夜景などの暗い場所で<br>撮るものまでの距離が<br>遠い      | 被写体までの距離が遠すぎると、撮影し<br>た画像が暗くなります。ストロボの光が<br>届く範囲で撮影してください。                                                                                                    |

| 現象             | 原因                                                                                   | 対処方法                                                                                                    |
|----------------|--------------------------------------------------------------------------------------|----------------------------------------------------------------------------------------------------|
| ピントが合わない       | オートフォーカスの苦<br>手なものを撮影しよう<br>としている                                                    | いったん撮りたいものと同じ距離にあ<br>るピントの合いやすいものにピントを<br>固定(シャッターボタン半押し)したま<br>ま、撮りたい構図に変えてシャッターを<br>切ります (p.68)。またはマニュアル<br>フォーカスを使用してください<br>(p.102)。           |
|                | AFエリアに被写体が<br>入っていない                                                                 | 画像モニター中央のAFエリアに、ピント<br>を合わせたいものを入れてください。撮<br>りたいものが、AFエリアにない場合<br>は、いったん撮りたいものをAFエリアに<br>入れて、ピントを固定(シャッターボタ<br>ン半押し)したまま、撮りたい構図に変<br>えてシャッターを切ります。 |
|                | ストロボの発光方法が<br>⑤になっている                                                                | な(オート)/★(強制発光)に設定してください(p.99)。                                                                                                    |
| ストロボが発光し<br>ない | ドライブモードが 型<br>/旦 <sub>№</sub> 、フォーカスモ<br>ードが▲、撮影モード<br>が増/ <sup>(※)</sup> になってい<br>る | これらのモードではストロボは発光し<br>ません。                                                                                                    |

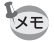

静電気などの影響により、まれにカメラが正しい動作をしなくなること があります。このような場合には、バッテリーを入れ直してみてくださ い。入れ直してから再度、電源を入れてカメラが正常に動作すれば故障 ではありませんので、そのままお使いいただけます。

初期設定一覧

工場出荷時の設定を表に示します。

各メニュー項目の中で、初期設定値があるものの表示内容を示します。

### ラストメモリ設定

- する :カメラの電源を切っても現在の設定(ラストメモリ)が保 存される
- しない:カメラの電源を切ると初期設定に戻る
- ※ :する/しないは「モードメモリ」(p.125)の設定による
   … :該当なし

### リセット設定

する :リセット (p.198) で初期設定に戻る しない:リセットしても設定が保存される -- :該当なし

### ●「□撮影」メニュー項目

|         | 名称       | 初期設定                                | ラストメ<br>モリ設定 | リセット<br>設定 | 参照    |
|---------|----------|-------------------------------------|--------------|------------|-------|
| 記録サイス   | ズ        | 12m (4000×3000)                     | する           | する         | p.104 |
| ホワイト/   | バランス     | <b>AWB</b> (オート)                    | *            | する         | p.108 |
| AFエリア   |          | [ ](マルチ)                            | する           | する         | p.103 |
| 測光方式    |          | ◙(分割)                               | *            | する         | p.110 |
| 感度      |          | オート                                 | *            | する         | p.112 |
| 露出補正    |          | ±0.0                                | *            | する         | p.106 |
| 動画      | 記録サイズ    | <u>1286</u> ₀<br>(1280×720 ⋅ 30fps) | する           | する         | p.123 |
|         | Movie SR | ☞ (オン)                              | する           | する         | p.124 |
| D-Range | ハイライト補正  | □ (オフ)                              | する           | する         | n 107 |
| 設定      | シャドー補正   | □ (オフ)                              | する           | する         | p.107 |
| 手ぶれ補正   |          | □ (オフ)                              | する           | する         | p.114 |
| まばたき検出  |          | ☞ (オン)                              | する           | する         | p.113 |
| デジタルス   | ズーム      | ☞ (オン)                              | *            | する         | p.79  |
| クイックし   | ビュー      | ☞ (オン)                              | する           | する         | p.115 |

|         | 名称           | 初期設定           | ラストメ<br>モリ設定 | リセット<br>設定 | 参照           |
|---------|--------------|----------------|--------------|------------|--------------|
|         | 顔検出モード       | □ (オフ)         | する           | する         | p.72         |
|         | ストロボモード      | ☞ (オン)         | する           | する         | p.99         |
|         | ドライブモード      | □ (オフ)         | する           | する         | p.91<br>p.92 |
|         | フォーカスモー<br>ド | □ (オフ)         | する           | する         | p.101        |
|         | ズーム位置        | □ (オフ)         | する           | する         | p.78         |
| モード     | MF位置         | □ (オフ)         | する           | する         | p.102        |
| メモリ     | ホワイトバラン<br>ス | □ (オフ)         | する           | する         | p.108        |
|         | 感度           | □ (オフ)         | する           | する         | p.112        |
|         | 露出補正         | □ (オフ)         | する           | する         | p.106        |
|         | 測光方式         | □ (オフ)         | する           | する         | p.110        |
|         | デジタルズーム      | ☞ (オン)         | する           | する         | p.79         |
|         | DISPLAY      | □ (オフ)         | する           | する         | p.20         |
|         | ファイルNo.      | ☞ (オン)         | する           | する         |              |
| グリーンボタン |              | グリーンモード        | する           | する         | p.119        |
| シャープネス  |              | <b></b> it(標準) | する           | する         | p.116        |
| 彩度      |              | <b></b> i (標準) | する           | する         | p.116        |
| コントラスト  |              | <b></b> i (標準) | する           | する         | p.117        |
| 日付写し    | 込み           | オフ             | する           | する         | p.118        |

### ●「◀設定」メニュー項目

|          | 名称         | 初期設定     | ラストメ<br>モリ設定 | リセット<br>設定 | 参照            |  |
|----------|------------|----------|--------------|------------|---------------|--|
|          | 操作音量       | 3        | する           | する         |               |  |
|          | 再生音量       | 3        | する           | する         |               |  |
| キウンド     | 起動音        | 1        | する           | する         | n 183         |  |
| 9921     | シャッター音     | 1        | する           | する         | p.105         |  |
|          | 操作音        | 1        | する           | する         |               |  |
|          | セルフタイマー音   | 1        | する           | する         |               |  |
|          | 表示スタイル(日付) | 初期設定による  | する           | しない        |               |  |
| 口吐扒白     | 表示スタイル(時間) | 24h      | する           | しない        | p.47          |  |
| 口吁苡止     | 日付         | 2010/1/1 | する           | しない        | p.184         |  |
|          | 時刻         | 初期設定による  | する           | しない        |               |  |
|          | 時刻切替       | ✿ (現在地)  | する           | する         |               |  |
|          | 目的地(都市)    | 初期設定による  | する           | しない        |               |  |
| リールド     | 目的地(夏時間)   | □ (オフ)   | する           | しない        | p.187         |  |
| 714      | 現在地(都市)    | 初期設定による  | する           | しない        |               |  |
|          | 現在地(夏時間)   | □ (オフ)   | する           | しない        |               |  |
| Language | 9/言語       | 初期設定による  | する           | しない        | p.43<br>p.189 |  |
| フォルダ     | 一名         | 日付       | する           | する         | p.190         |  |
| USB接続    |            | MSC      | する           | する         | p.205         |  |
| ビデオ出     | カ          | 初期設定による  | する           | しない        | p.191         |  |
| Eye-Fi   |            | □ (オフ)   | しない          | する         | p.192         |  |
| LCDの明るさ  |            | <u> </u> | する           | する         | p.193         |  |
| エコモード    |            | 5秒       | する           | する         | p.194         |  |
| オートパワーオフ |            | 3分       | する           | する         | p.195         |  |
| リセット     |            | キャンセル    | _            | _          | p.198         |  |
| 全画像消去    |            | キャンセル    | —            | —          | p.146         |  |
| ピクセル     | マッピング      | キャンセル    | _            | _          | p.197         |  |
| フォーマ     |            |          |              |            | p.182         |  |

### ● 再生モードパレット項目

| 名称           |        | 初期設定              | ラストメ<br>モリ設定 | リセット<br>設定 | 参照     |  |
|--------------|--------|-------------------|--------------|------------|--------|--|
| 7 = 1 1      | 表示間隔   | 3秒                | する           | する         |        |  |
| スフイ F<br>ショウ | 画面効果   | ワイプ               | する           | する         | p.135  |  |
| 230          | 効果音    | オン                | する           | する         |        |  |
| 画像回転         |        | 正位置               | _            | _          | p.137  |  |
| デジタルフィ       | ・ルター   | 白黒                | しない          |            | p.156  |  |
| フレーム合成       | Ż      | デフォルト1            | する           | する         | p.161  |  |
| 赤目補正         |        | —                 | _            | _          | p.160  |  |
| 封雨炉住         | 静止画保存  | —                 |              | _          | n 165  |  |
| 虰囲編集         | 動画分割   | —                 | —            | —          | p. 105 |  |
| リサイズ         | 記録サイズ  | 元画像による            |              | _          | p.154  |  |
| トリミング        |        | 元画像による            |              |            | p.155  |  |
| 画像/音声コ       | ピ−     | 内蔵メモリー<br>→ SDカード | _            | _          | p.167  |  |
| ボイスメモ        |        | —                 | _            | _          | p.178  |  |
| プロテクト        | 1画像/音声 | 画像/音声による          | _            | _          | n 148  |  |
| フロテクト        | 全画像/音声 | 画像/音声による          |              |            | p. 140 |  |
|              | 1画像    | 枚数:0枚             | _            | _          | n 170  |  |
| DFOF設定       | 全画像    | 日付:オフ             |              | _          | p. 170 |  |
| 削除画像復活       | 5      | キャンセル             |              |            | p.147  |  |
| 起動画面設定       |        | オフ                | する           | する         | p.196  |  |

### ● キーによる操作

| 名称                       |    | 機能       | 初期設定                                            | ラストメ<br>モリ設定 | リセット<br>設定 | 参照           |
|--------------------------|----|----------|-------------------------------------------------|--------------|------------|--------------|
| ■ボタ                      | ン  | 動作モード    | ▶モード                                            | _            | _          | _            |
| ズームボ                     | タン | ズーム位置    | 広角端                                             | *            | しない        | p.78         |
| 十字キー                     | •  | ドライブモード  | 口(標準)                                           | *            | する         | p.91<br>p.92 |
|                          | ▼  | 撮影モード    | 器(オートピク<br>チャー)                                 | する           | する         | p.69         |
|                          | ▼  | ストロボモード  | <b>5</b> A (オート)                                | *            | する         | p.99         |
|                          | •  | フォーカスモード | <b>AF</b> (標準)                                  | *            | する         | p.101        |
| MENUボタン                  |    | メニュー表示   | 撮影モード:<br>「ロメニュー」<br>再生モード:<br>「 <b>ヘ</b> メニュー」 |              |            | p.57         |
| <b>OK/DISPLAY</b><br>ボタン |    | 情報表示     | 標準                                              | *            | する         | p.20         |
| ◎ボタ                      | ン  | 動作モード    | 顔検出オン                                           | *            | する         | p.72         |

都市名一覧

### 都市名:初期設定(p.43)やワールドタイム(p.187)で設定できる都市 ビデオ出力方式:初期設定で設定した都市のビデオ出力方式

| 地域    | 都市名      | ビデオ<br>出力方式 | 地域    | 都市名      | ビデオ<br>出力方式 |
|-------|----------|-------------|-------|----------|-------------|
| 北米    | ホノルル     | NTSC        | アフリカ・ | イスタンブール  | PAL         |
|       | アンカレジ    | NTSC        | 西アジア  | カイロ      | PAL         |
|       | バンクーバー   | NTSC        |       | エルサレム    | PAL         |
|       | サンフランシスコ | NTSC        |       | ナイロビ     | PAL         |
|       | ロサンゼルス   | NTSC        |       | ジッダ      | PAL         |
|       | カルガリー    | NTSC        |       | テヘラン     | PAL         |
|       | デンバー     | NTSC        |       | ドバイ      | PAL         |
|       | シカゴ      | NTSC        |       | カラチ      | PAL         |
|       | マイアミ     | NTSC        |       | カブール     | PAL         |
|       | トロント     | NTSC        |       | マーレ      | PAL         |
|       | ニューヨーク   | NTSC        |       | デリー      | PAL         |
|       | ハリファックス  | NTSC        |       | コロンボ     | PAL         |
| 中南米   | メキシコシティ  | NTSC        |       | カトマンズ    | PAL         |
|       | リマ       | NTSC        |       | ダッカ      | PAL         |
|       | サンティアゴ   | NTSC        | 東アジア  | ヤンゴン     | NTSC        |
|       | カラカス     | NTSC        |       | バンコク     | PAL         |
|       | ブエノスアイレス | PAL         |       | クアラルンプール | PAL         |
|       | サンパウロ    | PAL         |       | ビエンチャン   | PAL         |
|       | リオデジャネイロ | NTSC        |       | シンガポール   | PAL         |
| ヨーロッパ | リスボン     | PAL         |       | プノンペン    | PAL         |
|       | マドリード    | PAL         |       | ホーチミン    | PAL         |
|       | ロンドン     | PAL         |       | ジャカルタ    | PAL         |
|       | パリ       | PAL         |       | 香港       | PAL         |
|       | アムステルダム  | PAL         |       | 北京       | PAL         |
|       | ミラノ      | PAL         |       | 上海       | PAL         |
|       | ローマ      | PAL         |       | マニラ      | NTSC        |
|       | コペンハーゲン  | PAL         |       | 台北       | NTSC        |
|       | ベルリン     | PAL         |       | ソウル      | NTSC        |
|       | プラハ      | PAL         |       | 東京       | NTSC        |
|       | ストックホルム  | PAL         |       | グアム      | NTSC        |
|       | ブダペスト    | PAL         | オセアニア | パース      | PAL         |
|       | ワルシャワ    | PAL         |       | アデレード    | PAL         |
|       | アテネ      | PAL         |       | シドニー     | PAL         |
|       | ヘルシンキ    | PAL         |       | ヌーメア     | PAL         |
|       | モスクワ     | PAL         |       | ウェリントン   | PAL         |
| アフリカ・ | ダカール     | PAL         |       | オークランド   | PAL         |
| 西アジア  | アルジェ     | PAL         |       | パゴパゴ     | NTSC        |
|       | ヨハネスブルグ  | PAL         |       |          |             |

<u> 別売アクセサリー一覧</u>

本機には、別売アクセサリーとして以下の製品が用意されています。 (※)の製品は同梱品と同じものです。

### ■ 電源関連

### 充電式リチウムイオンバッテリー D-LI88(※)

バッテリー充電器キット K-BC88J(※)

(バッテリー充電器 D-BC88・ACコードのセット)

ACアダプターキット K-AC88J

(AC アダプター D-AC64・DC カプラー D-DC88・AC コードの セット)

バッテリー充電器とACアダプターは、キットでのみ販売しております。

● ケーブル類

USBケーブル I-USB7 (※)

AVケーブル I-AVC7 (※)

● ストラップ

O-ST104 (%)

| O-ST8  | シルバーに輝くチェーンストラップです。   |
|--------|-----------------------|
| O-ST24 | 本革を使ったリッチなレザーストラップです。 |
| O-ST81 | 防水加工を施したストラップです。      |

● カメラケース

**O-CC81** 

## 主な仕様

| 型式    | ズームレンズ内蔵全自動コンパクトタイプデジタルスチルカメラ                                                                                                    |
|-------|----------------------------------------------------------------------------------------------------|
| 有効画素数 | 約1210万画素                                                                                                    |
| 撮像素子  | 1/2.3型CCD                                                                                                    |
| 記録画素数 | 静止画 <sup>12MCI</sup> / <sup>12MCI</sup> (4000×3000)、 <sup>7MCI</sup> (3072×2304)<br><sup>5MCI</sup> (2592×1944)、 <sup>3MII</sup> (2048×1536)<br><u>2.1MICEI</u> (16:9) (1920×1080)、 <sup>1024I</sup> (1024×768)<br><sup>640I</sup> (640×480) (ピクセル)                   |
|       | <ul> <li>※ ベストフレーミング時は 3m 固定</li> <li>※ 高感度時は 5m 固定</li> <li>※ ブレーム合成時は 3m 固定</li> <li>※ デジタルワイド時は 5m 固定 (合成後)<br/>ただし1枚撮影時(合成前)は (3m 固定</li> <li>※ パノラマ撮影時は1枚 2m 固定</li> <li>※ ブログモード時は 5m 固定</li> <li>※ 商度3200 / 6400 設定時は 5m 固定</li> <li>※ 高速連写時は 5m 固定</li> </ul> |
|       | 動画 1288。(1280×720・301ps)、1280。(1280×720・151ps)<br>6449。(640×480・301ps)、6449。(640×480・151ps)<br>3220。(320×240・301ps)、3200。(320×240・151ps)<br>(ピクセル・フレームレート)                                                                                                    |
| 感度    | オート(ISO 80、100、200、400、800)<br>マニュアル(ISO 80、100、200、400、800、1600、3200、6400)<br>※ 高感度モード時はオート(ISO 80~6400)固定                                                                                                    |
| 記録方式  | 静止画 JPEG (Exif2.2準拠)、DCF2.0準拠、DPOF対応、<br>PRINT Image Matching III対応                                                                                                    |
|       | 動画 AVI (MotionJPEG準拠)、約30fps/約15fps (フレーム/<br>秒)、PCM方式・モノラル音声付、Movie SR (動画手ぶ<br>れ補正)                                                                                                    |
|       | 音声 ボイスメモ、ボイスレコード:WAV (PCM) 方式、モノラル                                                                                                    |
| 記録媒体  | 内蔵メモリー(約32.7MB)、SDメモリーカード、SDHCメモリーカード、Eye-Fiカード                                                                                                    |

### 撮影枚数と時間

静止画

|         |           | 内蔵メモリー | 512MB<br>SDメモリーカード |
|---------|-----------|--------|--------------------|
| 12мш    | 4000×3000 | 7枚     | 107枚               |
| 12м     | 4000×3000 | 14枚    | 209枚               |
| 7м      | 3072×2304 | 20枚    | 299枚               |
| 5м      | 2592×1944 | 25枚    | 368枚               |
| 3м      | 2048×1536 | 40枚    | 592枚               |
| 2.1MI09 | 1920×1080 | 59枚    | 863枚               |
| 1024    | 1024× 768 | 122枚   | 1777枚              |
| 640     | 640× 480  | 232枚   | 3358枚              |

 撮影枚数は目安です。SDメモリーカードや被写体により実際の撮影枚数は異なる ことがあります。

動画・音声

|                   |                    | 内蔵メモリー | 512MB<br>SDメモリーカード |
|-------------------|--------------------|--------|--------------------|
| 1280              | (1280×720 · 30fps) | 10秒    | 2分32秒              |
| 1280 <sub>3</sub> | (1280×720 · 15fps) | 21秒    | 5分5秒               |
| 640               | (640×480 · 30fps)  | 31秒    | 7分31秒              |
| 64Q               | (640×480 · 15fps)  | 1分1秒   | 14分48秒             |
| 320               | (320×240 · 30fps)  | 49秒    | 11分59秒             |
| <b>320</b> 3      | (320×240 · 15fps)  | 1分34秒  | 22分53秒             |
|                   | 音声                 | 25分52秒 | 6時間14分15秒          |

この数値は、当社で設定した標準撮影条件によるもので、被写体、撮影状況、使用するSDメモリーカードなどにより変わります。

 動画は連続で内蔵メモリー/SDメモリーカードの容量いっぱい、または大容量の SDHCカードを使用した場合は、最大で2GBまで撮影可能です。2GB撮影終了後 に、再度撮影をし直すことで、引き続き2GBずつ、残りの容量を撮影することが できます。

| ホワイトバランス | オート、太陽光、       | 日陰、白熱灯、蛍光灯、マニュアル               |
|----------|----------------|--------------------------------|
| レンズ      | 焦点距離           | 5.1~25.5mm                     |
|          |                | (焦点距離の35mm換算値:約28~140mm相当)     |
|          | F値             | F3.5 (W) ~F5.9 (T)             |
|          | レンズ構成          | 6群7枚(非球面レンズ3枚使用)               |
|          | ズーム方式          | 電動式                            |
| 光学ズーム    | 5倍             |                                |
| インテリジェント | 7м (3072 × 230 | 4)時約6.5倍、640(640×480)時約31.3倍(光 |
| ズーム      | 学ズームと合わせ       | たズーム倍率)                        |

9

| デジタルズーム                                  | 最大約6.25倍(光学5倍ズームと合わせ、最大約31.3倍ズーム相当の<br>ズーム倍率)                                                                                                    |
|------------------------------------------|----------------------------------------------------------------------------------------------------|
| 手ぶれ軽減                                    | 静止画電子式手ぶれ補正、高感度ぶれ軽減モード                                                                                                    |
|                                          | 動画 電子式(Movie SR)                                                                                                    |
| 画像モニター                                   | 広視野角2.7型 約23万ドットLCD                                                                                                    |
| 再生機能                                     | 1コマ、4画面、9画面、拡大(最大10倍まで、スクロール可)、顔<br>アップ再生、フォルダー表示、カレンダー表示、音声再生、ヒスト<br>グラム表示、選択消去、スライドショウ、画像回転、デジタルフィ<br>ルター、フレーム合成、赤目補正、動画再生・編集(静止画保存、分<br>割)、リサイズ、トリミング、画像/音声コピー、ボイスメモ、プロ<br>テクト、DPOF、削除画像復活、起動画面設定 |
| フォーカスモード                                 | オートフォーカス、マクロ、スーパーマクロ、パンフォーカス、無<br>限遠、マニュアルフォーカス                                                                                                    |
| フォーカス                                    | 方式         撮像素子によるTTLコントラスト検出方式           9点AF(マルチ/スポット/自動追尾切替可)                                                                                                    |
|                                          | フォーカス範囲 標準 :0.4m~∞(広角時)<br>1m~∞(望遠時)                                                                                                    |
|                                          | マクロ :0.1m~0.5m(広角時)<br>0.2m~0.5m(ブーム中間域)                                                                                                    |
|                                          | スーパー<br>スーパー                                                                                                    |
|                                          | マクロ : 0.08m~0.15m(ズーム中間域)                                                                                                    |
|                                          | ※ パンフォーカス、遠景、マニュアルフォーカス                                                                                                    |
|                                          |                                                                                                    |
|                                          | ※ 顔快山中のみ、顔快山AF町                                                                                                    |
|                                          | フォーカス フィッターホタノ十种しによる                                                                                                    |
|                                          | <br>測光方式 撮像素子によるTTL測光(分割、中央重点、ス                                                                                                    |
| 아파 아파 아파 아파 아파 아파 아파 아파 아파 아파 아파 아파 아파 아 | ポット)                                                                                                    |
|                                          | 露出補正 ±2EV(1/3EVステップで設定可能)                                                                                                    |
| 顏検出                                      | 最大32人まで検出可(画像モニターに表示される顔検出枠は最大31<br>個、ベストフレーミングモード時は30個)、スマイルキャッチ、まば                                                                                                    |
|                                          | にざ検出<br>※顔検出中のみ、顔検出AE可                                                                                                    |
| 撮影モード                                    | オートピクチャー、プログラム、夜景、夜景ポートレート、ベスト                                                                                                    |
|                                          | フレーミング、動画、風景、花、ポートレート、サーフ&スノー、ス<br>ポーツ、高感度、キッズ、ペット、料理、花火、フレーム合成、パー<br>ティー、美肌、キャンドルライト、テキスト、ブログ、デジタルワ<br>イド、パノラマ、グリーン                                                                                 |
| デジタルフィルター                                | 白黒、セピア、トイカメラ、レトロ(ブルー、アンバー)、カラー<br>(赤、桃、紫、青、緑、黄)、色抽出(赤、緑、青)、色強調(青空、                                                                                                    |
|                                          | 新緑、花見、紅葉)、ソフト、明るさフィルター                                                                                                    |
| 動画                                       | 連続録画時間 約1秒~内蔵メモリー/SDメモリーカードの容<br>量いっぱいまで(ただし最大で2GBまでの制限あ<br>り)                                                                                                    |
| シャッタースピード                                | 1/2000~1/4秒(広角時)、1/1500~1/4秒(望遠時)、最長4秒(夜景<br>モード)                                                                                                    |

| 内蔵ストロボ     | 発光モード         | 自動発光、発光禁止、強制発光、自動発光+赤目<br>軽減、強制発光+赤目軽減、ソフトフラッシュ |
|------------|---------------|-------------------------------------------------|
|            | 調光範囲          | 広角時 約0.15~4.0m                                  |
|            |               | (感度オートの条件において)                                  |
|            |               | 望遠時 約1.0~2.4m                                   |
|            |               | (感度オートの条件において)                                  |
| ドライブモード    | 1コマ撮影、セルス     | フタイマー撮影(約10秒後、約2秒後)、連続撮影、                       |
|            | 高速連写          |                                                 |
| セルフタイマー    | 電子制御式、制御      | 時間:約10秒、約2秒                                     |
| 時計機能       | ワールドタイム       | 世界75都市に対応(28タイムゾーン)                             |
| 電源         | 専用リチウムイオ      | ンバッテリーD-LI88、ACアダプターキット(別売)                     |
| 電池寿命       | 撮影可能枚数        | ※撮影可能枚数はCIPA規格に準じた測定条件に                         |
|            | 約210枚         | よる目安であり、使用条件により変わります。                           |
|            |               | (CIPA規格抜粋:画像モニター ON、ストロボ                        |
|            |               | 使用率50%、23℃)                                     |
|            | 再生時間          | ※時間は当社の測定条件による目安であり、使用                          |
|            | 約250分         | 条件により変わります。                                     |
|            | 動画撮影時間        |                                                 |
|            | 約85分          |                                                 |
|            | 音声録音時間        |                                                 |
|            | 約300分         |                                                 |
| 外部インターフェイス | USB 2.0(ハイス   | ピード対応)/PC/AV端子                                  |
| ビデオ出力方式    | NTSC/PAL (E.  | ノラル音)                                           |
| 外形•寸法      | 約94.5(幅)× 56. | 5(高)× 24.5(厚)mm(操作部材、突起部を除く)                    |
| 質量(重さ)     | 本体約114g(バッ    | ·テリー、SDメモリーカード含まず)                              |
|            | 約131g (バッテリ   | ー、SDメモリーカード含む)                                  |
|            | 専用バッテリー、      | バッテリー充電器、ACコード、USBケーブル、AV                       |
|            | ケーブル、ソフト      | ウェア (CD-ROM)、ストラップ、使用説明書、簡                      |
|            | 単ガイド、保証書      |                                                 |

## 索引

### 記号

| ₫モード                                      | 12, 56    |
|-------------------------------------------|-----------|
| ▶モード                                      | 12, 56    |
| ■ボタン                                      | 52, 54    |
| ⑨ボタン                                      | 53, 55    |
| 「┛撮影」メニュー                                 | 61, 230   |
| 「、設定」メニュー                                 | 62, 232   |
| ●グリーンモード                                  |           |
| ● 消去                                      | 28. 142   |
| ▲望遠                                       |           |
| ▲▲ 広角                                     |           |
| Q.拡大表示                                    |           |
| ■4画面表示/9画面表示                              | 130       |
| · · · · · · · · · · · · · · · · · · ·     |           |
| <ul><li>○ ビバンシー、</li><li>□ 連続撮影</li></ul> |           |
|                                           |           |
| Min オートピクチャー                              | 74        |
| (P) プログラム                                 | 71        |
| □ / □ / / □                               | 80        |
| ■                                         | 80        |
| ■バストフレーミング                                |           |
| 豊いて シング ニング …                             | 121       |
| ┓到回                                       | 70        |
| ▲瓜泉                                       | 70        |
| <sup>♀</sup> 1℃                           |           |
| 資本 「ビー」<br>働サーフ&スノー                       | 86        |
| <b>、</b> フポーツ                             | 86        |
| 《八八》 ノ                                    | <br>80    |
| ▲●● 同窓反 ● キップ                             |           |
| スイ ノス<br>ダ ペット                            | 84        |
| ◎ ヽ ン ド                                   | 04        |
| 11付任                                      | 0 /<br>مو |
| ◎12人                                      |           |
| 0 ノレーム合成                                  | 89        |

| ずパーティー                               | 87 |
|--------------------------------------|----|
| ☞ 美肌                                 | 82 |
| ・・・・・・・・・・・・・・・・・・・・・・・・・・・・・・・・・・・・ | 80 |
| ▲テキスト                                | 88 |
| ●ブログ                                 | 71 |
| ₩05 デジタルワイド                          | 94 |
| ■■パノラマ                               | 96 |

### 数字

4画面表示/9画面表示 ☎ .... 130

### Α

| ACアダプター   | 35  |
|-----------|-----|
| AFエリア     | 103 |
| AV機器と接続する | 151 |
| AVケーブル    | 151 |

### D

| DPOF設定    | 170 |
|-----------|-----|
| D-Range設定 | 107 |

### Ε

| EYE-FI 192, 220 | Eye-Fi |  | 192, | 220 |
|-----------------|--------|--|------|-----|
|-----------------|--------|--|------|-----|

### L

| ISO感度   | <br>112 |
|---------|---------|
| L       |         |
| LCDの明るさ | <br>193 |

### Μ

| Macintosh |           | 20   | 1 |
|-----------|-----------|------|---|
| MENUボタ    | 7ン5       | 3, 5 | 5 |
| Movie SR  | (動画手ぶれ補正) |      |   |
|           |           | 12   | 4 |

| MSC20                          | )6              |
|--------------------------------|-----------------|
| <b>N</b><br>NTSC19             | 91              |
| <b>O</b><br>OK/DISPLAYボタン53, 5 | 55              |
| PAL                            | 91<br>)6        |
| <b>S</b><br>SDメモリーカード3         | 87              |
| <b>U</b><br>USB接続20            | )5              |
| Windows20                      | )1              |
| あ行<br>赤目軽減 <sup>®</sup> 。      | 906662824654998 |
| オープニング画面19                     | <i>6</i><br>96  |

| 音の種類            | 183 |
|-----------------|-----|
| 音声を再生           | 176 |
| 音声を消去           | 143 |
| 音声を付ける(ボイスメモ)   |     |
|                 | 178 |
| 音声を録音           | 174 |
| 音量を変更 129, 176, | 183 |
|                 |     |

### か行

| <i>N</i> -11    |     |
|-----------------|-----|
| カードチェック         | 41  |
| 回転表示            | 137 |
| ガイド表示           | 26  |
| 顔アップ再生          | 140 |
| 顏検出             | 72  |
| 拡大表示 <b>Q</b>   | 139 |
| 画像モニターの明るさ      | 193 |
| 画像を復活           | 147 |
| 画素数             | 104 |
| 画面効果            | 136 |
| カラーフィルター        | 156 |
| カレンダー表示         | 131 |
| 簡単撮影モード         | 76  |
| 感度              | 112 |
| キッズモード          | 83  |
| 起動画面            | 196 |
| 機能を登録する         | 119 |
| キャンドルライトモード     | 80  |
| 強制発光 ↓          | 99  |
| 強制+赤目 ♀         | 99  |
| 記録サイズ 104,      | 123 |
| クイックビュー69,      | 115 |
| グリーンボタン 53, 55, | 119 |
| グリーンモード         | 76  |
| 蛍光灯 ※           | 108 |
| 言語設定43,         | 189 |
| 現在地             | 187 |

| 高感度    | 80 |
|--------|----|
| 高速連写旦。 |    |
| コピー    |    |
| コントラスト |    |

## さ行

| サーフ&スノーモード | 86          |
|------------|-------------|
| 再生128, 12  | 9, 176, 179 |
| 再生起動モード    | 42          |
| 再生モードパレット  | 132, 233    |
| 彩度         | 116         |
| サウンドの設定    |             |
| 削除画像復活     | 147         |
| 撮影可能枚数     | 238         |
| 撮影情報       | 21          |
| 撮影メニュー     | 61, 230     |
| 撮影モード      | 69          |
| 撮影モードパレット  | 69          |
| 時刻写し込み     | 118         |
| 時刻切替       |             |
| システム環境     | 201         |
| 自動追尾       | 72, 103     |
| シャープネス     | 116         |
| シャッターボタン   | 52, 54, 68  |
| シャドー補正     | 107         |
| 十字キー       | 53, 55      |
| 仕様         | 237         |
| 消去 🖬       | 128, 142    |
| 情報表示       | 22          |
| 初期化        |             |
| 初期設定       | 43, 230     |
| 白黒フィルター    | 156         |
| ズーム 🖣 📫 🖬  | 78          |
| ズームボタン     | 52, 54      |
| ストラップ      |             |
| ストロボモード    |             |

| スポーツモード … |          |
|-----------|----------|
| スポット測光 🖸  | 110      |
| スマイルキャッチ  | 72       |
| スライドショウ … | 135      |
| 静止画として保存  | (動画) 166 |
| 設定メニュー    | 62, 232  |
| 設定を保存     | 125      |
| 設定をリセット … | 198      |
| 節電機能      | 194      |
| セピアフィルター  | 156      |
| セルフタイマー 心 | 91       |
| 全押し(シャッタ・ | ーボタン) 68 |
| 全画像消去     | 146      |
| 測光方式      | 110      |
| ソフトフィルター  | 156      |
| ソフト覧      |          |
|           |          |

## た行

| 太陽光※             | . 108 |
|------------------|-------|
| 中央重点測光 🔘         | . 110 |
| テキストモード          | 88    |
| デジタルズーム7         | 8, 79 |
| デジタルフィルター        | . 156 |
| デジタルワイドモード       | 94    |
| 手ぶれ補正 114        | , 124 |
| テレビと接続する         | . 151 |
| 電源スイッチ 41, 42, 5 | 2, 54 |
| トイカメラフィルター       | . 156 |
| 動画               | . 121 |
| 動画編集             | . 165 |
| 動画を再生            | . 129 |
| 動画を撮影            | . 121 |
| 動画を分割            | . 166 |
| 都市名              | . 235 |
| ドライブモード9         | 1, 92 |
| トリミング            | . 155 |
|                  |       |

## な行

| 内蔵メモリー   |         |
|----------|---------|
| 内蔵メモリー参照 | 56      |
| 夏時間      |         |
| 日時設定     | 47, 184 |

## は行

| パーティーモード          | 87     |
|-------------------|--------|
| ハイライト補正           | 107    |
| 自熱灯 ※             | 108    |
| 発光禁止③             | 99     |
| バッテリーの残量表示        | 34     |
| バッテリーを充電          | 31     |
| バッテリーをセット         | 32     |
| 花火モード             | 80     |
| 花モード              | 70     |
| パノラマ撮影            | 96     |
| 半押し(シャッターボタン)     | 68     |
| パンフォーカス <b>PF</b> | 101    |
| 日陰心               | 108    |
| ピクセルマッピング         | 197    |
| ピクチャートランスファー      |        |
| プロトコル             | 206    |
| ヒストグラム            | 26     |
| 日付写し込み            | 118    |
| 日付ごとに保存           | 190    |
| ビデオ出力方式191        | . 235  |
| 美肌モード             | 82     |
| 表示言語43            | 3, 189 |
| 標準AF              | 101    |
| ピントの合わせ方          | 101    |
| ファイルNo            | 125    |
| フィルター             | 156    |
| 風景モード             | 70     |
| フォーカスモード          | 101    |
| フォーマット            | 182    |

| ノオル                                  | ダー表示                                                               | 131                                                     |
|--------------------------------------|--------------------------------------------------------------------|---------------------------------------------------------|
| フォル                                  | ダー名                                                                | 190                                                     |
| 付属ソ                                  | フトウェア                                                              | 200                                                     |
| プリン                                  | トサービス店                                                             | 170                                                     |
| フレー                                  | ム合成89,                                                             | 161                                                     |
| フレー                                  | ムレート                                                               | 123                                                     |
| ブログ                                  | モード                                                                | . 71                                                    |
| プログ                                  | ラムモード                                                              | . 75                                                    |
| プロテ                                  | クト <b>ロー</b>                                                       | 148                                                     |
|                                      |                                                                    | -                                                       |
| 分割測                                  | 光圖                                                                 | 110                                                     |
| 分割測<br>ベスト                           | ・<br>光 <b>回</b><br>フレーミングモード                                       | 110<br>. 82                                             |
| 分割測<br>ベスト<br>ペット                    | 光 <b>回</b><br><br>フレーミングモード<br>モード                                 | 110<br>. 82<br>. 84                                     |
| 分割測<br>ベスト<br>ペット<br>別売ア             | 光 <b>回</b><br>フレーミングモード …<br>モード …<br>クセサリー                        | 110<br>. 82<br>. 84<br>236                              |
| 分割測<br>ベスト<br>ペット<br>ア<br>イス         | 光 <b>回</b><br>フレーミングモード<br>モード<br>クセサリー<br>メモ                      | 110<br>. 82<br>. 84<br>236<br>178                       |
| 分<br>ベ<br>ペ<br>別<br>ボ<br>ボ<br>イ<br>ス | 光 <b>回</b><br>フレーミングモード<br>モード<br>クセサリー<br>メモ<br>レコーディング           | 110<br>. 82<br>. 84<br>236<br>178<br>174                |
| 分ベペ別ボボポー<br>割スッ売イイー                  | 光 <b>回</b><br>フレーミングモード<br>モード<br>クセサリー<br>メモ<br>レコーディング<br>レートモード | 110<br>. 82<br>. 84<br>236<br>178<br>174<br>. 82        |
| 分べぺ別ボボポ保割スッ売イイー護                     | 光 <b>回</b><br>フレーミングモード<br>モード<br>クセサリー<br>メモ<br>レコーディング<br>レートモード | 110<br>. 82<br>. 84<br>236<br>178<br>178<br>. 82<br>148 |

### ま行

| マクロ♥         | 101 |
|--------------|-----|
| マスストレージクラス   | 206 |
| マニュアル品       | 108 |
| マニュアルフォーカスMF | 101 |
| まばたき検出 69,   | 113 |
| 無限遠▲         | 101 |
| メニューの操作      | 57  |
| モードメモリ       | 125 |
| 目的地          | 187 |
|              |     |

## や行

| 夜景ポートレートモード | 80  |
|-------------|-----|
| 夜景モード       | 80  |
| ユーザー登録      | 204 |

## ら行

| リサイズ | <br>154 |
|------|---------|

| リセット     |    |
|----------|----|
| 料理モード    | 70 |
| レトロフィルター |    |
| 連続撮影♀    | 92 |
| 露出補正     |    |

## わ行

| ワールドタイム |  |
|---------|--|
|---------|--|

アフターサービスについて

- 本製品が万一故障した場合は、ご購入日から満1年間無料修理致しますので、 お買い上げ店か使用説明書に記載されている当社サービス窓口にお申し出く ださい。修理をお急ぎの場合は、当社のサービス窓口に直接お持ちください。 修理品ご送付の際は、輸送中の衝撃に耐えられるようしっかり梱包し、発送 や受け取りの記録が残る宅配便などをご利用ください。不良見本のサンプル や故障内容の正確なメモを添付していただけると原因分析に役立ちます。
- 2. 保証期間中[ご購入後1年間]は、保証書[販売店印および購入年月日が記入されているもの]をご提示ください。保証書がないと保証期間中でも修理が有料になります。なお、販売店または当社サービス窓口へお届けいただく諸費用はお客様にてご負担願います。また、販売店と当社間の運賃諸掛りにつきましても、輸送方法によっては一部ご負担いただく場合があります。
- 3. 次の場合は、保証期間中でも無料修理の対象にはなりません。
  - 使用上の誤り(使用説明書記載以外の誤操作等)により生じた故障。
  - 当社の指定するサービス機関以外で行われた修理・改造・分解による故障。
  - 火災・天災・地変等による故障。
  - 保管上の不備(高温多湿の場所、防虫剤や有害薬品のある場所での保管等) や手入れの不備(本体内部に砂・ホコリ・液体かぶり等)による故障。
  - 修理ご依頼の際に保証書のご提示、添付がない場合。
  - お買い上げ販売店名や購入日等の記載がない場合ならびに記載事項を訂 正された場合。
- 4. 保証期間以降の修理は有料修理とさせていただきます。なお、その際の運賃 諸掛りにつきましてもお客様のご負担とさせていただきます。
- 5. 本製品の補修用性能部品は、製造打ち切り後5年間を目安に保有しております。従って本期間中は原則として修理をお受け致します。なお、期間以後であっても修理可能の場合もありますので、当社サービス窓口にお問い合わせください。
- 9 6. 海外でご使用になる場合は、国際保証書をお持ちください。国際保証書は、お持ちの保証書と交換に発行いたしますので、使用説明書記載のお客様窓口にご持参またはご送付ください。[保証期間中のみ有効]
  - 7. 保証内容に関して、詳しくは保証書をご覧ください。

製品の点検と修理について

### ペンタックスピックアップリペアサービス

全国(離島など、一部の地域を除く)どこからでも電話一本でペンタッ クス指定の宅配業者がお客様ご指定の日時・場所に梱包資材を持って 不具合品を引き取りにお伺いし、専門修理スタッフが修理を行って、お 客様ご指定の場所に完成品をお届けするサービスです。(全国一律料 金)

### 電話受付

0120-97-0405(フリーダイヤル) 受付時間 平日 8:00~21:00 土・日・祝日・年末年始 9:00~18:00

9 付録

メモ

メモ

### お客様窓口のご案内

### ペンタックスホームページアドレス

[PENTAX イメージング・システム製品に関するお問い合わせ] お客様相談センター

営業時間 9:00~18:00(平日) 10:00~17:00(土・日・祝日) 休業日 年末年始

#### 大阪サービスセンター

TEL 06-6271-7996(代) FAX 06-6271-3612

〒 542-0081大阪市中央区南船場 1-17-9 パールビル 2 階営業時間9:00 ~ 17:00休業日土曜日、日曜日、祝日および弊社休業日

#### [ショールーム・写真展・修理受付] ペンタックスフォーラム

TEL 03-3348-2941 (代) FAX 03-3345-8076

- 〒163-0690 東京都新宿区西新宿 1-25-1 新宿センタービル MB(中地下1階)
- 営業時間 10:30~18:30
- 休業日 毎週火曜日、年末年始およびビル点検日

#### ユーザー登録のお願い

お客様へのサービス向上のため、お手数ですがユーザー登録にご協力いただきますよう、お 願い申し上げます。 付属の CD-ROM、または弊社ホームページから登録が可能です。

HOYA株式会社 PENTAX イメージング・システム事業部 〒 174-8639 東京都板橋区前野町 2-35-7

☆仕様および外観の一部を予告なく変更することがあります。 53552 http://www.pentax.jp/

ロリビ」 デビダイヤル 0570-001313

第第 (市内通話料金でご利用いただけます。)